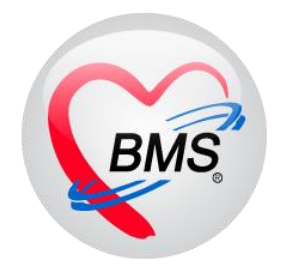

# คู่มือการใช้งาน โปรแกรม BMS HOSxP XE

ระบบงาน ผู้ป่วยใน

โรงพยาบาลพุนพิน จังหวัดสุราษฎร์ธานี

บริษัท บางกอก เมดิคอล ซอฟต์แวร์ จำกัด

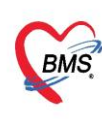

บริษัท บางกอก เมดิคอล ขอฟต์แวร์ จำกัด (สำนักงานใหญ่) เลขที่ 2 ขั้น 2 ซ.สุขสวัสดิ์ 33 แขวง/เขต ราษฎร์บูรณะ กรุงเทพมหานคร โทรศัพท์ 0-2427-9991 โทรสาร 0-2873-0292 เลขที่ประจำตัวผู้เสียภาษี 0105548152334

#### 1.ไปที่เมนู IPD Registry >> Admission Center

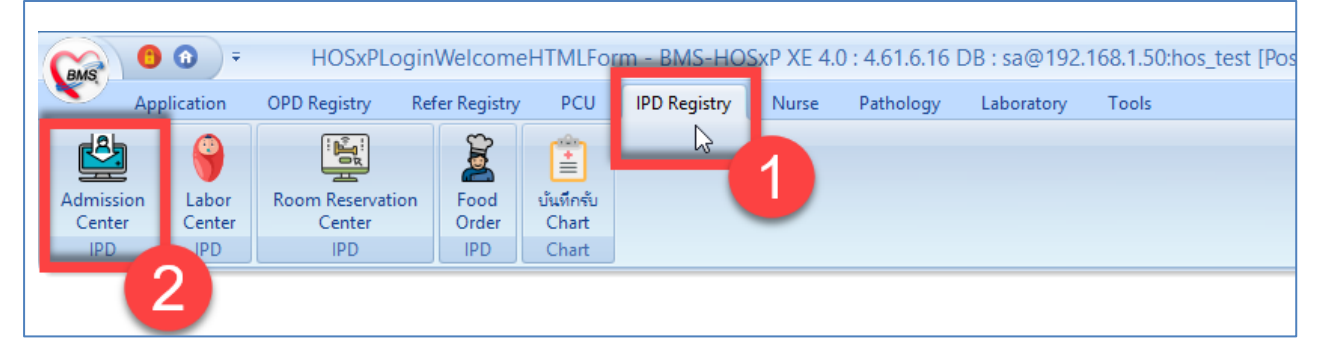

## 2.เลือก ตึกผู้ป่วยใน >> ค้นหาคนไข้ด้วย AN (ใส่เลข AN แล้ว Enter)

| HOSxPIPDPatientAdmitList                                                                                     | tForm - BMS-HOSxP XE 4.0 : 4.60.5.4 DB : root@                                                                                                    | )<br>192.168.65.93:unittest [PostgreSQL:5432] (รพศ.สุรินทร์: 106                            | 68) – 🗖 🗙                                              |
|----------------------------------------------------------------------------------------------------|----------------------------------------------------------------------------------------------------|---------------------------------------------------------------------------------------------|--------------------------------------------------------|
| Application OPD Registry Refer Registry Indunns                                                              | Physic F<br>1. เลือกตึกผ้ป่วยใน                                                                                                    | Dispensary Laboratory Back Office Tools                                                     | 0                                                      |
| 🔼 รายชื่อผู้ป่วยที่รักษาตัวอยู่ในดีกผู้ป่วยใน 👝                                                              | 1                                                                                                    |                                                                                             | 💿 Task 👻 💽 Log                                         |
| เรื่อนไขแสดงผล                                                                                               |                                                                                                    |                                                                                             |                                                        |
| พักผู้ป่วยใน Orthosช (3/1)                                                                                   | Filter HN Difference for the second second s | 2. ระบุเลข AN ของผู้ป่วย<br>แล้วกด Enter                                                    |                                                        |
| ສຳກັບ ສດານະ<br>ສຳກັບ R( ຈຳກນ) Lati X-R ສຳກັບກາຣ ໃນ ໄດ້ ກາຣ ໃນ ໂດຍ ການ ອີກເຮືອ ("ກາຍລານນີ້<br>▶ 1 ● ■ ■ ■ ■ ■ | อากลั: HN ชื่อผู้มีวย อารู<br>อากลั: HN ชื่อผู้ป่วย                                                                                                    | (ປີ) ຄະພູ (ສ້ອນ) ຄະພູ (ວັນ) AN ວັນຕີ້ຮັນທັວ ແລະາຮັນທັວ<br>57 3 13 ເສດທີ່ການ 15/2/2560 14:55 | แสนก / หอยู้ป่วย อาการร้<br> อามุรกรรม - Orthosาย(3/1) |
|                                                                                                    | 3. ระบบจะแล                                                                                                    | เดงรายชื่อผู้ป่วยใน                                                                         |                                                        |
| (( ( ( 1 of 1 ) ) ) ) + - ∧ √ × ∩ * '* ♥ (                                                                   |                                                                                                    |                                                                                             | · · · · · · · · · · · · · · · · · · ·                  |
| 🖶 บันทึก Admit  🧏 แก้ไขรายการ 🔲 เพื่อนเมื่อมีผู้ป่วย Admit ใหม่ 🔲 ·                                          | พิมพ์ใบรายงานผล Lab ไหม่ อัตโนมัติ                                                                                                    | ·                                                                                           | 🗙 ปิด                                                  |

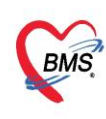

บริษัท บางกอก เมดิคอล ซอฟต์แวร์ จำกัด (สำนักงานใหญ่) 🐉 เลขที่ 2 ชั้น 2 ซ.สุขสวัสดิ์ 33 แขวง/เขต ราษฎร์บูรณะ กรุงเทพมหานคร BMS โทรศัพท์ 0-2427-9991 โทรสาร 0-2873-0292 เลขที่ประจำตัวผู้เสียภาษี 0105548152334

**3.รับใหม่ผู้ป่วยใหม่เข้าตึก** กรณีคนไข้อยู่ที่ห้องรอรับ ทำการดับเบิลคลิกที่รายชื่อผู้ป่วยขึ้นมา

กดปุ่มย้ายเตียง >> **ปุ่ม "บันทึกการย้ายเตียง" >> ระบุเหตุผลการย้ายเตียง >> กดปุ่ม "เลือกเตียง"** 

#### \*\*\* สีเขียว คือ เตียงว่าง

#### ้คือ เตียงไม่ว่าง จะมีรายชื่อคนไข้ที่นอนอยู่ \*\*\* สีส้ม

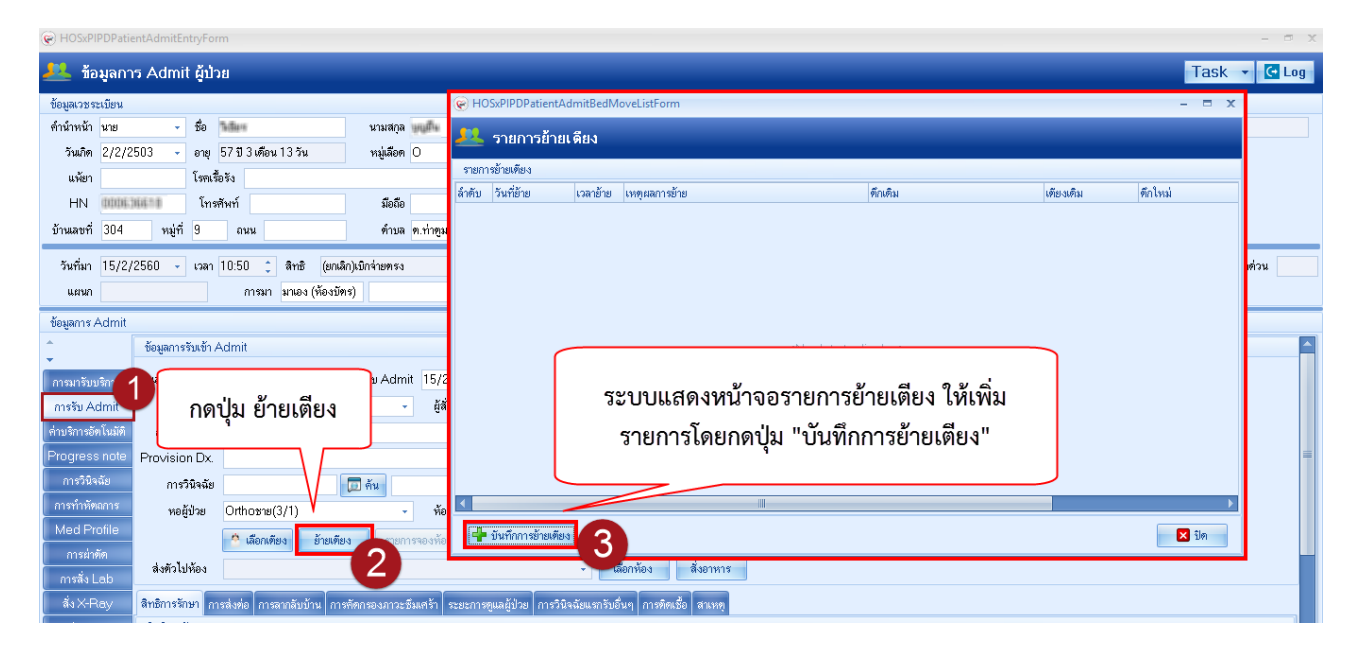

| 😧 HOSxPIPDPati                | ientAdmitEntryFor  | m                                |                                   |                                                              |                                               |                   |     |
|-------------------------------|--------------------|----------------------------------|-----------------------------------|--------------------------------------------------------------|-----------------------------------------------|-------------------|-----|
| 🤼 ข้อมูลกา                    | າร Admit ຜູ້ນໍາ    | ខ                                |                                   |                                                              |                                               | Tas               | k - |
| ข้อมูลเวชระเบียน              |                    |                                  |                                   | HOSxPIPDPatientAdmitBedMoveListForm                          |                                               | - =               | ×   |
| ดำนำหน้า นาย<br>วันเอิด 2/2/2 | ชื่อ<br>2503 - อาฆ | ให้มีแข<br>57 ปี 3 เพื่อน 13 วัน | นามสกุล 📷ติด<br>หน่งลือด 🔾        | 🤼 รายการย้ายเดียง                                            |                                               |                   |     |
| 112/00                        | 2303 · ຍາຍຸ<br>ໂຫລ | 37 5 3 WID # 13 8 #              | 11900011                          | รายการข้ายเทียง                                              |                                               |                   |     |
| HN 0006                       | 36670 [ns          | ลัพท์                            | มือถือ                            | ลำดับ วันที่ย้าย เวลาข้าย เทตุผลการข้าย                      | ทึกเดิม                                       | เทียงเติม ทึกใหม่ |     |
| บ้านเลขที่ 304                | หมู่ที่ 9          | ถนน                              | 😪 HOSxPIPDPatie                   | ntAdmitBedMoveEntryForm                                      | - 🗆 X                                         |                   |     |
| วันที่มา 15/2,                | /2560 - ເວລາ       | 10:50 🗘 สิทธิ (ยกเจี             | 😃 บันทึกย้า                       | ยเดียงผู้ป่วย                                                |                                               |                   | 31  |
| แผนก                          |                    | การมา มาเอง (ท้องบัด             | ข้อมูลการย้ายเทียง                |                                                              |                                               |                   |     |
| ข้อมูลการ Admit               |                    |                                  |                                   |                                                              |                                               |                   |     |
| <u> </u>                      | ข้อมูลการรับเข้า A | Admit 1                          | วันที่ย้าย                        | 15/5/2560 👻 เวลา 10:30:04 🛟                                  |                                               |                   |     |
| ระบเหตะ                       | มลการย้าย          |                                  | เหตุผลที่ย้าย                     | ย้ายพึก                                                      | <ul> <li>จำค่า</li> </ul>                     |                   |     |
| 9 9                           | ดสื่อหยังแล        | งปลับป 🦪                         | หอผู้ป่วยปัจจุบัน                 | Orthoชาย(3/1) - ห้อง                                         | - เตียง -                                     |                   |     |
| วะบุแผน                       | กาทจะยายค          | นเขเบ                            | แผนก                              | อาล์มประท -                                                  |                                               |                   |     |
| Progress note                 | Provision Dx.      |                                  | หอผู้ป่วยใหม่                     | - ห้อง                                                       | <ul> <li>เตียง</li> <li>เลือกเตียง</li> </ul> |                   |     |
| การวินิจฉัย                   | การวินิจฉัย        |                                  |                                   |                                                              |                                               |                   |     |
| การทำหัตลการ                  | หอผู้ป่วย          | Orthoชาย(3/1)                    |                                   |                                                              | 🕒 บันทึก 🛛 🗖 ปีต                              |                   |     |
| Med Profile                   |                    | 🎂 เลือกเทียง ย้ายเทีย            |                                   |                                                              |                                               | 🛛 🗙 ปิด           |     |
| การผ่าทัต                     | ส่งตัวไปห้อง       |                                  |                                   | <ul> <li>เลือกห้อง สี่งภาพาช</li> </ul>                      |                                               | 5                 |     |
| การสิ่ง Lab                   |                    |                                  |                                   |                                                              | กดปุ่มเลือกเตียง                              | -                 |     |
| ลังX-Ray                      | สิทธิการรักษา กา   | รส่งต่อ การลากลับบ้าน การร่      | iตกรองภาว <mark>ะ</mark> ซึมเสร้า | ระยะการดูแลผู้ป่วย การวินิจฉัยแรกรับอื่นๆ การติดเชื้อ สาเหตุ | ,<br>'                                        |                   |     |
| and the second states of the  | 3                  |                                  |                                   |                                                              |                                               |                   |     |

เอกสารฉบับนี้จัดทำขึ้นสำหรับโรงพยาบาลพุนพิน จังหวัดสุราษฎร์ธานี ท่านั้น ห้ามเผยแพร่โดยมิได้รับอนุญาต

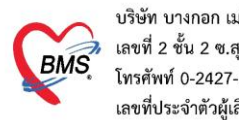

บริษัท บางกอก เมดิคอล ซอฟต์แวร์ จำกัด (สำนักงานใหญ่) 💈 เลขที่ 2 ชั้น 2 ซ.สุขสวัสดิ์ 33 แขวง/เขต ราษฎร์บูรณะ กรุงเทพมหานคร โทรศัพท์ 0-2427-9991 โทรสาร 0-2873-0292 เลขที่ประจำตัวผู้เสียภาษี 0105548152334

เมื่อกดปุ่มเลือกเตียง ระบบจะแสดงหน้าจอ "เลือกห้องพักผู้ป่วย"

| e                    |                                                        |                               |                         |                                    | - = x                                                 |
|----------------------|--------------------------------------------------------|-------------------------------|-------------------------|------------------------------------|-------------------------------------------------------|
| เลือศ                | าห้องพักผู้ป่วย                                        |                               |                         |                                    |                                                       |
| ห้องรอรับMedชา       | Medซาย2(14/4)<br>สามัญ อายุรกรรมช                      | แอร์รวม อายุ กดเร่            | ลือกห้องพักให้กับผู่ป่ว | ะdหญิง1(14/5)<br>ย เมัญ อายุรกรรมห | แอร์รวม อายุรกรรม                                     |
| ห้องว่าง เดียง : 1   | 128<br>ห้องว่าง เดียง : 25 011                         | ห้องว่าง เดียง:8 012          | ห้องว่าง เดียง:1 129    | ห้องว่าง เดียง : 25 017            | ห้องว่าง เดียง : 8 01                                 |
|                      | แทรก อายุรกรรมช                                        | กึ่งวิกฤต อายุรกรร            |                         | แทรก อายุรกรรมห                    | กึ่งวิกฤต อายุรกรร                                    |
|                      | ห้องว่าง เดียง : 45 013                                | ห้องว่าง เดียง : 8 014        |                         | ห้องว่าง เดียง : 45 o2o            | ห้องว่าง เดียง : 8 02                                 |
|                      | แยกโรค 1 อายุรกร<br>มีอายุรกร<br>ห้องว่าง เดียง : 2 เร | แยกโรค 2 อายุรกร<br>มีอายุรกร |                         | แยกโรค 1 อายุรกร                   | แยกโรค 2 อายุรกร<br>มีอายุรกร<br>ห้องว่าง เดียง : 2 ณ |
|                      |                                                        |                               |                         |                                    |                                                       |
| 🗌 แสดงเฉพาะเทียงว่าง | 🦳 แสดงผลแบบรายการ                                      |                               |                         |                                    | 🗙 ปิด                                                 |

หลังจาก"**เลือกห้องพักผู้ป่วย**" แล้ว ระบบจะแสดงหน้าจอ ให้เลือกเตียง (เลือกเตียงที่มีสถานะว่าง) "เลือกเตียง" เสร็จ ให้ก<sup>ั</sup>ดปุ่มบันทึก

| 🟵 เลือกห้องพักผู้ป่วย | <ul> <li>อายุรกรรมชาย 1 ห้องรอรับMedชาย1(14/3) สามัญ อายุรกรรมชาย 2</li> </ul> |
|-----------------------|--------------------------------------------------------------------------------|
| สามักเ อายุรุกร       | รรมชาวย 2                                                                      |
|                       |                                                                                |
|                       | เลือกเตียงที่มีสถานะว่างให้กับผู้ป่วย                                          |
| ארל MM210<br>ריל      | MM212 ວ່ານ MM214 ວ່ານ MM216<br>                                                |
|                       |                                                                                |
|                       |                                                                                |

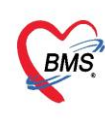

บริษัท บางกอก เมติคอล ขอฟต์แวร์ จำกัด (สำนักงานใหญ่) เลขที่ 2 ชั้น 2 ช.สุขสวัสดิ์ 33 แขวง/เขต ราษฎร์บูรณะ กรุงเทพมหานคร โทรศัพท์ 0-2427-9991 โทรสาร 0-2873-0292 เลขที่ประจำตัวผู้เสียภาษี 0105548152334

## 4.สั่งอาหาร

## หน้าจอการสั่ง IPD Registry > Food Order

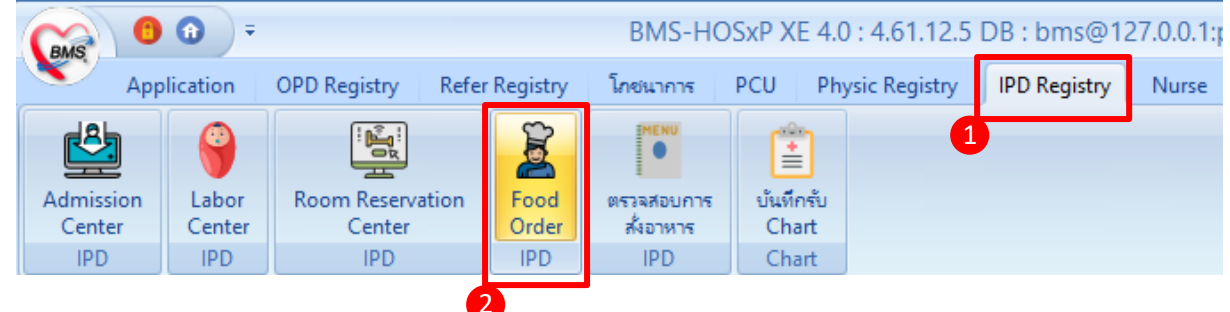

## การสั่งมี 2 วิธี

## 4.1 สั่งอาหารแบบรายคน

| สั่งอาหารผู้ป่วยใ     | น รา   | ยการ : เช้า;เที่ย | ง)เย็น)เที่ยง |                              |              |             |                        |                    |             |                  |           |       |
|-----------------------|--------|-------------------|---------------|------------------------------|--------------|-------------|------------------------|--------------------|-------------|------------------|-----------|-------|
| เลือก                 |        |                   |               |                              |              |             |                        |                    |             |                  |           |       |
| Ward ตั้ออายรอ        | รรมชาย |                   |               | ลำ วันที่ 17/12/2563         | •            |             | ) ยืบยับการสั่งทั้ง Wa | เrd 🔞 ยอเลืออารสั่ | ังทั้ง Ward | 🖻 ตรวจสถบก       | กรลั่งการ | 815   |
|                       |        |                   |               |                              |              | สดงข้อมูล   | The st                 |                    |             |                  |           |       |
| ประเภทมือ             |        |                   | ามอ เชา:เจ    |                              |              |             | 📗 สิ่งอาหารรายคน       |                    |             |                  |           |       |
| 🗃 ยังไม่ได้สั่ง 🛙 เลื | อก เง  | /ard              | เลือก         | วนท่                         |              |             |                        |                    | เรียงตาม    |                  | รายกา     | ารอาห |
| สีมเล้า []            |        |                   | HN            | ชื่อผ้ป่วย                   | วันที่ Admit | จำนวนวันนอน | สิทธิการรักษา          | แผนก               | ศาสนา       | ห้อง (           | ລຳຄັນ     | วันข่ |
| · · · · · · · [0]     | 1      | C1000000          | Ιοροσιτο      | <sup>โ</sup> นเวล อียะ ทคสอบ | 15/3/2561    | 1005        | บัตรทองมี ท            | อายุรกรรม          | พุทธ        | ห้องสามัญ ทึก: ไ |           |       |
|                       | 2      | 610003456         | 0140301       | เทักษ์ ทดสอบ                 | 30/3/2561    | 990         | ประกันสังคม รพ.ตะก     | อายุรกรรม          | พุทธ        | ห้องสามัญ ทึก: I |           |       |
|                       | 3      | 610003504         | 0082532       | เณฑิพา ทดสอบ                 | 21/3/2561    | 989         | ผู้พิการ               | อายุรกรรม          | พุทธ        | ห้องแยกจิตเวร I  |           |       |
|                       | 4      | 610003525         | 0258908       | ทีน ทดสอบ                    | 12           | 008         | บัตรทองมี ท            | อายุรกรรม          | พุทธ        | ห้องสามัญ ศึก: I |           |       |
|                       | 5      | 610003532         | 0097115       | จิต ทดสอบ                    | ดับเบิ้ลค    | ີ່ ลิก      | 4 องมี ท               | อายุรกรรม          | พุทธ        | ห้องสามัญ ทึก: I |           |       |
|                       | 6      | 610003582         | 0299161       | นอง ทดสอบ                    |              | a           | บทรทองต่างจังหวัด      | อายุรกรรม          | พุทธ        | ห้องสามัญ ทึก: I |           |       |
|                       | 7      | 610003601         | 0299172       | าง ทดสอบ                     | เลือกชื่อ    | ผู้ป่วย     | ชำระเงินเอง            | อายุรกรรม          | พุทธ        | ห้องสามัญ ทึก: I |           |       |
|                       | 8      | 610003617         | 0097176       | ญเอ็บ ทศสอบ                  |              | -           | เบิกจ่ายตรงข้าราชกา    | อายุรกรรม          | พุทธ        | ห้องสามัญ ทึก: I |           |       |
|                       | 9      | 610003624         | 0055480       | Jงกช ทคสอบ                   | 3/4/2561     | 986         | บัตรทองไม่มี ท         | อายุรกรรม          | พุทธ        | ห้องแยกโรค(11    |           |       |

| บันทึกส  | บันทึกสั่งอาหารผู้ป่วยใน [HN:0298419 ชื่อ:นาย บิยะ ทดสอบ ] 🧧 🔀 🔀 🕞 🕞 |            |                               |                         |             |                      |            |           |                      |            |                |        |                      |
|----------|----------------------------------------------------------------------|------------|-------------------------------|-------------------------|-------------|----------------------|------------|-----------|----------------------|------------|----------------|--------|----------------------|
| ข้อมูลกา | เรบันทึก                                                             |            |                               |                         |             |                      |            |           |                      |            |                |        |                      |
| วันที่   | รับประทาน                                                            | 17/12/:    | 2563 -                        | ประเภทมื้อ <sup>6</sup> | อาหารหลัก   |                      | -          | ŝ         | มือ เช้า             |            |                | Y      | สิ่งที่ต้องระบ       |
| ประ      | ะเภทอาหาร                                                            | ธรรมดาส    | ่ามัญ                         |                         | _           |                      | -          | ชื่อรายกา | าร                   |            |                | 1      |                      |
| ē        | อาหารเสริม                                                           | ไข่ต้ม (ฟล | อง/มื้อ)                      |                         | • จำนว      | nu 0                 | \$         | แกลอ      | o <del>\$</del> 0.00 |            |                | -      |                      |
| อาหาร    | สฉพาะโรค                                                             | เบาหวาน    |                               |                         |             | 2011050              | 2545       | ແລ່.ປ     | ž                    |            |                |        | •                    |
| อาหาร    | แฉพาะกลุ่ม                                                           | อิสลาม     |                               |                         | 2,          | 51 161 161           | ت اه       | บุเทมเ    |                      |            |                |        | •                    |
|          | แพ้อาหาร                                                             |            |                               |                         | •           | **ถ้ามี <sup>;</sup> | <b>*</b> * |           | 6                    |            |                |        | 🛛 🚳 Add              |
|          | หมา                                                                  |            |                               |                         |             | _                    | -          | -         |                      |            |                |        | 🛛 🚳 Add              |
| -        | เพิ่ม                                                                | 🎄 Clea     | ar                            |                         |             |                      |            | 🕒 ńı      | หนด profi            | le อาหาร   | न 🐻 ตึงรายก    | าารจาก | Profile              |
| 7 Jaur   | สดงข้อมูล                                                            |            |                               |                         |             |                      |            |           |                      |            |                |        |                      |
| ล้ำตับ   | ລນ                                                                   | ยีนะ       | วันที่รับประทา 🔻              | วันที่สั่ง              | เวลาที่สิ่ง | ยืนยันรับ            | CF         | งตน้ำ     | งตอาหาร              | ประเภทมื้อ | มือ            |        | ประเภทอาหาร          |
| 1        |                                                                      | V          | 17/12/2563                    | 17/12/2563              | 10:02       | ×                    | 0          |           |                      | อาหารหลัก  | เช้า           |        | ธรรมดาสามัญ          |
|          |                                                                      |            |                               |                         |             |                      |            |           |                      |            |                |        |                      |
|          |                                                                      |            |                               |                         |             |                      |            |           |                      |            |                |        |                      |
|          |                                                                      |            |                               |                         |             |                      |            |           |                      |            |                |        |                      |
|          |                                                                      |            |                               |                         |             |                      |            |           |                      |            |                |        |                      |
|          |                                                                      |            |                               |                         |             |                      |            |           |                      |            |                |        |                      |
|          |                                                                      |            |                               |                         |             |                      |            |           |                      |            |                |        |                      |
|          |                                                                      |            |                               |                         |             |                      |            |           |                      |            |                |        |                      |
| 144 44 4 |                                                                      | + - +      | • ✓ X ∩ * '*                  | <b>V</b>                | •           |                      |            |           |                      |            |                |        | •                    |
| วัน      | ที่ 17/12                                                            | /2563      | <ul> <li>เครื่องท์</li> </ul> | ไมพ์                    |             |                      |            |           |                      | - 🗆 Ý      | งิมพ์ใบสั่งอาห | 18     | 8 🖹 พิมพ์ใบสั่งอาหาร |
|          | ลบ                                                                   | 🔡 ประวัด   | ทิการสิ่งอาหาร                |                         |             |                      | 8          | ลบเฉพาะ   | รายการที่เลื         | อก 🛛 🔁     | ลบทุกรายการ    |        | 🗋 บันทึก 🛛 🗙 ปิด     |

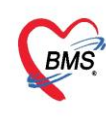

บริษัท บางกอก เมดิคอล ซอฟต์แวร์ จำกัด (สำนักงานใหญ่) เลขที่ 2 ชั้น 2 ซ.สุขสวัสดิ์ 33 แขวง/เขต ราษฎร์บูรณะ กรุงเทพมหานคร โทรศัพท์ 0-2427-9991 โทรสาร 0-2873-0292
 <liเลขที่ประจำตัวผู้เสียภาษี 0105548152334</li>

## 4.2 สั่งอาหารแบบสร้าง Profile

กรอง ward > กรองวันที่ที่สั่งอาหาร >คลิกชื่อผู้ป่วย >กดกำหนดรายการอาหาร

| สั่งอาหารผู้ป         | ไวยใน     |            | ยการ : เช้า;เที่ย     | ง;เย็น;เที่ยง                     |                      |              |             |                        |             |                  |                  |              |               |                  |
|-----------------------|-----------|------------|-----------------------|-----------------------------------|----------------------|--------------|-------------|------------------------|-------------|------------------|------------------|--------------|---------------|------------------|
| เลือก                 |           |            |                       |                                   |                      |              |             |                        |             |                  |                  |              |               |                  |
| Ward <mark>ศึก</mark> | าอายุรกระ | รมชาย      |                       | •                                 | จำ วันที่ 17/12/2563 | -            | สดงข้อบอ    | ) ยืนยันการสิ่งทั้ง Wa | rd 😢 ยกเลิก | การสิ่งทั้ง Ward | 📋 ตรวจสอบเ       | าารสิ่งอาหาร | แสดงตาม Pro   | file             |
| ประเภทมื้อ            |           |            |                       | <ul> <li>มื้อ เช้า:เรี</li> </ul> | ข่องเย็นเพียง 👻      |              |             | 🗍 สิ่งอาหารรายคน       |             |                  |                  |              | 🔘 រឺi Profile | 🔘 ไม่มี Profile  |
| 🚟 ยังไม่ได้สั่ง       | [18]      | รายชื่อผู้ | ป่วยที่ยังไม่ได้สั่งอ | อาหารและ สั่งอาห                  | าารยังไม่ครบ         |              |             |                        |             | เรียงตาม         | •                | รายการอา     | หาร           |                  |
| 🗾 สั่งแล้ว []         | 01        | ລຳຕັນ      | AN                    | HN                                | ชื่อผู้ป่วย          | วันที่ Admit | จำนวนวันนอน | สิทธิการรักษา          | แผนก        | ศาสนา            | ห้อง             | ลำตับ วัน    | .ที่ มื้อ     | ชื่อรายกา        |
|                       |           | 1          | 610002884             | 0298419                           | นาย ปียะ ทคสอบ       | 15/3/2561    | 1005        | บัตรทองมี ท            | อายุรกรรม   | พุทธ             | ห้องสามัญ ทึก: I |              |               |                  |
|                       |           | 2          | 610003456             | 0140381                           | นาย พิทักษ์ ทดสอบ    | 30/3/2561    | 990         | ประกันสังคม รพ.คะก     | อายุรกรรม   | พุทธ             | ห้องสามัญ ทึก: I |              |               |                  |
|                       |           | 3          | 610003504             | 0082632                           | น.ส. มณฑิพา ทดสอบ    | 31/3/2561    | 989         | ผู้พิการ               | อายุรกรรม   | พุทธ             | ห้องแยกจิตเวร (  |              |               |                  |
|                       |           | 4          | 610003525             | 0268908                           | นาย สุทิน ทดสอบ      | 1/4/2561     | 988         | บัตรทองมี ท            | อายุรกรรม   | พุทธ             | ห้องสามัญ ทึก: I |              |               |                  |
|                       |           | 5          | 610003532             | 0097115                           | นาย บจิต ทคลอบ       | 19561        | 988         | บัตรทองมี ท            | อายุรกรรม   | พุทธ             | ห้องสามัญ ทึก: I |              |               |                  |
|                       |           | 6          | 610003582             | 0299161                           | นาย สนอง ทคสอบ       | 1000 do      | au los      | บัตรทองต่างจังหวัด     | อายุรกรรม   | พุทธ             | ห้องสามัญ ทึก: I |              |               |                  |
|                       |           | 7          | 610003601             | 0299172                           | นาย ผาง ทคสอบ        | 3 คุณบางถ    | ผู่บาย      | ข้าระเงินเอง           | อายุรกรรม   | พุทธ             | ห้องสามัญ ทึก: ไ |              |               |                  |
|                       |           | 8          | 610003617             | 0097176                           | นาย บุญเอิบ ทศสอบ    | 3/4/2561     | 986         | เบิกจ่ายตรงข้าราชกา    | อายุรกรรม   | พุทธ             | ห้องสามัญ ทึก: I |              |               |                  |
|                       |           | 9          | 610003624             | 0055480                           | น.ส. บงกษ ทคสอบ      | 3/4/2561     | 986         | บัตรทองไม่มี ท         | อายุรกรรม   | พุทธ             | ห้องแยกโรค(11    |              | <             | No data to displ |
|                       |           | 10         | 610003645             | 0099078                           | นาย วิเชียร ทคสอบ    | 4/4/2561     | 985         | บัตรทองไม่มี ท         | อายุรกรรม   | พุทธ             | ห้องสามัญ ทึก: I |              |               |                  |
|                       |           | 11         | 610003664             | 0187191                           | นาย คลห้าหรีด ทดสอบ  | 4/4/2561     | 985         | บัตรทองไม่มี ท         | อายุรกรรม   | อิสลาม           | ห้องสามัญ ทึก: ไ |              |               |                  |
|                       |           | 12         | 610003670             | 0022552                           | นาย ภูมิพันธ์ ทดสอบ  | 4/4/2561     | 985         | บัตรทองไม่มี ท         | อายุรกรรม   | พุทธ             | ห้องสามัญ ทึก: ไ |              |               |                  |
|                       |           | 13         | 610003674             | 0157957                           | นาย วิชิค ทคลอบ      | 4/4/2561     | 985         | ประกันสังคม รพ.ทะก่    | อายุรกรรม   | พุทธ             | ห้องสามัญ ทึก: ไ |              |               |                  |
|                       |           | 14         | 610003676             | 0016616                           | นาย เนาว์ ทดสอบ      | 4/4/2561     | 985         | เบิกจ่ายตรงข้าราชกา    | อายุรกรรม   | พุทธ             | ห้องสามัญ ทึก: I | ( con        |               | 500005           |
|                       |           | 15         | 610003688             | 0039858                           | นาย ภักดี พดสอบ      | 5/4/2561     | 984         | บัตรทองไม่มี ท         | อายุรกรรม   | พุทธ             | ห้องสามัญ ทึก: I |              | หนุดว่ายกา    | รยาทาง           |
|                       |           | 16         | 610003689             | 0070075                           | นาย ซุบลี ทคสอบ      | 5/4/2561     | 984         | บัตรทองไม่มี ท         | อายุรกรรม   | อิสลาม           | ห้องสามัญ ทึก: I |              | 1/2           |                  |
|                       |           | 17         | 630000004             | 6666666                           | นาย ทคสอบ ทคสอบ      | 24/1/2563    | 325         | ชำระเงินเอง            | อายุรกรรม   | พุทธ             | ห้องสามัญ ทึก: I | 144 44 4     | 0 of 0        | • +              |
|                       |           | 18         | 630000011             | 0297348                           | MR. WIN NAING ทดสอบ  | 27/5/2563    | 201         | ข้าระเงินเอง           | ศัลยกรรม    |                  | ห้องสามัญ ทึก: I |              |               |                  |
|                       |           | " " '      | 4 of 18 🔸             | » » + - ▲                         | ✓ X ℑ * '* ₹         | •            |             |                        |             |                  | Þ                | 🔝 กำหง       | มตรายการอาหาร | C Log            |

#### <u>บันทึก สร้าง Profile อาหาร</u>

| บันทึก Profile  | e อาหารผู้ป่วย          | [HN:0268908                           | ชื่อ:นาย สุทิน ทดสอบ   | ป ประ             | เเกทมื้อ, มื้อ           | C Log                 |
|-----------------|-------------------------|---------------------------------------|------------------------|-------------------|--------------------------|-----------------------|
| ข้อมูลการบันทึก |                         |                                       |                        | 2                 | ·                        |                       |
| วันที่เริ่มต้น  | 17/12/2563              | - วันที่สิ้นสุด 17/12                 | /2563 👻 ประเภทมื้อ อาห | ารหลัก 🍡 มี       | ใอ เช้า;เที่ยง;เย็น      | r C จำ                |
| ประเภทอาหาร     | ธรรมดาสามัญ             |                                       | ชื่อรายการ ทั่วไ       | ม 🥄 3             |                          | 🔹 จำนวน 1 🛟           |
| อาหารเสริม      | ไข่ต้ม (ฟอง/มื้อ)       |                                       | ດາຍເດວັນທີ່ເຊັ່ນຕ້າ    | 🗘 แคลอรี่         | บระเภทอาหาร              |                       |
| อาหารเฉพาะโรค   | เบาหวาน                 | f                                     | า เมตณ รณณะรรณณฑ-      |                   | ชื่อรายการอาหาร          | · · · · ·             |
| อาหาสฉพาะกลุ่ม  | อิสลาม                  | តី                                    | ในสุดการสังอาหาร       |                   |                          | -                     |
| แพ้อาหาร        |                         |                                       |                        |                   |                          | 🙀 Add                 |
| กายเหตุ         |                         |                                       |                        |                   |                          | Real Add              |
| 4               |                         |                                       |                        |                   |                          |                       |
| 📲 เพิ่ม         | of Clear (              |                                       | เลือกวินที่ 17/12/2563 | - ถึง 17/12/2563  | - 💭 ดินหา                | แสดงทั้งหมด           |
| ตารางแสดงข้อมูล |                         |                                       |                        |                   |                          |                       |
| ล้ำดับ ลบ       | ประเภทมือ               | มือ 🔺                                 | ประเภทอาหาร            | ชื่อรายการ        | จำนวน อาหารเสริม         | จ้านวน แคลอรี่ ปริมาณ |
| 1               | อาหารหลัก               | เช้า                                  | ธรรมดาสามัญ            | ทั่วไป            | 1 ไข่ต้ม (ฟอง/มือ)       | 0 0.00                |
| 2 🔲             | อาหารหลัก               | เทียง                                 | ธรรมดาสามัญ            | ทั่วไป            | 1 ไข่ต้ม (ฟอง/มือ)       | 0 0.00                |
| 3 🔲             | อาหารหลัก               | เย็น                                  | ธรรมดาสามัญ            | ทั่วไป            | 1 ใช่ด้ม (ฟอง/มือ)       | 0 0.00                |
|                 |                         |                                       |                        |                   |                          |                       |
| 1               |                         |                                       |                        |                   |                          |                       |
|                 |                         |                                       |                        |                   |                          |                       |
|                 | + <b>+</b> - <b>×</b> × | · · · · · · · · · · · · · · · · · · · | •                      |                   |                          |                       |
| 📴 ລນ            |                         |                                       |                        | 🥫 ลบเฉพาะรายการทั | ที่เลือก 🛛 🥫 ลบทุกรายการ | 🗋 บันทึก 🛛 🗙 ปิด      |

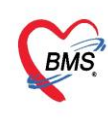

บริษัท บางกอก เมดิคอล ซอฟต์แวร์ จำกัด (สำนักงานใหญ่) เลขที่ 2 ชั้น 2 ซ.สุขสวัสดิ์ 33 แขวง/เขต ราษฎร์บูรณะ กรุงเทพมหานคร โทรศัพท์ 0-2427-9991 โทรสาร 0-2873-0292
 <liเลขที่ประจำตัวผู้เสียภาษี 0105548152334</li>

#### <u>บันทึกสั่งอาหาร จาก Profile</u>

1.กรอง ward ที่จะยืนยันส่งอาหารทั้ง ward > 2.กรองวันที่ ที่จะสั่งอาหารทั้ง ward > 3.เลือกมื้ออาหารที่ ต้องการสั่งอาหาร > 4.รายชื่อผู้ป่วยใน ward ที่จะยืนยันสั่งอาหาร โดยทุกคนจะต้องมีการสร้าง profile อาหารก่อน >5.กดปุ่มยืนยันสั่งอาหารทั้ง ward

| Ward Mile                             | -                              |                                                                     |                                                                     | - 20 Jan 20 10 1250                                                                                      |                                                                               |                                                               | All No.                                  |                                                            |                                 | angini Ward                                                      | · · · · · · · · · · · · · · · · · · · |
|---------------------------------------|--------------------------------|---------------------------------------------------------------------|---------------------------------------------------------------------|----------------------------------------------------------------------------------------------------|-------------------------------------------------------------------------------|---------------------------------------------------------------|------------------------------------------|------------------------------------------------------------|---------------------------------|------------------------------------------------------------------|---------------------------------------|
| งงอเน <sub>ผู้บ</sub> .<br>ประเภทมื้อ | สาย                            |                                                                     | 3                                                                   | ง จากรางวันเย็น:06.00 น.;12                                                                              | .00 u - C                                                                     | แสดงข้อมูล                                                    | <ul> <li>อนยน</li> <li>สิ่งอา</li> </ul> | าหารรายคน                                                  | มสดงเฉพา:                       | ะผู้ป่วยที่มี Profile                                            | - M39406DU 19046                      |
|                                       | A DORI 6                       | D 19 LIS 2 PH PALO                                                  | - 3 892 9/2011                                                      | 1120/1604120                                                                                             |                                                                               |                                                               | 2 1911                                   | 19611119                                                   |                                 |                                                                  |                                       |
| ยังไม่ได้ลัง                          | ລຳຕັນ                          | AN                                                                  | HN                                                                  | ชื่อผู้ป่วย                                                                                              | วันที่ Admit                                                                  | จำนวนวันนอน สื                                                | ລຳອັນ                                    | วันที่                                                     | มือ                             | ชื่อรายการ                                                       | จำนวน                                 |
| ยังไม่ได้สัง<br>สิ่งแล้ว              | ล้ำดับ<br>1                    | AN<br>160001172                                                     | HN<br>000017755                                                     | ชื่อผู้ป่วย<br>นาย มี นักหล่อ                                                                            | วันที่ Admit<br>19/7/2560                                                     | จำนวนวันนอน สื<br>69 ต่                                       | ລຳອັນ<br>1                               | วันที่<br>29/9/2560                                        | ม้อ<br>เช้า                     | ชื่อรายการ<br>เบาหวาน,ลดเค็ม                                     | จ้านวน                                |
| ยังไม่ได้สัง<br>สั่งแล้ว              | ลำดับ<br>1<br>2                | AN<br>160001172<br>160001173                                        | HN<br>000017755<br>000021166                                        | ชื่อผู้ป่วย<br>นาย มี นักหล่อ<br>นาย ฟ้าย บุญน้ำ                                                         | วันที่ Admit<br>19/7/2560<br>19/7/2560                                        | จำนวนวันนอน ส<br>69 (<br>69 (                                 | ລຳອັນ<br>1<br>2                          | วันที่<br>29/9/2560<br>29/9/2560                           | ม้อ<br>เช้า<br>กลางวัน          | ชื่อรายการ<br>เบาหวาน,ลดเค็ม<br>เบาหวาน,ลดเค็ม                   | จำนวน                                 |
| ยังไม่ได้ลึง<br>สั่งแล้ว              | ลำดับ<br>1<br>2<br>3           | AN<br>160001172<br>160001173<br>160001174                           | HN<br>000017755<br>000021166<br>000029302                           | ชื่อผู้ป่วย<br>นาย มี นักหล่อ<br>นาย ฟ้าย บุญน้ำ<br>นาย สมพร นวลมา                                       | จันที่ Admit<br>19/7/2560<br>19/7/2560<br>19/7/2560                           | จำนวนวันนอน ฮี<br>69 ต้<br>69 ต้                              | ลำดับ<br>1<br>2<br>3                     | วันที่<br>29/9/2560<br>29/9/2560<br>29/9/2560              | ม้อ<br>เช้า<br>กลางวัน<br>เย็น  | ชื่อรายการ<br>เบาหวาน,ลดเก็ม<br>เบาหวาน,ลดเก็ม<br>เบาหวาน,ลดเก็ม | จำนวน                                 |
| ยังไม่ได้ลัง<br>สั่งแล้ว              | ลำดับ<br>1<br>2<br>3<br>4      | AN<br>160001172<br>160001173<br>160001174<br>160001176              | HN<br>000017755<br>000021166<br>000029302<br>000010902              | ชื่อผู้ป่วย<br>นาย มี นักหล่อ<br>นาย ฟ้าย บุญนำ<br>นาย สมพร นวลมา<br>นาย วิทยา โตบันลือภพ                | วันที่ Admit<br>19/7/2560<br>19/7/2560<br>19/7/2560<br>19/7/2560              | จำนวนวันนอน ซี<br>69 ผู้<br>69 ผู้<br>69 ผู้<br>69 ซี         | ลຳອັນ<br>1<br>2<br>3                     | วันที่<br>29/9/2560<br>29/9/2560<br>29/9/2560              | ม้อ<br>เช้า<br>กลางวัน<br>เย็น  | ชื่อรายการ<br>เบาหวาน,ลดเต็ม<br>เบาหวาน,ลดเต็ม<br>เบาหวาน,ลดเต็ม | จำนวน                                 |
|                                       | ลำตับ<br>1<br>2<br>3<br>4<br>5 | AN<br>160001172<br>160001173<br>160001174<br>160001176<br>160001182 | HN<br>000017755<br>000021166<br>000029302<br>000010902<br>000017827 | ร้อลู้ป่วย<br>นาย มี นักหล่อ<br>นาย ฟ้าย บุญนำ<br>นาย สมพร นวลมา<br>นาย วิทยา โดบันลือภพ<br>นาย าทศ มาฟู | วันที่ Admit<br>19/7/2560<br>19/7/2560<br>19/7/2560<br>19/7/2560<br>20/7/2560 | จำนวนวันนอน ฮี<br>69 ผู้<br>69 ผู้<br>69 ผู้<br>69 ฮี<br>68 บ | <mark>ສຳຄັນ</mark><br>1<br>2<br>3        | วันที่<br>29/9/2560<br>29/9/2560<br>29/9/2560<br>29/9/2560 | มื้อ<br>เช้า<br>กลางวัน<br>เย็น | ชื่อรายการ<br>เบาหวาน,ลดเต็ม<br>เบาหวาน,ลดเต็ม<br>เบาหวาน,ลดเต็ม | จำนวน                                 |

## ตรวจสอบรายการอาหาร ก่อนยืนยันสั่งทั้หมด

| HO:       | SxPNutritic  | onIPDAcceptMenu                        | Form      |                               |                   |            |               |       |            |              |                |               | - 🗆 X        |
|-----------|--------------|----------------------------------------|-----------|-------------------------------|-------------------|------------|---------------|-------|------------|--------------|----------------|---------------|--------------|
| ยืนยัน    | เรายการ      | อาหาร Ward                             | [ผู้ป่วยช | iา <mark>ย] วันท</mark> ี: 29 | -กันยายน-2560     |            |               |       |            |              |                |               | Export Excel |
| รายกา     | รอาหาร       |                                        |           |                               |                   |            |               |       |            |              |                |               |              |
| ชื่อผู้ป่ | <b>วย</b> ∆  |                                        |           |                               |                   |            |               |       |            |              |                |               | 🗖 ย่อ/ขยาย   |
| I war     | d            | วันที่รับประทาน                        | มือ       | ชื่อรายการ                    | จ้ำนวน an         | อาหารเสริม | จ้านวน แก     | กลอรี | ปริมาณ อาห | หารเฉพาะโรค  | อาหาสฉพาะกลุ่ม | แพ้อาหาร      | หมายเหตุ     |
| E \$      | ่อผู้ป่วย∶นา | ย มี นักหล่อ                           |           |                               |                   |            |               |       |            |              |                |               |              |
| ផ្ទ័      | ป่วยชาย      | 29/9/2560                              | เช้า      | เบาหวาน,ลดเค็ม                | 1 1600011         | 7          | 0             | 0.00  | เบา        | หวาน ความดัน |                |               |              |
| ų         | ป่วยชาย      | 29/9/2560                              | กลางวัน   | เบาหวาน,ลดเค็ม                | 1 1600011         | 7          | 0             | 0.00  | เบา        | หวาน;ความดัน |                |               |              |
| 🕨 ផ្លំ    | ป่วยชาย      | 29/9/2560                              | เย็น      | เบาหวาน,ลดเต็ม                | 1 1600011         | 7          | 0             | 0.00  | เบา        | หวาน;ความดัน |                |               |              |
|           | ▲ ▶ ₩        | <b>                               </b> | × • *     |                               | งรวงสอง<br>ของผู้ | (ป่วยใ     | มารสง<br>น wa | ard   |            | <b>2</b>     | าดปุ่มยื       | ่นยันก        | ารสั่ง       |
| จำ        | นวน 1 ค      | าน                                     |           |                               | เครื่องพิมพ์ Sna  | igit 11    |               |       |            | 👻 🗹 พิมพ์    | ไบสั่งอาหาร [  | ยืนยันการสั่ง | 🔀 ยกเลิก     |

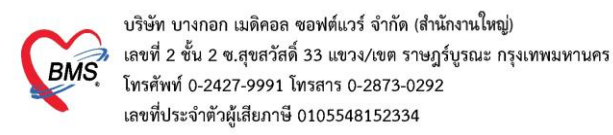

#### ตรวจสอบการสั่งอาหารเรียบร้อย

| ส <mark>ั่งอาหาร</mark><br>เดือก<br>Ward<br>ประเภทมือ | รผู้ป่ว<br>ผู้ป่ว | ยชาย       | รายการ : เช้า       | เว่กลางจันวุเย็น;<br>• มื้อ | 06.00 น.;12.00 น.<br>• จำ จันที่ 29/9<br>เข้าเกลางจันเย็น:06.00 | ;18.00 u.;24.00 u.;0<br>9/2560 •<br>u.;12.00 u • C | 6.00 น.;10.0<br>แสดงข้อมูล | 0 u.;14<br>📀 ยืน<br>🗊 สั่ | .00 น.;18.<br>ยันการสิ่งทั้ง<br>งอาหารรายค | 00 น.;22.00 น.;02<br>Ward 💽 ยกเลิกกา<br>น 🗌 แสดงเฉพาะผู้ | 2.00 น.<br>กรสั่งทั้ง Ward<br>ป่วยที่มี Profile | )<br>()<br>()<br>()<br>()<br>()<br>()<br>()<br>()<br>()<br>( | วจสอบการใ         | ()    |
|-------------------------------------------------------|-------------------|------------|---------------------|-----------------------------|-----------------------------------------------------------------|----------------------------------------------------|----------------------------|---------------------------|--------------------------------------------|----------------------------------------------------------|-------------------------------------------------|--------------------------------------------------------------|-------------------|-------|
| 📷 ยังไม่ได                                            | ก้สิ่ง            | รายชื่อผู้ | ป่วยที่สิ่งอาหารแล้ | ลัว                         |                                                                 |                                                    |                            | รายกา                     | ารอาหาร                                    |                                                          |                                                 |                                                              |                   |       |
| 🗾 สั่งแล้                                             | 6                 | ລຳຕັນ      | AN                  | HN                          | ชื่อผู้ป่วย                                                     | วันที่ Admit                                       | จำนวนวันนอน                | ລຳອັນ                     | มือ                                        | วันที่รับประทาน                                          | วันที่สิ่ง                                      | เวลาที่สั่ง                                                  | วันที่รับ         | 135   |
|                                                       |                   | 1          | 160001172           | 000017755                   | นาย มี นักหล่อ                                                  | 19/7/2560                                          | 69                         | 1                         | เช้า                                       | 29/9/2560                                                | 29/9/256                                        | 18:46                                                        |                   |       |
|                                                       |                   |            |                     | _                           |                                                                 |                                                    |                            | 2                         | กลางวัน                                    | 29/9/2560                                                | 29/9/256                                        | 18:46                                                        |                   |       |
|                                                       |                   |            |                     |                             | -                                                               |                                                    |                            | 3                         | เย็น                                       | 29/9/2560                                                | 29/9/256                                        | 18:46                                                        |                   |       |
|                                                       |                   |            | เมื่อ<br>แล้วจ      | ยืนยัน<br>วะแสด             | สั่งอาหาร<br>งในแถบเ                                            | สรียบร้อย<br>เมนู สั่งแล้                          | 2                          | H1 41<br>รายกา<br>ลำดับ   | 🔸 1 of 3<br>เรอาหารที่เปล<br>เมื่อ         | > >> >> + + − −<br>เ่ยนแปลง<br>วันที่รับประทาน           | > × २ २ *                                       | * • •                                                        | <<br>ยันยืน วันท์ | 1้รับ |

#### <u>หน้าจอตรวจสอบ เพิ่มเติม</u>

| Appli                                                                                                    | Appli, OPDI, Refer, โภสน, PCU, Psych, Physi, IPD R, Nurse, Docte, Dent; ER, EMS, Dispe, Pharn<br>HOSxPNutritionIPDAdmitListForm 区<br>นอาหารผู้ป่วยใน รายการ : เข้าเกลางอันเซ็น(36.00 น.;12.00 น.;18.00 น.;24.00 น.;06.00 น.;10.00 น.<br>ลัดก |           |           |                |              |        |          |                 |            |             |                 |               |                    |
|----------------------------------------------------------------------------------------------------|----------------------------------------------------------------------------------------------------|-----------|-----------|----------------|--------------|--------|----------|-----------------|------------|-------------|-----------------|---------------|--------------------|
| wen<br>Ward ผู้ป่วยชาย - จำ วันที่ 29/9/2560 -<br>ประเภทมื้อ - มื้อ เข้ากลางวันเย็น06.00 น.12.00 น - C เย็นแสดงข้อมูล<br>โต่ สังอาหารรายคน □ แสดงเฉพาะผู้ป่วยที่มี Profile |                                                                                                    |           |           |                |              |        |          |                 |            |             |                 | มการสิ่งอาหาร |                    |
| 🗾 ສັ່ງແລ້ວ                                                                                                    | ลำตับ                                                                                                    | AN        | HN        | ชื่อผู้ป่วย    | วันที่ Admit | ลำตับ  | มือ      | วันที่รับประทาน | วันที่สิ่ง | เวลาที่สิ่ง | วันที่รับ       | เวลาที่รับ    | CF ประเภทมื้อ      |
| · · · · · · · · · · · · · · · · · · ·                                                                                                    | 1                                                                                                    | 160001172 | 000017755 | นาย มี นักหล่อ | 19/7/2560    | 1      | เช้า     | 29/9/2560       | 29/9/256   | 18:46       | Contraction and |               | 😑 อาหารหลัก 3 มื้อ |
|                                                                                                    |                                                                                                    |           |           |                |              | 2      | กลางวัน  | 29/9/2560       | 29/9/256   | 18:46       |                 |               | 😑 อาหารหลัก 3 มื้อ |
|                                                                                                    |                                                                                                    |           |           |                |              | 3      | เย็น     | 29/9/2560       | 29/9/256   | 18:46       |                 |               | 😑 อาหารหลัก 3 มื้อ |
|                                                                                                    |                                                                                                    |           |           |                |              | 144 44 | + 1 of 3 | • • • • + - •   | ✓ X ∩ *    | * 🗣         | ×               |               | Þ                  |

## กรอง ward > 2.กรองวันที่ > 3.กดปุ่มแสดงทั้งหมด > 4.รายชื่อผู้ที่ถูกสั่งอาหาร

| HOSXPNU<br>รวจสอบร<br>Filter | utitionIPDAdmittictEorm                                                                                                  | HOSXPNutritio                                                                              | nCheckFoodOrde                                                                             | rForm *                                                                                  | gi Nurse Doctor Dentai E                                                                                 | R EMS Dispens                                                       | sa Pharmac Fi                                                       | nance Laboratc                       | Radiolog                                                          | าอธิบาย                                                   | lcons                                                                                                    | (PI Laun                 | Exp     | ort Exce    |
|------------------------------|----------------------------------------------------------------------------------------------------|--------------------------------------------------------------------------------------------|--------------------------------------------------------------------------------------------|------------------------------------------------------------------------------------------|----------------------------------------------------------------------------------------------------|---------------------------------------------------------------------|---------------------------------------------------------------------|--------------------------------------|-------------------------------------------------------------------|-----------------------------------------------------------|----------------------------------------------------------------------------------------------------|--------------------------|---------|-------------|
| Ward ผู้<br>โระเภทมื้อ       | ผู้ป่วยขาย                                                                                                    |                                                                                            | <ul> <li>4า วันท์</li> <li>สถานะการสั</li> </ul>                                           | i 29/9/2560<br>M                                                                         | +N AN                                                                                                    |                                                                     | in in iteration                                                     | คงข้อมูล 📕 ปะ                        | เดิ 📕 งดน้ำ                                                       | งดอาหาร 📕                                                 | NPO                                                                                                    | _                        |         |             |
|                              | s                                                                                                    |                                                                                            |                                                                                            |                                                                                          |                                                                                                    |                                                                     |                                                                     |                                      |                                                                   |                                                           |                                                                                                    |                          |         |             |
| 4                            | ร<br>mn header here to<br>ล้ว วันที่รับประทาน                                                                            | group by that co<br>วันที่สิ่ง                                                             | lumn<br>เวลาที่สัง                                                                         | ward                                                                                     | ซื้อผู้ป่วย                                                                                              | hn                                                                  | an                                                                  | ประเภทมือ                            | ชื่อห้อง                                                          | หมายเลขเทียง                                              | สิทธิ์การรักษา                                                                                                    | เช้า                     | กลางวัน | เย็น        |
| 4                            | ร<br>mn header here to<br><mark>สัว วันที่รับประทาน</mark><br>29/9/2560                                                  | group by that co<br>วันที่สิ่ง<br>29/9/2560                                                | lumn<br>เวลาที่สัง<br>18:46:48                                                             | ward<br>ผู้ป่วยชาย                                                                       | รือผู้ป่วย<br>หาย มี มักหล่อ                                                                             | hn<br>000017755                                                     | en<br>160001172                                                     | <b>ประเภทมือ</b><br>อาหารหลัก 3 มื้อ | ชื่อห้อง<br>พิศษยาย                                               | หมายเลขเตียง<br>พ.ะ03                                     | <b>สิทธิ์การรักษา</b><br>ผู้มีอายุเกิน 60 ปีบ                                                                                                | เช้า<br>วิบ              | กลางวัน | เย็น        |
|                              | ร<br>mn header here to<br>สัง วันที่รับประทาน<br>29/9/2560<br>29/9/2560                                                  | group by that co<br>วันที่สัง<br>29/9/2560<br>29/9/2560                                    | lumn<br>เวลาที่ลัง<br>18:46:48<br>00:00:00                                                 | ward<br>ຜູ້ນໍ່ວຍຮາຍ<br>ຜູ້ນໍ່ວຍຮາຍ                                                       | เชื้อผู้ป่วย<br>หาย มี นักหล่อ<br>นาย ฟ้าย บุญน้ำ                                                        | hn<br>000017755<br>000021166                                        | an<br>160001172<br>160001173                                        | ประเภทมือ<br>อาหารหลัก 3 มื้อ        | ชื่อห้อง<br>พิสษยาย<br>สามัญชาย                                   | หมายเลขเตียง<br>พิ.ช03<br>ชาย02                           | สิทธิ์การจักษา<br>ผู้มีอายุงกิน 60 มีบ<br>ผู้มีอายุงกิน 60 มีบ                                                                               | ເຮົາ<br>ກັບ              | กลางวัน | เย็น        |
|                              | mn header here to<br>150 54415904554744<br>29/9/2560<br>29/9/2560<br>29/9/2560<br>29/9/2560                              | group by that co<br>วันที่สัง<br>29/9/2560<br>29/9/2560<br>29/9/2560                       | lumn<br>เวลาที่สิ่ง<br>18:46:48<br>00:00:00<br>00:00:00                                    | ward<br>ผู้ป่วยชาย<br>ผู้ป่วยชาย<br>ผู้ป่วยชาย                                           | ซื้อผู้ป่วย<br>นาย มี นักหล่อ<br>นาย ฟ้าย มูญน้ำ<br>นาย สมหร นวลมา                                       | hn<br>000017755<br>000021166<br>000029302                           | an<br>160001172<br>160001173<br>160001174                           | ประเภทมือ<br>อาพารหลัก 3 มื้อ        | ชื่อห้อง<br>หิสบบาย<br>สามัญชาย<br>พิศษชาย                        | າາມາຍເລນເອັຍ⊲<br>ຈີ.ະເບີ3<br>ນາຍ02<br>ຈີ.ະເປີ4            | ສຳເອົ້າກະຮັກນາ<br>ຊໍ້ນັອານຸລົນ 60 ນັນ<br>ຜູ້ນັອານຸລົນ 60 ນັນ<br>ຜູ້ທີ່ອາຈຸລົນ 60 ນັນ<br>ຜູ້ທີ່ກາຮ van cup                                    | ເຮ້າ<br>ຈີນ              | กลางวัน | เย็น        |
| 1<br>2<br>3<br>4             | m header here to<br>nn header here to<br>29/9/2560<br>29/9/2560<br>29/9/2560<br>29/9/2560<br>29/9/2560                   | group by that co<br>วันที่สัง<br>29/9/2560<br>29/9/2560<br>29/9/2560<br>29/9/2560          | lumn<br>เวลาที่สิ่ง<br>18:46:48<br>00:00:00<br>00:00:00<br>00:00:00                        | ward<br>ຊີ່ນ້ວຍຮາຍ<br>ຊີ່ນ້ວຍຮາຍ<br>ຊີ່ນ້ວຍຮາຍ<br>ຊີ່ນ້ວຍຮາຍ<br>ຊີ່ນ້ວຍຮາຍ               | รื้อผู้ป่วย<br>จาย มี นักหล่อ<br>จาย ฟ้าย บุญนัก<br>จาย สนหร นรอมา<br>จาย วิทยา โดบันล็อภพ               | hn<br>000017755<br>000021166<br>000029302<br>000010902              | an<br>160001172<br>160001173<br>160001174<br>160001176              | ประเภทมือ<br>อาหารหลัก 3 มื้อ        | ้ชื่อห้อง<br>พิกษราย<br>สามัญชาย<br>พิศษชาย<br>พิศษชาย            | หมายเลขเพียง<br>จ.±03<br>ชาย02<br>พิ.±04<br>พิ.±02        | ຈີກອ້າາຮັກນາ<br>ຜູ້ນົວເຮຼເດີນ 60 ນີນ<br>ຜູ້ນົວເຮຼເດີນ 60 ນີນ<br>ຜູ້ພົວເຮູເດີນ 60 ນີນ<br>ຜູ້ພົດາຮ ພວກ cup<br>ຈີກອີປຈະດັບສິຈຄມ                 | เช้า<br>รับ<br>รับ<br>ใน | กลางวัน | เย็น        |
| 1<br>2<br>3<br>4<br>5        | mn header here to<br>29/9/2560<br>× 29/9/2560<br>× 29/9/2560<br>× 29/9/2560<br>× 29/9/2560<br>× 29/9/2560<br>× 29/9/2560 | group by that co<br>5wñão<br>29/9/2560<br>29/9/2560<br>29/9/2560<br>29/9/2560<br>29/9/2560 | lumn<br>  เวลาที่สัง<br>  18:46:48<br>  00:00:00<br>  00:00:00<br>  00:00:00<br>  00:00:00 | ward<br>ຊີ່ນ້ວຍຮາຍ<br>ຊີ່ນ້ວຍຮາຍ<br>ຊີ່ນ້ວຍຮາຍ<br>ຊີ່ນ້ວຍຮາຍ<br>ຊີ່ນ້ວຍຮາຍ<br>ຊີ່ນ້ວຍຮາຍ | (รือผู้ป่วย<br>เพษ มี มักหล่อ<br>นาย ฟัช บุญภ์า<br>นาย สมหร นวลมา<br>นาย วิทยา โคบันลีอกษ<br>นาย กท มาปุ | hn<br>000017755<br>000021166<br>000029302<br>000010902<br>000017827 | an<br>160001172<br>160001173<br>160001174<br>160001176<br>160001182 | <b>ประเภทมือ</b><br>อาหารหลัก 3 มื้อ | ชื่อห้อง<br>พิศษชาย<br>สามัญชาย<br>พิศษชาย<br>พิศษชาย<br>สามัญชาย | หมายเลขเพียง<br>จ.±03<br>ชาย02<br>จ.±04<br>จ.±02<br>ชาย05 | ຈີກອ້າາຮັກນາ<br>ຊໍ້ນົວໝໍາເຈັນ 60 ນີບ<br>ຜູ້ນົວໝໍາໃນ 60 ນີບ<br>ຜູ້ພົວນຸດໃນ 60 ນີບ<br>ຜູ້ພົດາຮຸ ພວກ cup<br>ຈີກອັປຈະກັບສັດຄາ<br>ນັກຮປຈະກັບສຸດກາ | เข้า<br>รับ<br>รับ<br>ใน | กลางวัน | <u>เอ็น</u> |

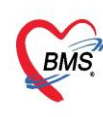

บริษัท บางกอก เมดิคอล ขอฟต์แวร์ จำกัด (สำนักงานใหญ่) เลขที่ 2 ชั้น 2 ช.สุขสวัสดิ์ 33 แขวง/เขต ราษฎร์บูรณะ กรุงเทพมหานคร โทรศัพท์ 0-2427-9991 โทรสาร 0-2873-0292 เลขที่ประจำตัวผู้เสียภาษี 0105548152334

## กลับเข้าสู้หน้าจอผู้ป่วยใน เพื่อบันทึกข้อมูลต่างๆ

1.ไปที่เมนู IPD Registry >> Admission Center

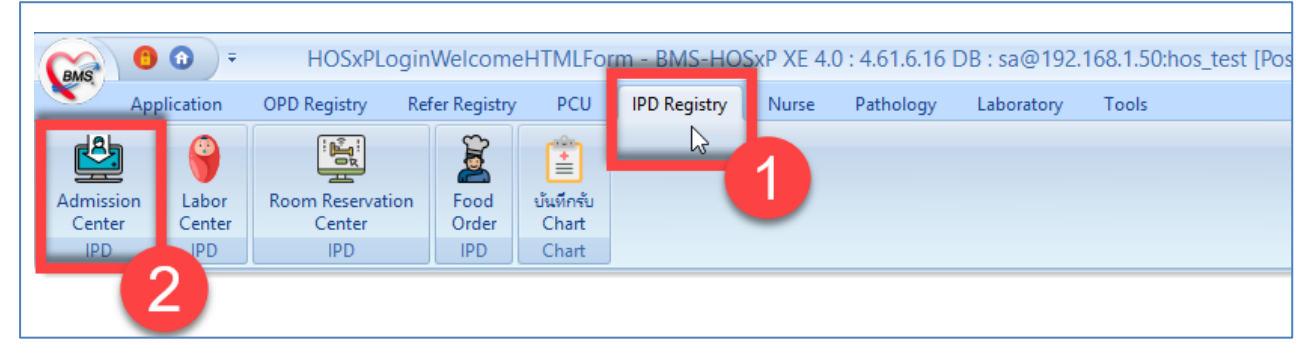

## 2.การสั่งอาหาร \*\*กรณีที่ไม่ได้สั่งจากหน้าทะเบียน Food Order สามารถสั่งอาหารแบบรายวัน รายมื้อ หรือการสร้าง Profile แล้วดึงมาใช้ในแต่ละวันได้

| 🤽 ข้อมูลกา               | ร Admit ผู้ป่วย      |                                                                                   | Task 🔻 💽 Log                      |
|--------------------------|----------------------|-----------------------------------------------------------------------------------|-----------------------------------|
| ข้อมูลเวชระเบียน         |                      | 😸 HOSxPNutritionIPDFoodOrderEntryForm 🗕 🗧                                         | = x                               |
| ดำนำหน้า นาย             | - ชื่อ วิโร          | บันทึกสั่งอาหารผู้ป่ายใน IHN:0031917 ชื่อ:บาย วิโรอน์ ทดสอบ I                     | พนง.ไม่ระบุฝ่าย                   |
| วันเกิด 1/7/2            | 492 - อายุ 71        |                                                                                   |                                   |
| แพ้ยา                    | PMH โรศ              |                                                                                   |                                   |
| HN 00319                 | 117 โทรศัพท์         | วนทรบประทาน 17/12/2563 * ประเภทมือ I * มอ None selected                           | 🚄 บันทึกสังรายวัน                 |
| บ้านเลขที่ 3             | หมู่ที่ 04           | ง <u>ชื่อรายการ</u>                                                               |                                   |
| วันเพื่อว <b>.</b> 19737 | 2561 - 1020 22:      | อาหารเสริม 🤟 🗘 แคลอรี่                                                            |                                   |
| 10/0/                    |                      | อาหารฉพาะโรค None selected                                                        |                                   |
| แหน่ง เยื่องเอ           | 1991                 | อาหารฉพาะกลุ่ม None selected                                                      | DF 131 7 05 FR 100                |
| ข้อมูลการ Admit          |                      | แพ้ภาพาร                                                                          |                                   |
| *<br>•                   | ข้อมูลการรับเข้า Adn |                                                                                   | <u> </u>                          |
| การมารับบริการ           | เลขที่ (AN) 61       | าม เองทพ                                                                          |                                   |
| การรับ Admit             | แผนก อา              | 📑 🕂 เพิ่ม 🍂 Clear 🎦 กำหนด profile อาหาร 🗔 ดึงรายการจาก Profile 🤇 Lo               | 9                                 |
| ค่าบริการอัตโนมัติ       | อาการสำคัญ           | ตารางแสดงข้อมูล                                                                   |                                   |
| Progress note            | Provision Dx.        | (((())) (()) (()) (()) (()) (()) (())                                             |                                   |
| การวินิจฉัย              | การวินิจฉัย          | วันที่ 17/12/2563 - เครื่องพิมพ์                                                  | พิมพ์ใบสั่                        |
| การทำหัตถการ             | หอย้าไวย สง          |                                                                                   | 2 0 ânên                          |
| Med Profile              |                      | 🚺 ลบ 🔄 บระวดการลงอาหาร 👩 ลบเฉพาะรายการหเลอก 📑 ลบทุกรายการ 🔲 บนทก 🚺 🔽              | ส่วนสง Cm                         |
| การผ่าทัด                |                      |                                                                                   |                                   |
| การสิ่ง Lab              | ส่งทั่วไปห้อง        | 🗸 เลือกห้อง สังอาหาร 🗌 ไม่คิดค่า                                                  | าห้องอัตโนมัติ (นอนเตียงเตียวกัน) |
| สั่ง X-Ray               | สิทธิการรักษา การส่ง | ท่อ การลากลับบ้าน การคัดกรองภาวะซึมแคร้า ระยะการดูแลผู้ป่วย การวินิจฉัย สังอาจมาร |                                   |
| สรุปค่ายา/บริการ         | สิทธิการรักษา        | IND IN 13                                                                         |                                   |
| Note                     | ล้ำตับ รหัสสิทธิ     | ชื่อสิทธิ ซ้ำระเอง วงเงิน จำใ ระยะเวลา(ชั่วโม สถานพยาบา                           | ลหลัก สถานพยาบาลรอง               |
| 6.2                      | 1 9B                 | เมือจ่ายตรงข้าราชอาร 0.00 🗖 โรงพยายาล                                             | ตะกั่วป่า โรงพยาบาลตะกั่วป่า 🏾 🚬  |

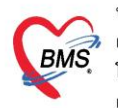

บริษัท บางกอก เมดิคอล ซอฟต์แวร์ จำกัด (สำนักงานใหญ่) | เลขที่ 2 ชั้น 2 ซ.สุขสวัสดิ์ 33 แขวง/เขต ราษฎร์บูรณะ กรุงเทพมหานคร โทรศัพท์ 0-2427-9991 โทรสาร 0-2873-0292 เลขที่ประจำตัวผู้เสียภาษี 0105548152334

#### 3.**การลงหัตถการ**

ไปที่ปุ่มการทำหัตถการ กดปุ่ม "เพิ่ม" >> พิมพ์ชื่อหัตถการที่ทำ ระบุชื่อผู้ทำ หากเป็นแพทย์ทำ ให้ใส่ชื่อแพทย์ \*\*\* หากมีผู้ร่วมทำหัตถการ ให้ระบุชื่อผู้ร่วมทำ ด้วยการกดปุ่ม "เพิ่ม" หากไม่มีก็สามารถ กดปุ่ม "บันทึก" ได้เลย ดังรูป

| 🤼 ข้อมูลการ Admit ผู้ป่วย                                                                                                    | eHOSxPIPDPatientAdmitNurseOperationEntryForm<br>3. ระบุชื่อหัตถการ                           |
|----------------------------------------------------------------------------------------------------|----------------------------------------------------------------------------------------------|
| <ul> <li>ระบุผู้ทำหัตถการ หากเป็นแพทย์</li> <li>ให้ระบุชื่อแพทย์ และกดจำค่า</li> <li>รับและที่ 304 หมู่ที่ 9 ถนน คำบล ค.ท่าดูม อ.ก่าดูม จ.สุรินทร์</li> </ul>                                                                                            | <u>บันทึกกัหลุกการผู้ป่วยใน</u><br>ข้อมูลพัตลการ<br>ช้องตัดสการ การยับแสลรัวไป               |
| วันที่มา 15/2/2560 - เวลา 10:50 (สิทธิ (ยกลัก)เบิกร่ายตรง<br>แสนก<br>ข้อมูลการ Admit <b>2. กดปุ่มเพิ่ม</b>                                                                                                    | ผู้ร่วมทำทัดการ<br>เพิ่ม                                                                     |
| <ul> <li>การบันทึกหัดดการ</li> <li>การบบริการ</li> <li>วันที่แสดงข้อมูล</li> <li>15/5/2560</li> <li>จินสดงทั้งหมด</li> <li>เริ่ม Admit</li> <li>รายการทัดฉการ</li> <li>เริ่มบริการอัตโนมดี</li> <li>ได้กับ ผู้ทำหัดฉการ</li> <li>เรื่อทัดดการ</li> </ul> | <ul> <li>1 กระนักร์ พอกษูษรี มาง</li> <li>5. หากมีผู้ร่วมทำหัตถการ ให้กดปุ่มเพิ่ม</li> </ul> |
| กรรมิลลัย<br>กรรมิลลัย<br>Med Profile<br>กรล่งLab<br>1. กดที่แถบ "การทำหัตถการ"                                                                                                    |                                                                                              |
| asx-Ray<br>बड्रोसेंधन/प्रक्रेगड<br>Note ====================================                                                                                                    | <ul> <li>6. กดปุ่มบันทึก</li> <li>6. กดปุ่มบันทึก</li> <li>6. และปุ่มบันทึก</li> </ul>       |

กรณีต้องการแก้ไขรายการเดิม ให้คลิกที่รายการที่ต้องการแก้ไข แล้ว กดปุ่ม "แก้ไข

4.สั่ง lab กดปุ่ม "สั่งใหม่" >> เลือกแบบฟอร์ม LAB ก่อน แล้วจึงเลือกรายการที่ต้องการสั่ง lab \*\*\*อย่าลืมเปลี่ยนชื่อผู้สั่ง lab เป็นแพทย์\*\*

ถ้าต้องการพิมพ์ใบ Request ให้ติ๊ก พิมพ์ใบสั่ง lab แล้วเลือกเครื่องพิมพ์ แล้วกดปุ่ม "บันทึก" ดังรูป

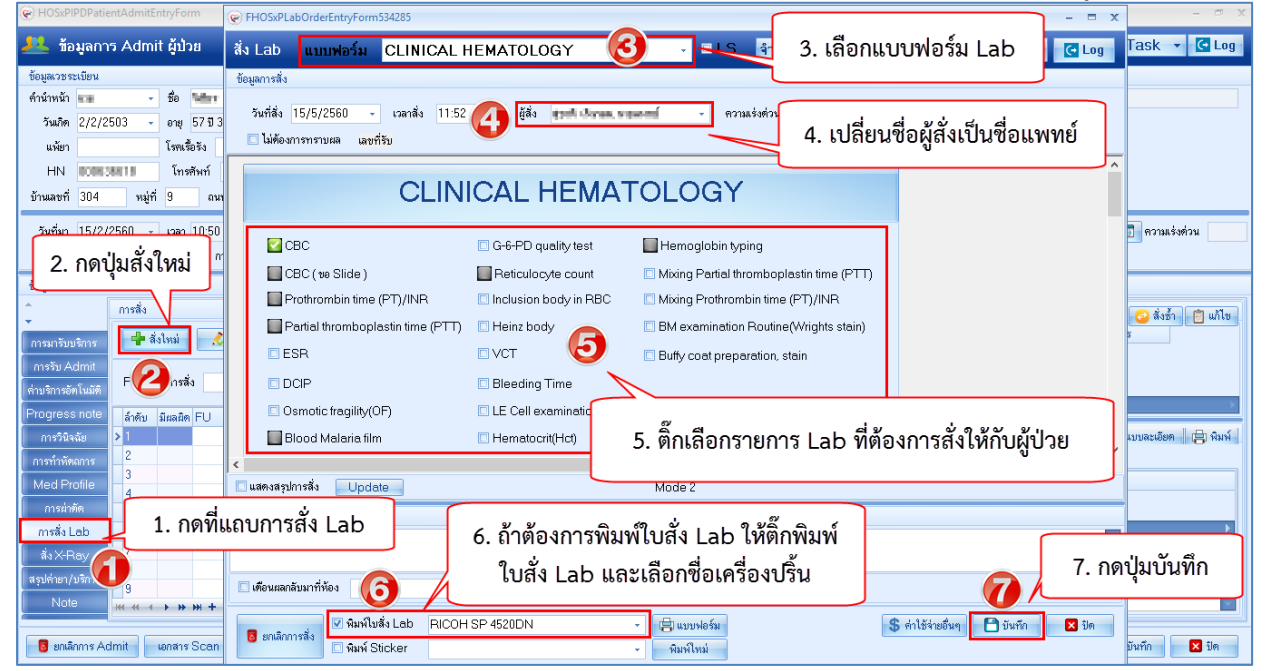

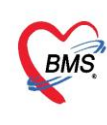

บริษัท บางกอก เมดิคอล ขอฟต์แวร์ จำกัด (สำนักงานใหญ่) เลขที่ 2 ชั้น 2 ช.สุขสวัสดิ์ 33 แขวง/เขต ราษฎร์บูรณะ กรุงเทพมหานคร โทรศัพท์ 0-2427-9991 โทรสาร 0-2873-0292 เลขที่ประจำตัวผู้เสียภาษี 0105548152334

## 5.สั่ง X-ray สามารถสั่งได้ 2 แบบ ดังนี้

5.1การสั่ง 1 รายการ ให้ใช้ปุ่ม "สั่งใหม่" >> พิมพ์ชื่อรายการ X-ray >> ระบุความเร่งด่วน, ห้อง

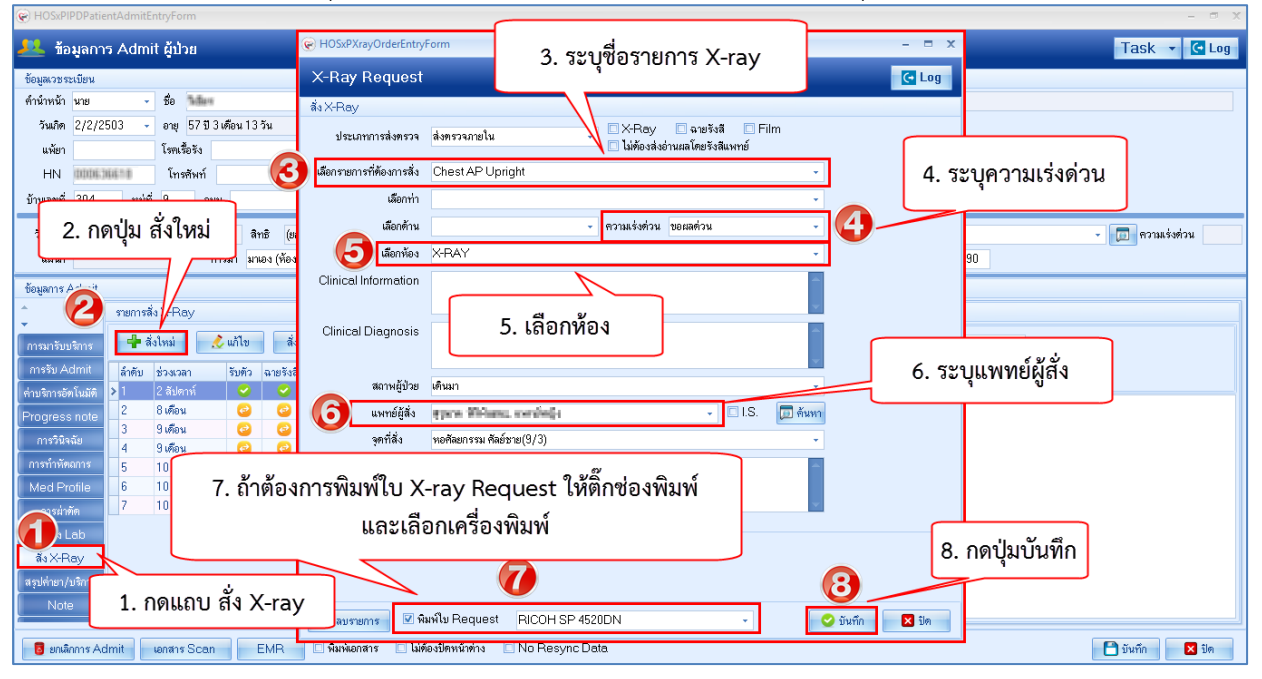

#### 5.2 การสั่งหลายรายการ

ให้ใช้ปุ่ม "Form Request" >>เลือกแบบฟอร์ม X-ray >> ให้ติ๊กชื่อรายการ X-ray ที่ต้องการสั่ง >> ระบุ ห้อง ,แพทย์ผู้สั่ง,สภาพผู้ป่วย แล้วกดปุ่ม "ตกลง"

| HOSxPIPDPatientAdmitEntryForm                                      | - a x                                                                                     |
|--------------------------------------------------------------------|-------------------------------------------------------------------------------------------|
| 🔼 ข้อมูลการ Admit ผู้ป่วย 2. เลือกแบบฟอรัม X-Ray                   |                                                                                           |
| ข้อมลเวชระเบียน                                                    |                                                                                           |
| ด้ำน้ำหน้า 🗤 🗸 ชื่อ 🕍 นามสกุล พูมูริล                              | X-Ray Reque Z Form X-RAY กำหนดเป็นค่าเริ่มต้น og                                          |
| วันเกิด 2/2/2503                                                   | การสัง                                                                                    |
| แพ้ยา โรคเรื้อรัง                                                  | ประเภทการส่งครวจ ส่งครวจภายใน 🚽 🛛 X-Ray 💭 ฉายรังสี 💭 Film 📄 ไม่ต้องส่งอ่านผลโดยรังสีแพทย์ |
| HN 1006168118 โกรศัพท์ มีอถือ                                      | เลือกข้อง X-RAY แพทย์ผู้สั่ง และ โกษตร ระบบช่าง 🖉 ตั้นหา                                  |
| บ้านลขที่ 304 หมู่ที่ 9 ถนน ทำบล ท.ท่าซูมอ.ท่าซูมจ.สุริน           | Clinical Information                                                                      |
| <sup>5umin</sup> <sup>19</sup> 1 oesile Form Dogwoot               | 🚯 🥣 3 ระบท้อมลห้อง แพทย์ผู้สั่ง                                                           |
|                                                                    | Clinical Diagnosis                                                                        |
| ข้อมสการ Admit                                                     | สภาพผู้ป่วย                                                                               |
| nemsäs X-Ray                                                       | สถาพมีป้วย เดินมา - จุดที่สิ่ง หลดัสยกรรม ศิลย์ชาย(9/3) -                                 |
| รายหลังและกร 🕂 ซึ่งใหม่ 🤌 แก้ไข ซึ่งเป็นชุด 🎦 Form Request         |                                                                                           |
| การรับ Admit ม้าลับ ข่ามเวลา ซับลัก อายุอังส์ อ่ายุปัลบ์ อัสัง     | V Day 1 ติ๊อเอือกรายการ V Pay เพื่อสั่งหลายรายการ                                         |
| ต่าบจิการอัตโนมัติ > 1 2 สีปดาห์ 🥝 🥝 🕝 ธนันต์ชัย อัตรวิกรับ, นาย โ |                                                                                           |
| Progress note 2 8 เดือน 🥹 🥝 สุประสิทธิ์ จรูญวัฒนสาข                |                                                                                           |
| การวินิจลัย 4 9 เดือน 🕝 🕑 😢 ณาร คลเสมอ, นายนพทย์ 3                 | อักษร A อีกษร B 🛛 2nd Toe AP+Lateral (L) 🕜 🖾 Ankle jt. AP+Lateral+Mortise(R) 🔲 Babygram   |
| การทำหัด                                                           | Inse C Ense D 2nd Toe AP+Lateral (R) V Rakke it Dorsiflexion(L) Bone age                  |
| 🔤 🔤 5. ถ้าต้องการพิมพ์ใบ Request ให้ติกพิมา                        | M Inst E Enst F 3rd Toe AP+Lateral (C) Ankle it. Eversion((K) Bone age(Both               |
| และเอืออเดรื่องเร็บ                                                | ์กษร G อักษร H 🛛 4th Toe AP+Lateral (L) 🔹 Ankle jt. Eversion(R) 6. กดปั่มตกลง             |
| mais 66616661661960036                                             | 4th Toe AP+Lateral (R) Ankle jt. Inversion(L)                                             |
| as Arts                                                            |                                                                                           |
| Note                                                               |                                                                                           |
|                                                                    |                                                                                           |

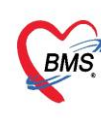

บริษัท บางกอก เมดิคอล ซอฟต์แวร์ จำกัด (สำนักงานใหญ่) BMS เลขที่ 2 ขั้น 2 ช.สุขสวัสดิ์ 33 แขวง/เขต ราษฎร์บูรณะ กรุ้งเทพมหานคร โทรศัพท์ 0-2427-9991 โทรสาร 0-2873-0292 เลขที่ประจำตัวผู้เสียภาษี 0105548152334

#### 6. บันทึกค่าบริการ/ยาเสพติด/เวชภัณฑ์ต่างๆ

## 6.1 ไปที่แท็บ "Med Profile" >> คลิกแท็บ "รายการใบสั่งยา"

| 🔼 ข้อ        | มูลการ Admi          | t ผู้ป่วย                    |                                     |                       |                               |                                           |
|--------------|----------------------|------------------------------|-------------------------------------|-----------------------|-------------------------------|-------------------------------------------|
| ข้อมูลเวชระ  | ะเบียน               |                              |                                     |                       |                               |                                           |
| ดำนำหน้า     | นาย 👻                | ชื่อ ใหล่มห                  | นามสกุล เมนูกิน                     | เพศ ชาย               | •                             | 🧕 สังกัด                                  |
| วันเกิด      | 2/2/2503 🔹           | อายุ 57 ปี 3 เดือน 13 วัน    | หมู่เลือด 0 👻 บัง                   | ns 188. RR:0000424004 |                               |                                           |
| แพ้ยา        |                      | โรคเรื้อรัง                  |                                     |                       |                               | นัดครั้งหน้า                              |
| ΗN           | 000636610            | โทรศัพท์                     | มือถือ                              | สีผิว                 |                               |                                           |
| บ้านเลขที่   | 304 หมู่ที่          | 9 ถนน                        |                                     |                       | ไทย                           |                                           |
| วันที่มา     | 15/2/2560 🔹          | เวลา 10:50 🏦 สิทธิ (         | 2. กดที่แท็บ '                      | 'รายการใบสั่งย        | า"                            |                                           |
| แผนก         |                      | การมา มาเอง (ห้อ             |                                     |                       | 0 BMI                         | 0 Temp. 36.5 BP                           |
| ข้อมูลการ A  | Admit                |                              |                                     |                       |                               |                                           |
| <u>*</u>     | Medicat              | ion Profile Medicatio        | <b>โรายการใบสั่งยา</b> เหตุผลการสั่ | งยา NED               |                               |                                           |
| การมารับเ    | เริการ ใบสั่งยา      |                              | รายการในใบสั่งเ                     | ยา                    |                               | ~~~~~                                     |
| การรับ A     | dmit ລຳຄັນ           | Lck. เลขที่ใบสิ่ง วันที่สิ่ง | เวลา                                |                       | <ol> <li>ภัตบุมเพม</li> </ol> | รายการ                                    |
| ด่าบริการอัง | » โนมัติ             | 0 15/2/2560                  |                                     |                       |                               | funner funner                             |
| Progress     | s note               |                              | 1919D 2031                          | -สเปอง  ชอรายการ      |                               | สานวนเบก สานวนสาย ราคา                    |
| <br>การวินิจ | ฉัย                  |                              |                                     | _                     |                               |                                           |
| การทำหัด     | ถการ                 | 1 0000                       |                                     |                       |                               |                                           |
| Med Pr       | ofile                | עועשועוטוז ד.                | med Profile                         |                       |                               |                                           |
| การผ่าด      | ภัค                  | L                            |                                     |                       |                               | <no data="" display<="" td="" to=""></no> |
| การสั่ง L    | .ab <del>w w 4</del> | →                            | * -                                 |                       |                               |                                           |

## 6.2 กดปุ่ม"**เพิ่มรายการ**" >> คีย์ชื่อรายการค่าใช้จ่ายที่ช่อง "**ชื่อยา**" >> **ระบุจำนวน** >> กดปุ่ม "**เพิ่ม**"

| entAdmi            | 🛞 HOSxPIPDMedicationPrifileOrderEntryForm – 🗖 🤉                                                                        | ε          |
|--------------------|----------------------------------------------------------------------------------------------------|------------|
| n <del>s</del> Adn | 🤽 บันทึกใบสั่งยาผู้ป่วยใน บันทึกจัดยา บันทึกจ่ายยา 🧲 Log                                                               | 1          |
|                    | ข้อมูลผู้ป่วย                                                                                                    | T          |
|                    | ด้านำหน้า นาย 🗸 ชื่อ 🐜 นามสกุล 📢 🖬 เพศ ชาย 🗸 ผู้จำหน่าย                                                                | 4          |
| 2503               | วันมิด 2/2/2503 🕞 อายุ 57 ปี 3 เดือน 13 วัน หมู่เลือด O 🕞 บัตร ประ. มิมินิมิมประวันที่ 🥣 วันที่ 📑 เวลา 00:00 🗘         |            |
| DEFE               | แพ้ยา โรคเรื้อรัง                                                                                                    |            |
| DPP-00             | HN (111016316811) โทรศัพท์ มีอถือ M                                                                                    | 1          |
| ทมุ                | AN 1600007772 วันที่ Admit 15/2/2560 - เวลา 14:55 🗘 ผู้สั่ง ซึ่งคน ผู้หูกิน ขาดจากย์ เดียง MM21 รวมวันนอน              | 4          |
| /2560              | ใบสั่งยา                                                                                                    | 3          |
|                    | Prescription information ข้อมูลใบสั่งยา                                                                                |            |
| _                  | <u>Order No. 1814864 วันที่สั่ง 15</u> /5/2560 - ประเภทรายการ ไ                                                        |            |
| Me                 | 1 ดีย์รวยเการที่ห่องที่อยา ห้องท่าย 2. ระบุจำนวน 💷 ยอมเพิ่มจำนวน 0 Task                                                | 1          |
| ใบ                 | 1. ที่ไป 1 ไปไม่ 1 ไปไม่ 1 ไปไม่ 1 ไปไม่ 1 ไปไม่ 1 ไปไม่ 1 ไปไม่ 1 ไปไม่ 1 ไปไม่ 1 ไปไม่ 1 ไปไม่ 1 ไปไม่ 1 ไปไม        |            |
| á                  | ชีอยา 🗤 536 🔲 Mode 2 💽 Task 🔹 จำนว 🖌 วยบรรจ วิธีใช้ Dose หน่วย ความถี่ เวลา ราคา ใช้สำหรับ                             |            |
| 1                  | Amoxycillin 500 mg แคปซูล 20 ู้ แคปซูล OR1 - 1.00 cap - P31 2.25 0 วู้ วัน Cir [F3]                                    | 28         |
|                    | ฉลากช่วย ยาฆ่าเชื้อแบคทีเรีย 🛛 🔲 อับประทานครั้งละ 1 แคปซูล วันละ 3 ครั้ง หลังอาหารเร้า กลางวัน เย็น 3 🦷 🖬 🗖 Quick mode | 1          |
|                    | ลำดับ FL P Patt ครั้งที่ ชื่อรายการ วิธีไข้ จำนวนจ่าย คงเหลือ เครื่องนับ รับยาแล้ว ราคา ป                              | <b>5</b> 2 |
|                    | ≥1 ๗                                                                                                    | 4          |
|                    |                                                                                                    |            |
|                    |                                                                                                    |            |
| Viev               | ₩ ᡧ ( → ) > ) + - ▲ ✓ X ⁄2 * '* ? 4 III                                                                                |            |
|                    | วิธีใช้                                                                                                    |            |
|                    | No resync data                                                                                                    |            |
| .dmit              | 🔁 มันทึก (F9) 🛛 ปีล (F11)                                                                                              | 1          |

เอกสารฉบับนี้จัดทำขึ้นสำหรับโรงพยาบาลพุนพิน จังหวัดสุราษฎร์ธานี ท่านั้น ห้ามเผยแพร่โดยมิได้รับอนุญาต [11]

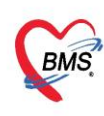

บริษัท บางกอก เมดิคอล ขอฟต์แวร์ จำกัด (สำนักงานใหญ่) เลขที่ 2 ขั้น 2 ซ.สุขสวัสดิ์ 33 แขวง/เขต ราษฎร์บูรณะ กรุงเทพมหานคร โทรศัพท์ 0-2427-9991 โทรสาร 0-2873-0292 เลขที่ประจำตัวผู้เสียภาษี 0105548152334

6.3 กรณีแก้ไข Double click รายการที่ต้องการแก้ไข >>จากนั้นทำการแก้ไขส่วนที่ต้องการ แล้ว กดปุ่ม "+ แก้ไข" จะเป็นการอัพเดทรายการ

| 😧 HOSxPI     | PDPatientAdmi       | 😧 HOSxPIPDMedicationPrifileOrderEntryForm – 🗖 🗙                                                                     |        |
|--------------|---------------------|----------------------------------------------------------------------------------------------------|--------|
| 🔼 ข้อ        | มูลการ Adn          | 🤽 บันทึกใบสั่งยาผู้ป่วยใน 🛛 บันทึกรัดอา บันทึกรัดอา บันทึกรัดอา บันทึกรัดอา บันทึกรัดอา                             | Task   |
| ข้อมูลเวชร   | ะเบียน              | ข้อมูลผู้ป่วย                                                                                                    |        |
| คำนำหน้า     | นาย                 | คำน้ำหน้า นาย - ชื่อ 🐜 นามสุวล และ เพศ ชาย - ผู้ร้าหน่าย                                                            |        |
| วันเกิด      | 2/2/2503            | วันเกิด 2/2/2503 - อายุ 57 บี 3 เดือน 13 วัน หนู่เลือด O - บัตร ประ. 1120 1000 474016 วันที่ - เวลา 00:00 📬         |        |
| แพ้ยา        |                     | แท้ยา โรดเรือ รัง วิธีจำหน่วย                                                                                       |        |
| HN           | 000636618           | HN เป็นของสาย โทรศัพท์ มือถือ 🦛 สถานะ                                                                               |        |
| บ้านเลขที่   | 304 หรุ่            | AN เสขณณฑฑร วันที่ Admit 15/2/2560 👻 เวลา 14:55 💲 ผู้สั่ง ซึ่งคน อิฐานี และเลกซ์ เดียง MM21 รวมวันนอน               |        |
| วันที่มา     | 15/2/2560           | - ใบสั่งยา                                                                                                    | 🗾 ความ |
| แผนก         |                     | Prescription information ข้อมูลใบสั่งชา                                                                             |        |
| ข้อมูลการ /  | Admit               | Order No. 1814868 รัง 2. แก้ไขข้อมูลที่ต้องการ - 🖶 Add chart [F12] 🛛 Auto add chart 🔤 ยะม Add chart ดันส์อาการมิมพ์ |        |
| -            | Medic               | แพทย์ผู้สั่ง 🗊 ดัน                                                                                                  | ר      |
|              | ใบสิ่งเ             | Ward Medshe2(14/4) - O- いの - Di Check 90 、 び の                                                                      |        |
| การรับ A     | dmit ลำตัว          | ร้องกา 1000536 Mode 2 Tak มีอาการ วิสิรัฐ Doce หม่วย ความซี่ เวลา ควอก 3. กดบุมแกเข                                 |        |
| ค่าบริการอัง | »โนมัติ > 1         |                                                                                                    |        |
| Progress     | s note              |                                                                                                    | 141.1  |
| การวินิจ     | เฉีย                | ลลากร่วย ฮาม่าเรื่อเมากก็เรีย แก้ไข รับประทางครึ่งละ 1 แคปชูล วันละ 3 ครึ่ง หลังอาหารเร็ากลางวันเย็น 🗈 Lock 📫 แก้ไข |        |
| การทำหัต     | เถการ               | ลำดับ FL P Path ครั้งที่ ชี่อรายการ วิธิไฮ้ St. ลำดับวัน จำนวนจ่าย คงเหลือ 🎾 รับยาแล้ว ราคา ประ                     |        |
| Med Pr       | ofile               | 1 🗗 🗹 1 Ritonavir100 mguadaa 10 R1 820 študsemma švas 1 uadaa vaa 8 C 1 0 20 0 53.50                                |        |
| การผ่าง      | ภัต                 |                                                                                                    |        |
| การสั่ง L    | ab <mark>ж स</mark> |                                                                                                    |        |
| ลั่ง X-P     | Ray View            | " * + + > > > + + + + ▼ 1 Double click ที่รายการที่ต้องการแก้ไข                                                     |        |
| สรุปค่ายา/   | บริการ 🔲 IR         |                                                                                                    |        |
| Note         |                     | hc data                                                                                                    |        |
| 🛛 🗧 ยกเลิ    | กการ Admit          | 📑 ອັນເກີດ [F9] 🛛 🗹 ປີດ [F11]                                                                                        | บันทึก |

## 7.การส่งคนไข้ไปรับบริการที่แผนกอื่น เช่น แพทย์แผนไทย ทันตกรรม ER OPD

7.1 ให้ใช้แถบ "การส่งตัวแผนกอื่น" รายชื่อคนไข้จะไปปรากฏที่ห้องตรวจที่เราส่งไป

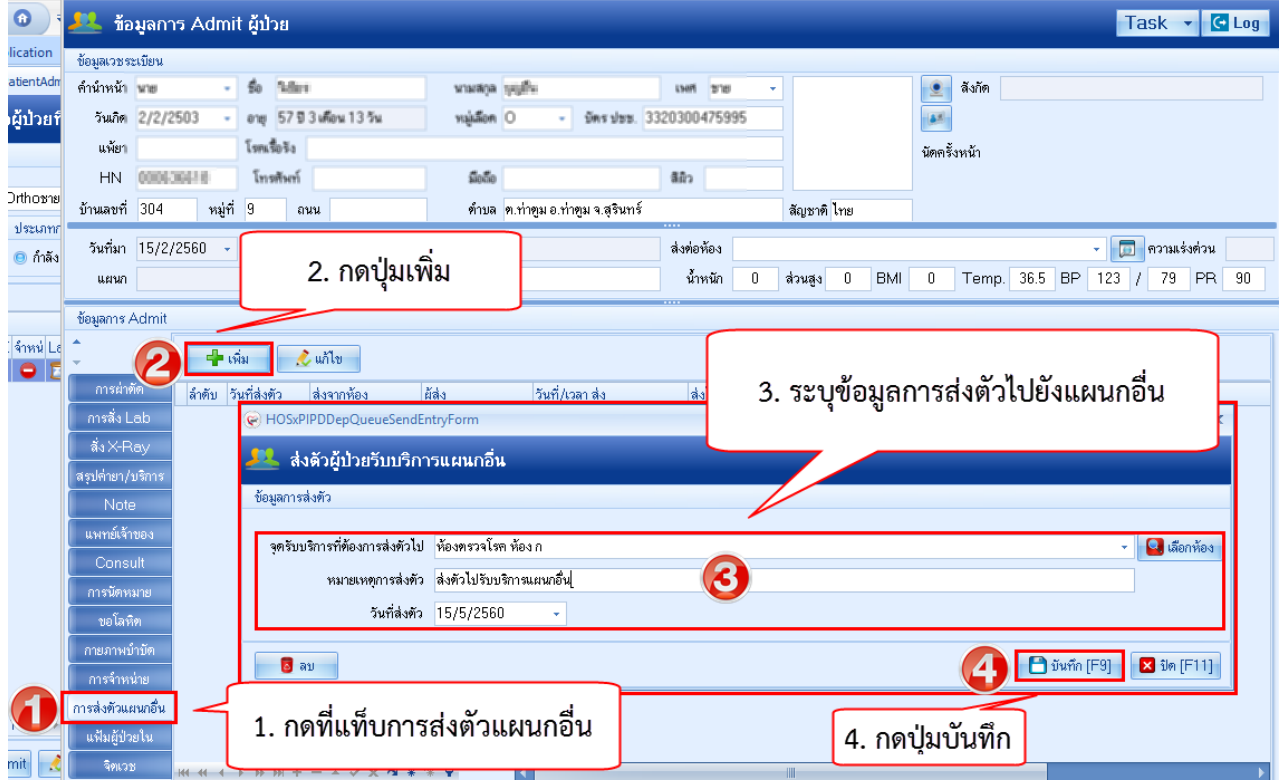

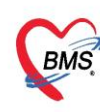

บริษัท บางกอก เมดิคอล ซอฟต์แวร์ จำกัด (สำนักงานใหญ่) 3 เลขที่ 2 ชั้น 2 ซ.สุขลวัสดิ์ 33 แขวง/เขต ราษฎร์บูรณะ กรุงเทพมหานคร โทรศัพท์ 0-2427-9991 โทรสาร 0-2873-0292 เลขที่ประจำตัวผู้เสียภาษี 0105548152334

#### 8.บันทึกส่งทำกายภาพบำบัด >คลิกแถบกายภาพบำบัด

| HOSxPIPDPatie      | entAdmitEntryForm                     |                                                                | X          |  |  |
|--------------------|---------------------------------------|----------------------------------------------------------------|------------|--|--|
| 🔼 ข้อมูลกา         | ร Admit ผู้ป่วย                       |                                                                |            |  |  |
| ข้อมูลการ Admit    |                                       | ····                                                           |            |  |  |
| การมารับบริการ     | ข้อมูลการสิ่ง Consult For             | HOSxPPhysicOrderTreatmentListRegisterIPDEntryForm              | - 🗆 X      |  |  |
| การรับ Admit       | 🔽 เพิ่มรายการใหม่ 📰 แ                 | บันทึกการสั่งทำกายภาพบำบัดผู้ป่วยใน                            | C Log      |  |  |
| ด่าบริการอัทโนมัทิ |                                       | ข้อมูลการลึ่ง Consult For                                      | 1.152      |  |  |
| Progress note      | 60 D 2 3 611013                       | AN 610003044 Ward สงฆ์อาหาธ                                    |            |  |  |
| การวินิจฉัย        |                                       | ชื่อ-บานสอลทั้งใหน งานหวีโรงบ์ พลสอง                           | <b>^</b>   |  |  |
| การทำหัตุถการ      |                                       | Sudda Canault 17/12/2552 usadat Canault 10:77:19               |            |  |  |
| Med Profile        |                                       |                                                                |            |  |  |
| การผ่าทัต          |                                       | แพทย์ผู้สงทำ ศุภาพชญ สุวรรณสาม,พ.ญ. 👻                          |            |  |  |
| การสัง Lab         |                                       | กลุ่มงาน 🗸                                                     |            |  |  |
| ลังX-Ray           | · · · · · · · · · · · · · · · · · · · | C TP Consult                                                   |            |  |  |
| สรุปค่ายา/บริการ   | รายกายที่สิ่ง Consult For             | รายการที่สั่ง Consult For                                      |            |  |  |
| Note               | ลาดบ Consult For                      | ลำดับ Consult For จำนวนครั้ง/วัน วันที่เริ่ม วันที่สิ้นสด note | ตำแหน่งร่า |  |  |
| แพทยเจาของ         |                                       | Click here to add a new row                                    |            |  |  |
| Consult            |                                       | > 1 Quardriceps? exercise? 3 0                                 |            |  |  |
| าารนทหมาย          |                                       | · · · · · · · · · · · · · · · · · · ·                          |            |  |  |
| ขยเสทท             |                                       |                                                                |            |  |  |
| การอำนะบ่าย        |                                       |                                                                |            |  |  |
| การส่งตัวแยบกลิ่ม  |                                       | ₩. 4. ↓ >> >> → ✓ X ^ * '* ♥ 【 []                              | •          |  |  |
| แฟ้มยัปวยใน        |                                       |                                                                | 🔽 ŝla      |  |  |
| จิตเวช             |                                       |                                                                | - Dvi      |  |  |

## 9.บันทึกข้อมูลทางการพยาบาล Progress note

| 🐣 ข้อมูลการ Admit ผู้ป่วย               |                                                                                    |
|-----------------------------------------|------------------------------------------------------------------------------------|
| ข้อมูลการ Admit                         |                                                                                    |
| การมารับบริการ บันทึกพยาบาล ปัญหาทางกาะ | W HOSXPIPDPatientAdmitivurseNoteEntryForm                                          |
| การรับ Admit บันทักท 2าบาล              | 🤽 บันทึกทางการพยาบาล (Progress note) 🥰 ผู้รับผิดชอบ                                |
| Progress note                           | ข้อมูลการบันทึก                                                                    |
| รายการบันทึกทางการพยาบาง                | วันที่ 17/12/2563 - เวลา 10:34 🗘 ID 10 - เวร 🔷 ผู้รับผิดชอบ นพ.DoctorBMS - 🔎 ดันหา |
| Progress note                           | ประเภท Progress Note Template                                                      |
| Hogiciss Hole                           | ข้อมูลสัญญาณษีพ แบบประเมินสภาวะผู้ป่วย สัญญาณษีพแบบละเดียก วีะปีบุเวร              |
| การผ่าติด<br>การซึ่ง Lak                | มันทึก Conv ปัญหากรกระยากล                                                         |
| ่ ประเภท note                           |                                                                                    |
| สรุปค่ายา/ม่ -Progress Note             |                                                                                    |
| -nurse note                             |                                                                                    |
| Consult -doctor pote                    | Medications ประเภทผู้ป้วย 🗸 Urine (ครั้ง) 0 🗘 Stools (ครั้ง) 0 ปู                  |
| การนัดหมาย                              |                                                                                    |
| <b>บอโล</b> หิท                         | Vital Sign                                                                         |
| กายภาพบำบัด                             | อุณหภูมิ ความต้น / อัตราการหายใจ 0 🗘 ชีพจร อัตราเด้นหัวใจ รอบเอว                   |
| การจำหน่าย<br>                          | น้ำหนัก ส่วนสูง Diet Sedation Score 0 🗘 Pain Score 0 🗘 BMI                         |
| แฟ้มตัปวยใน                             | Sn02 RA 02 S0S Score 0 *                                                           |
| จิตเวช                                  | 📴 สมรายการ                                                                         |
| Assessment www.oof0 > >>                | ++                                                                                 |

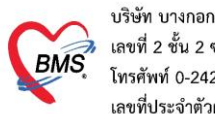

บริษัท บางกอก เมดิคอล ซอฟต์แวร์ จำกัด (สำนักงานใหญ่) 💈 เลขที่ 2 ชั้น 2 ซ.สุขสวัสดิ์ 33 แขวง/เขต ราษฎร์บูรณะ กรุงเทพมหานคร โทรศัพท์ 0-2427-9991 โทรสาร 0-2873-0292 เลขที่ประจำตัวผู้เสียภาษี 0105548152334

#### <u>การบันทึกข้อมูลปัญหาทางการพยาบาล</u>

| ข้อมูลการ Admit   |                              |                           |                                   |
|-------------------|------------------------------|---------------------------|-----------------------------------|
| การมารับบริการ    | บันท์ 1 ปัญหาทางการพยาบาล ฟะ | อร์มปรอท Graph            |                                   |
| การรับ Admit      | 📑 เพิ่ม 🔷 แก้ไข              | 😸 HOSxPIPDNurseDiagnosisE | sisEntryForm – 🗖 🗴                |
| ด่าบริการอัตโนเ   |                              | ปัญหาทางการพยาบาล         | ia 💽 🔄 🔤                          |
| Progress note     | ล้ำดับ วันที/เวลา            | ปัญหาทางการพยาบาล         | าล                                |
| การวินิจฉัย       |                              | วันที่ / เวลา             | an 17/12/2563 10:39:29 · Template |
| การทำหัตถการ      |                              | บัญหาทางการพยาบาล         |                                   |
| Med Profile       |                              |                           | 🔧 ปัญหาทางการพยาบาล               |
| การผ่าทัต         |                              |                           |                                   |
| การสิ่ง Lab       |                              | เป้าหมาย                  |                                   |
| ลึ่ง X-Ray        |                              |                           | เป้าหมาย                          |
| สรุปค่ายา/บริการ  |                              |                           | • <u> </u>                        |
| Note              |                              | 02522 1000                |                                   |
| แพทย์เจ้าของ      |                              | 1177104444                |                                   |
| Consult           |                              |                           | 1113.3.1400.01                    |
| การนัดหมาย        |                              |                           |                                   |
| บอโลหิด           |                              | การประเมินผล 🛓            |                                   |
| กายภาพบำบัต       |                              |                           | การบระเมนผล                       |
| การจำหน่าย        |                              |                           |                                   |
| การส่งทัวแผนกอื่น |                              | วันที่ / เวลา สิ้นสุด     | เด - 🔲 ไม่พบปัญหาแล้ว             |
| แฟ้มผู้ป่วยใน     |                              |                           |                                   |
| จิตเวช            |                              | 🖥 ລນ                      | 🗋 บันทึก 🛛 ปีด                    |
| Assessment        |                              |                           |                                   |

### 10.การบันทึกข้อมูลการนัดหมายและการพิมพ์ใบนัด

หน้าข้อมูลการ Admit ผู้ป่วย >> กดแท็ป การนัดหมาย >> กดที่ปุ่ม เพิ่มรายการนัด

#### >> ปรากฏหน้าจอข้อมูลการนัดหมาย >> ลงข้อมูลการนัด

| 🤼 ข้อมูลการ Admit ผู้ป่วย                                                                                                    | 😪 HOSxPAppointmentEntryForm – 🗖 🗙 🕻                                                                                                    |
|----------------------------------------------------------------------------------------------------|----------------------------------------------------------------------------------------------------|
| ข้อมูลเวชระเบียน<br>ดำนำหนัง รื้อ นายสอล                                                                                                    | ข้อมูลการนัดหมาย 🧲 🕒 🥵                                                                                                    |
| วันเกิด 11/5/2558 - อายุ 2ชี0เดือน 30 วัน หมู่เลือด ไม่ทราบ -                                                                                                    | ข้อมูลผู้รับบริการ<br>ดำน้ำหน้า 🚛 - ชื่อ 🚛 🚛 นามสกุล 🚥 การการการการการการการการการการการการการก                                                                                               |
| แห้ยา คลินิกพิเศษ<br>HN 222222222 โทรศัพท์ มีอลือ -                                                                                                    | วันเกิด 11/5/2558 - อายุ 2.10 เครือน 30 วัน หมู่เลือด ไม่ทราบ - มัตรประ 0106688330431                                                                                                    |
| บ้านสบที่ 47 หมู่ที่ 7 ถนน ด้าบล ค.นอกเมืององ                                                                                                    | หลอง เสมเทพระ<br>HN ไม่ว่ามานั้น โทรศัพท์ มือเมื่อ - มิลินิว                                                                                                    |
| วันที่มา 16/5/2560 - เวลา 08:13 ‡ิสิทธิ ธิาระเงินอง                                                                                                    | ข้านลองที่ 47 หมู่ที่ 7 ถนน ด้านด ค.นอกเมืองอเมืองสุงินทร์ สุดิมทร์ สัญชาติไทย วน                                                                                                    |
| tinan a weather the second second sec | รัพทีมา 16/5/2560 - เวลา 08:13 _ สิทธิ รัทระเงินของ<br>แสนต่ อยูรกรรม การน้ำดา 16/5/2560 - เวลา มาของ (ฟ้องบัคร)<br>0 Temp.                                                                   |
| 🗣 เพิ่มรายการนัด 🖉 แก้ไขการนัด 🗌 เรียงลำดับทามวันที่รับบ                                                                                                    | การนักหลาย —                                                                                                    |
| สหม มาแลด สถามะ วินทรีมบริการ วินมณ<br>การวิม Admitt<br>Progress note<br>การวิธัสลัย<br>ภารกับทัดสการ<br>ไม่มีเราะเกาะวรบัด                                                                                                    | รัมที่มัด / /25 0 0 0 0 0 0 0 0 0 0 0 0 0 0 0 0 0 0 0                                                                                                    |
| Med Profile<br>mshiña<br>mshi Lab                                                                                                    | ามายมหัญ<br>ประเภท พิลมสการจักษา -                                                                                                    |
| ăix⊱Ray<br>สอปส่อย/ป≋กร<br>Note<br>แหาย์ฝ้ายะ<br>Consu 1. กดที่แท็ป                                                                                                    | ระทรดิมๆ<br>งดน้ำและอาหาร 6-8 ชั่วโมง (หลังเ ที่ยงดีก่ กรุณานำใบส่งด้วจากโรงพยาบาล                                                                                                    |
| การนัดหมาย<br>ขะโลริต<br>กะยากนำมัด                                                                                                    | 600516081352 600010160 และหากหาดขณะตามแหล บบบบ ระยะเวลา ปี มาที่ № LS. № Popup วนหยุด จำก่า ไม่จำกำ<br>ยาเล็กนัด เห็นหนึ่งนัด Canon LBP6030/6040/6018L - เอิส่ง SMS แจ้งมัด ไว้บนทึก เชี่ มีด |

เอกสารฉบับนี้จัดทำขึ้นสำหรับโรงพยาบาลพุนพิน จังหวัดสุราษฎร์ธานี ท่านั้น ห้ามเผยแพร่โดยมิได้รับอนุญาต [14]

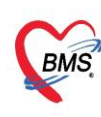

บริษัท บางกอก เมดิคอล ซอฟต์แวร์ จำกัด (สำนักงานใหญ่) BMS เลขที่ 2 ขั้น 2 ซ.สุขสวัสดิ์ 33 แขวง/เขต ราษฎร์บูรณะ กรุงเทพมหานคร โทรศัพท์ 0-2427-9991 โทรสาร 0-2873-0292 เลขที่ประจำตัวผู้เสียภาษี 0105548152334

## 11.จำหน่ายคนไข้ (discharge) ระบุข้อมูลการจำหน่าย แล้วต้องติ๊ก "ยืนยันการจำหน่าย" ด้วยเสมอ

#### 11.1 จำหน่ายปกติ

| Аррісаті (P)         бодиловальной                • носкарарованный             • політи иии - бо              • ини ара - ини вид             • політи иии - бо              • ини вид             • політи иии - бо              • ини вид             • політи иии - бо              • ини вид                 • політи иии - бо              • ини вид               • ини вид               • ини               • ини               • ини             • ини                                                                                                    | Task 👻 🕻 Log                             |                | 🤽 ข้อมูลการ Admit ผู้ป่วย                                                     |                       |
|----------------------------------------------------------------------------------------------------|------------------------------------------|----------------|-------------------------------------------------------------------------------|-----------------------|
| <ul> <li></li></ul>                                                                                                    | a                                        |                | ข้อมูลเวชระเบียน                                                              | Applicati OPI         |
| รายชื่อผู้ปายรั         รัณกิต         16/12/2515         อยู่         44 ปี 5 เดือน 0 วัน         หมู่แลด 0         มัดรม่ยะ           เรื่อนไขแสดงเลล         เพลา         โรกะเรื่อง         เมลาร์         เมลาร์         เมลาร์           เรื่อนไขแสดงเลล         เพลา         โรกะเร็จง         เมลาร์         เมลาร์         เมลาร์           เกลร์ประโนก         รับหลางที่         มีอเอี         สิสิว         เมลาร์         เมลาร์           รับหลางที่         12/11         หมู่ที่         สมม         หำมล ค.สังขะ 0 สิงขะ จ.สุงมาร์         สมุรรกิ ไทย           รับหลางที่         12/14         สิกธิ (ยกมิด)บัตราอง ทำงรับนอ สิงท์ขับอ         ส่งท่อบัดง         ส่งห่อบัดง           รับหลางที่         12/14         สิกธิ (ยกมิด)บัตรากอง ทำงรับนอ สิ่งห่อบัดง         ส่งห่อบัดง         ส่งห่อบัดง           เมสาน         ทามลางที่         12/14         สิกธิ (ยกมิด)บัตรากอง ทำงรับนอ สิ่งห่อบัดง         ส่งห่อบัดง           เมสาน         ทามลางที่         12/15         เมสาน         ส่งห่อบัดง         10         12/17         1/16           ส่งห่อบ่า         เมสาน         16/5/2560         เมสาร์กาหน่าย         10/10         10/10         10/10         10/10         10/10         10/10         10/10         10/10         10/10         10/10                                                                                                    | 💽 ลังกัด                                 | เพศ ชาย 👻      | คำนำหน้า นาย - ชื่อ 🐃 นามสกุล 🚁 🧨                                             | 😪 HOSxPIPDPatientAdm  |
| เรื่อนไขแสดงสล         เพียา         โรดเรื่อร้อง         มัดกรับเกิด           ทักผู้ป่วยใน Orthosra         ทักษณ์         มือถือ         สิภิว         มัดกรับเกิด           ทักผู้ป่วยใน Orthosra         ทักษณ์         มือถือ         สิภิว         สิภิว           ม่ระบทร         รับหมละที่         12/1         หมู่ที่         3         สิภิว           ม่ระบทร         รับหลองที่         12/4         สิกิร์         สิภิว         สิภิว           ม่ระบทร         รับหลองที่         12/4         สิกิร์         สิภิว         สิภิว           ม่ระบทร         รับหลองที่         12/4         สิกิร์         สิภิว         สิภิว           ม่ระบทร         รับหลองที่         12/4         สิกิร์         สิภิว         สิภิว           ม่ระบทร         รับหลองกาสถานายะ         มักหมัก         0         ส่วมสูง         0         BMI         0         Temp.         37.1         BP         123         7         PR         84           สักรับ         การร่างหม่มะ         รับห่องกาสลางหม่มะ         สิภิร         สิภิร         2         Statistic         2         Statistic         37.5         37.5         37.5         37.5         37.5         37.5         37.5         37.5         37.5 <th></th> <th>1000121669</th> <th>วันเกิด 16/12/2515 - อายุ 44บี5เดือน0วัน หมู่เลือด O - บัตรประ. มีมา</th> <th>🔼 รายชื่อผู้ป่วยที</th>                                                                                                    |                                          | 1000121669     | วันเกิด 16/12/2515 - อายุ 44บี5เดือน0วัน หมู่เลือด O - บัตรประ. มีมา          | 🔼 รายชื่อผู้ป่วยที    |
| HN         Полнаная         Тупяйний         Бабо         айо                ульдоній         Тупяйний         Табо         айо         айоно                ульдоній         Тупяйний         Табо         айо         айоно                ульдоній         Тупяйний         Табо         айоно         айоно                ульдоній         12/11         ніцій         аих         Флака         Альбо         айоно                ульдоній         12/14         Альбо         Альбо         айоно         -         Пятлаковічнох                ульдоній         12/14         Альбо         Альбо         Альбо         -         Пятлаковічнох                инчим               лікакой по Флида              ВМІ О Тетр. 37.1 ВР 123 / 75 РВ 84                 Альбо              ликої О Флида              ВМІ О Тетр. 37.1 ВР 123 / 75 РВ 84                 Альбо              ликоїно               Ликої О Флида              Д. Кучара                Генний              По Генр. 37.1 ВР 123 / 75 РВ 84               Д. Кучара               Д. Кучара                  По Генр. 37.1 ВР 123 / 75 РВ                                                                                                    | นัตครั้งหน้า                             |                | แพ้ยา โรทเรื้อรัง                                                             | เงื่อนไขแสดงผล        |
| ตักผู้ป่วยใน         Othose         รับและที่         12/1         หมู่ที่         3         ละสะ         สิงหรือ         สิงหรือ         สิงห                                                                                                    |                                          | สียิว          | HN เบบฟแก่สนว" โทรศัพท์ มือถือ ซี                                             |                       |
| ประเภท         วันที่ลก         28/2/2560         เวลา         12:44         สิทธิ (เยามีก)บัตรากอง ต่างอำเภอ         ส่งห่อก้อง                กรัก<br>สังคับ<br>สังคับ<br>สังคับ<br>สังคับ<br>สิงคับ<br>สังคับ<br>สังคับ<br>สังคับ<br>สังคับ<br>สังคับ<br>สังคับ<br>สังคับ<br>สังครับเลย<br>ช้อยูลการ<br>การร่างน่าย<br>ช้อยูลการ<br>การร่างน่าย<br>ช้อยูลการร่างน่าย<br>ช้อยูลการร่างน่าย<br>ช้อยูลการร่างน่าย<br>และกรับท่าย<br>ช้อยูลการร่างน่าย<br>และกร้างน่าย<br>ส้อยกรรม<br>ส้อยกรรม<br>ส้อยก                                                                                                    | ไทย                                      | ສັญ            | บ้านเลยที่ 12/1 หยู่ที่ 3 ถนน ด้านล ด.สังขะอ.สังขะจ.สุรินทร์                  | ฑึกผู้ป่วยใน Orthoชาย |
| อักสัม         มหาสา 20/2/2500         เม่า 12.44         มาส รับต่องากสถานหย         มัดหลับ ส่งหลัง         อังหลัง         อังหลัง                                                                                                    |                                          | dulates        | Xuthun 29/2/2000 una 12:44 ≜ But (untertiment destinan                        | ประเภทก               |
| แสมน         การสก รบต่องกลดานหาย         มาพน ป สวมสูง ป BM ป Temp 37.1 BP 123 / 75 PR 84           สำคับ         รัชบูสการ Admit         2. 5ะบูรายละเอียดการ           1         รัชบูสการรำหน่วย         เสียงกรรม           1         รัชบูสการรำหน่วย         เสียงกรรม           1         รัชบูสการรำหน่วย         เสียงกรรม           1         รัชบูสการรำหน่วย         เสียงกรรม           1         รัสธยกรรม         เสียงกรรม           1         รัสธยกรรม         IB/5/2560           1         รัสธยกรรม         IB/5/2560           1         รัสธยกรรม         IB/5/2560           1         รัสธุงกรรม         IB/5/2560           1         รัสธุงกรรม           1         รัสธุงกรรม           1         รัสธุงกรรม           1         รัสธุงกรรม           1         รัสธุงกรรม           1         รัสธุงกรรม           1         รัสธุงกรรม           1         รัสธุงกรรม           1         1           1         1           1         1           1         1           1         1           1         1           1         1                                                                                                    |                                          | A P O O        |                                                                               | 回 กำลัง               |
| ล้าสับ<br>ล้าสับ<br>ล้าสับ<br>RC ร่างน่น<br>1<br>2                                                                                                    | U BMI U Temp. 37.1 BP 123 7 75 PR 84     | นำหนัก U ส่วนส | แผนก การมา รับทอจากสถานพยา                                                    |                       |
| สำคับ     RC รักษมู่ La     การสำหน่วย     2 3 3 105 ม 500 0000000000000000000000000000                                                                                                    | ) ຮະນຮາຍອາເວັນອາດ                        |                | ข้อมูลการ Admit                                                               | ลำตับ                 |
| 1         •                                                                                                    | - 10 0 1 10 10 10 10 10 11 1 1 1 1 1 1 1 |                | <ul> <li>การจำหน่วย</li> </ul>                                                | ลำดับ RC จำหน่ La     |
| การสัง Lab         แกนกรีร์าหน่วย         พิสยกรรม         MDC         DRGs           สัง X-Ray         รบที่รักหน่วย         16/5/2560         เวลาร์าหน่วย         RW.         ศำนวน           สุรปล่ายก/บริการ<br>ผู้สังร์าหน่วย         สุรปล่ายก/บริการ<br>ผู้สังร์าหน่วย         เกาะรังหนัง         10.00 โ         RW.         Err.           Los         Warn         UN         OT         Ver.         I                                                                                                    |                                          | ORI            | การผ่าตัด ข้อมูลการจำหน่าย                                                    |                       |
| สัง X-Rey<br>สรุปที่ชา/บริการ<br>Note         รับที่รักหน่าย         16/5/2560         เวลาร์กหน่าย         FW.         ตักเวน           Note         ผู้สังร์กหน่าย         เมษายังการร์กหน่าย         เป็นการร์กหน่าย         เป็นการร์กหน่า | DRGs                                     | MDC            | การสั่ง Lab แผนกที่รำหน่วย ศิลยกรรม                                           |                       |
| สรุปที่ขยา/ปริการ         ผู้สิ่งรักษณ์ของ         ผู้สิ่งรักษณ์ของ         Adj.RW.         Err.           Note         ผู้สิ่งรักษณ์ของ         28การรักษณ์ของ         OT         Ver.                                                                                                    | คำนวน                                    | RW.            | สังX-Ray<br>วันที่รำหน่าย 16/5/2560 - เวลาจำหน่าย 10:00 _                     |                       |
| Note         LOS         Warn           usyndictions         28ms4mina         0T         Ver.                                                                                                    | Err.                                     | Adj.RW.        | สรุปค่ายา/บริการ<br>ผู้สิ่งรำหน่าย ผู้สิ่งร้าหน่าย                            |                       |
|                                                                                                    | Warn                                     | LOS            |                                                                               |                       |
|                                                                                                    | Ver.                                     | от             | www.compage.com                                                               | <u> </u>              |
| 1. กดที่แท็บการจำหน่าย <sup>Instawiw Complete Recovery</sup>                                                                                                    |                                          |                | ขึ้นการจำหน่าย misร์กหน่าย Complete Recovery                                  | 1. กดที่แข็           |
| 1                                                                                                    |                                          | ข้อมูลอื่นๆ    |                                                                               | 1                     |
| รอเมนต<br>การสาหน่าย<br>การรังหน่ย<br>การรังหน่ย<br>การรังหน่ย<br>การรังหน่ย                                                                                                    | ติ๊กยีนยันการจำหน่าย                     | ความ           | ขอเลทศ<br>กายภาพบำบัด<br>การจำหน่าย<br>การจำหน่าย<br>การจำหน่าย<br>การจำหน่าย | Ó                     |

#### 11.2 จำหน่ายแบบ dead (เสียชีวิต)

| ข้อมูลการ Admit    |                     |                      |               |                    |                           |                                   |                  |                                                                              |                                 |                           |  |  |
|--------------------|---------------------|----------------------|---------------|--------------------|---------------------------|-----------------------------------|------------------|------------------------------------------------------------------------------|---------------------------------|---------------------------|--|--|
| การมารับบริการ     | การจำหน่าย          |                      |               |                    |                           |                                   |                  |                                                                              |                                 |                           |  |  |
| การรับ Admit       | ข้อมลการจำหน่าย     |                      |               |                    | DRGs                      |                                   |                  |                                                                              |                                 |                           |  |  |
| ด่าบริการอัดโนมัติ |                     |                      |               |                    | ข้อมูลการเสียชีวิด        |                                   |                  |                                                                              |                                 | C Log                     |  |  |
| Progress note      | แผนกที่จำหน่าย      | อายุสารสม            |               |                    | ข้อมูลการเสียชีวิต        |                                   |                  |                                                                              |                                 |                           |  |  |
| การวินิจฉัย        | วันที่จำหน่าย       | 17/12/2563           | 🝷 เวลาจำหน่าย | 02:00 🛟            | วันที่เสียชีวิต           | <ul> <li>เวลาเสียชีวิต</li> </ul> | 🗘 สถานที่เสียร   | 55m                                                                          | <ul> <li>แหล่งข้อมูล</li> </ul> | •                         |  |  |
| การทำหัตถการ       | ผู้สิ่งจำหน่าย      | EYE รพ.ตะกั่วป่า,นาง |               | 🔹 🔂 ด้นหา          | สาเหตุหลักการเสียชีวิต    |                                   | - เลขที่เสียชีวิ | n                                                                            | 🗖 lán                           | ราบรายละเอียดการเสียชีวิต |  |  |
| Med Profile        | วิธีการจำหน่าย      | Dead Autopsy         |               |                    | สาเหตุการตาย (ICD10)      | 📖 คันหา                           |                  |                                                                              |                                 |                           |  |  |
| การผ่าทัต          |                     | Deed                 |               |                    | สารพลุการเสยชาต           |                                   |                  | distance B                                                                   |                                 |                           |  |  |
| การสิ่ง Lab        | 061 X 21 197 194 19 | Deau                 |               | 7                  |                           |                                   |                  |                                                                              |                                 |                           |  |  |
| สังX-Ray           | Task                |                      | -             | 2                  | SNAICD10                  | (1) คนหา วินาหรองบน               |                  | รหลายมาย                                                                     | () สินหา วนหรรมปน               |                           |  |  |
| สรุปค่ายา/บริการ   | กรณีจำหน่าย         | ยแบบ Dead            |               |                    |                           |                                   |                  |                                                                              |                                 |                           |  |  |
| Note               |                     |                      |               | ข้อมูลการเสียชีวิต | สามพฐการตาย C             |                                   |                  | สำหาสุการตาย D                                                               |                                 |                           |  |  |
| แพทย์เจ้าของ       | 📋 บตคา เชจาย        |                      |               | 1                  | รพัส ICD10                | 🗊 ดันพา วันที่เริ่มเป็น           | •                | รพัส ICD10                                                                   | 🗊 กันทา วันที่เริ่มเป็น         | •                         |  |  |
| Consult            | สถานะศูนย์ทรวจสอ    | บบลิทธิ (บับพื       | ก็กข้อมลการเล | สียชีวิต           |                           |                                   |                  |                                                                              |                                 |                           |  |  |
| การนัตหมาย         | สาเหตุ              | 0                    | 1110080111188 |                    |                           |                                   |                  |                                                                              |                                 |                           |  |  |
| <b>บอโลหิ</b> ท    |                     | A. 11 12 1.          |               |                    | สารหลุ่อนระบรรระง         |                                   |                  | สถานะระหว่างการสอชวด                                                         |                                 |                           |  |  |
| กายภาพบำบัต        |                     | C 1110               |               |                    | รพัส ICD10                | 🗇 ค้นหา                           |                  | <ul> <li>อาสตรรรม เสขาอูปวย</li> <li>เสียชีวิตระหว่างหลอดหรือหลัง</li> </ul> | เน<br>ตลอดภายใน 42 วัน          | רוגנא (נג)                |  |  |
| การจำหน่าย         | ล้ำตับ สาเหตุ       |                      |               | n                  |                           |                                   |                  | เค้าแรมโคเสียชีวิต                                                           |                                 |                           |  |  |
| การส่งทัวแผนกอื่น  |                     |                      |               |                    | ระละนังคากหลือรัวค (Text) |                                   |                  |                                                                              |                                 |                           |  |  |
| แฟ้มผู้ป่วยใน      |                     |                      |               |                    |                           |                                   |                  |                                                                              |                                 | 🗋 มันทึก 🛛 ปีค            |  |  |
|                    |                     |                      |               |                    |                           |                                   |                  |                                                                              |                                 |                           |  |  |

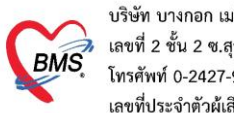

บริษัท บางกอก เมดิคอล ซอฟต์แวร์ จำกัด (สำนักงานใหญ่) BMS เลขที่ 2 ขั้น 2 ช.สุขสวัสดิ์ 33 แขวง/เขต ราษฎร์บูรณะ กรุ้งเทพมหานคร โทรศัพท์ 0-2427-9991 โทรสาร 0-2873-0292 เลขที่ประจำตัวผู้เสียภาษี 0105548152334

#### 11.3 จำหน่ายแบบ Refer

| ข้อมูลการ Admit                     |                    |                      |                   |                                                                                                    |                           |                             |                               |                 |                      |           |                         |                |                                        |                      |         |
|-------------------------------------|--------------------|----------------------|-------------------|----------------------------------------------------------------------------------------------------|---------------------------|-----------------------------|-------------------------------|-----------------|----------------------|-----------|-------------------------|----------------|----------------------------------------|----------------------|---------|
| การมารับบริการ                      | การจำหน่าย         |                      |                   |                                                                                                    |                           |                             |                               |                 |                      |           |                         |                |                                        |                      |         |
| การรับ Admit                        | ข้อมูลการจำหน่าย   |                      |                   |                                                                                                    | DF                        | DRGs                        |                               |                 |                      |           |                         |                |                                        |                      |         |
| ด่าบริการอัตโนมัติ<br>Progress note | แผนกที่จำหน่าย     | อาล์สบสสท            |                   | -                                                                                                    | 😸 HOSxPR                  |                             | Form                          | DRG             | s                    |           |                         |                |                                        |                      | - = X   |
| การวินิจฉัย                         | วันที่จำหน่าย      | 17/12/2563           | 🝷 เวลาจำหน่าย     | 02:00 🛟                                                                                                    | 🤼 ข้อมุ                   | มูลการส่งด                  | ล่อผู้ป่วย ไปยั               | ังสถานบริการอื่ | ้น                   |           |                         |                |                                        |                      |         |
| การทำหัตถการ                        | ผู้สิ่งจำหน่าย     | EYE รพ.ตะกั่วป่า,นาง |                   | 🛛 🞴 ด้นหา                                                                                                    | ช้อมูลเวชระเ<br>ด้านำหน้า | เบียน                       | • ชื่อ วิโชร                  | ń               | vnutina              | າງສຸສຸລາເ | R.                      |                |                                        | มัร่าหน่าย           |         |
| Med Profile                         | วิธัการจำหน่าย     | By Transfer          | วิธีการจำหน่า     | าย                                                                                                    | วันเกิด                   | 1/7/2492                    | • อายุ 71 ร                   | 15 เคียน 16 วัน | หมู่เมือด            | •         | ษัตรประ. 38205          | 00195550       |                                        | วันที่               |         |
| การสาทค<br>การสั่ง Lab              | สถานะภาพการจำหน่าย | Improved             | <u>By Tranfer</u> | <b>.</b>                                                                                                    | unien<br>HN               | 0031917                     | โทรศัพท์                      | -               | โรคเรือริง<br>มือถือ |           |                         | 44             |                                        | วัธิจำหน่าย<br>สถานะ |         |
| ลั่งX-Ray                           | Task               |                      |                   |                                                                                                    | AN                        | 610003044<br>#2             | วันที่ Adm                    | it 19/3/2561    | - เวลา 23:27         | 7 🗘 🤴 🕅 a | นพวรรณ แส่งเก้ว,        | พ.ญ.           | เพียง พส06                             | รวมวันนอน            |         |
| สรุปค่ายา/บริการ                    | 🔲 ยืนยันการจำหน่าย | J                    |                   |                                                                                                    | msilai                    | ia n                        | ารส่งตัวรับบริการ             | สถานหยาบาลอื่น  |                      |           |                         |                |                                        |                      | -       |
| Note<br>แพทย์เจ้าของ                | 🔲 ปิดค่าใช้จ่าย    | บันทึกการ            | ส่งตัว            | การจักษระ #<br>การจักษรเพื่                                                                                                    | ก/มากา<br>โองคัน          | เลขที่ส่งต่อ<br>ส่งต่อไปที่ |                               | ออกไหม่ วันที่ร | aka 📃                | ะ เวลา    | े<br>• जिल्हा           | 🔝 พยาบาล Refer | 🗋 แพทย์ Refer 👔                        | sa Arr               |         |
| Consult                             | สถานะศูนย์ตรวจสอ   | บสิทธิ์              | 2                 | •                                                                                                    | uanans Si                 | can u                       | ทยุผลการส่งตัว                |                 |                      | • ms      | วนิจฉัยโรคขึ้นค้น       | (a)            |                                        |                      |         |
| การนัดหมาย                          | สาเหตุ             |                      | -                 |                                                                                                    |                           |                             | การวินิจฉัยหลัก<br>แนนน์อัส เ |                 | 🔲 คัน                |           | and do                  |                | an Tarlada ana a                       |                      |         |
| <b>บอโลหิ</b> ต                     | 📲 เพิ่ม            | 之 แก้ไข              |                   |                                                                                                    |                           |                             | นพายผูลง<br>พ้องตรวจ          |                 | •                    | -         | งุพาสงพบ<br>ส่งหัวเพื่อ |                | * ************************************ |                      |         |
| กายภาพบ้าบัต                        | ล้ำตับ สาเหต       |                      |                   | หม                                                                                                    |                           |                             | สภาพผู้ป่วย                   |                 |                      | ¢         |                         |                |                                        |                      |         |
| การส่งตัวแผนกอื่น                   |                    |                      |                   | I                                                                                                    | ende                      | innารสิงคัว                 | ระเภทการสงคว                  | 5               |                      | •         | 37639A                  |                |                                        | 🎦 บันทึก             | Sin Sin |
| แฟ้มผู้ป่วยใน                       |                    |                      |                   |                                                                                                    |                           |                             |                               |                 |                      |           |                         |                |                                        |                      |         |
| จิฑเวช                              |                    |                      |                   | <no data="" dis<="" th="" to=""><th>play<b>&gt;</b></th><th></th><th></th><th></th><th></th><th></th><th></th><th></th><th></th><th></th><th></th></no> | play <b>&gt;</b>          |                             |                               |                 |                      |           |                         |                |                                        |                      |         |
| Assessment                          |                    |                      |                   |                                                                                                    |                           |                             |                               |                 |                      |           |                         |                |                                        |                      |         |

## 12.การออกใบรับรองแพทย์

เลือกที่แถบ **การมารับบริการ** >> กดปุ่ม **ออกใบรับรองแพทย์** 

| ข้อมูลการ Admit<br>•<br>•  | การส่งตรวจ                         | ารสั่ง Admit การส่งตัว การวินิจฉัย ก | ารสังเกตุอาการ                   |                               |   |
|----------------------------|------------------------------------|--------------------------------------|----------------------------------|-------------------------------|---|
| การมารับบริการ             | อาการสำคัญ/การส่งท่อ               |                                      |                                  |                               |   |
| Admit                      | Lighter -                          |                                      | <ul> <li>ห้องปัจจุบัน</li> </ul> | ฮ(ยกเลิก)อายุรกรรม 2          | + |
| ss note                    | เลือกแท็ป กา                       | รมารับบริการ                         | ประเภทผู้ป่ว                     | ย ผู้ป่วยอุบัติเหตุทั่วไป (I) | + |
| การวินิจฉัย                |                                    |                                      | <b>-</b>                         | _ ออกใบรับรองแพทย์ 2          |   |
| การทำหัตถการ               |                                    |                                      |                                  |                               |   |
| Med Profile                | สิทธิการรกษา<br>อำคัญ Locked ระวัส | ContorWorkBenchPatientCert           | ifiedListForm                    |                               |   |
| การผ่าทัด                  |                                    | รองเออะในรับเรอ แบบแก่สี่เ           | a a 9 # # #                      | d."                           |   |
| การสิ่ง Lab                |                                    | รายการเบรบรองแพทยทล                  | ออก เหกบผู้บวย                   | กดทบุม                        |   |
| ลั่งX-Ray                  |                                    | Task                                 |                                  | ออกใบรับรองแพทย์              |   |
| สรุปค่าย<br>Nt <b>กด</b> า | ที่ปุ่ม ออกใหม่                    | 🗾 ออกใหม่ 🖉 แล                       | เดงรายการเติม                    |                               |   |

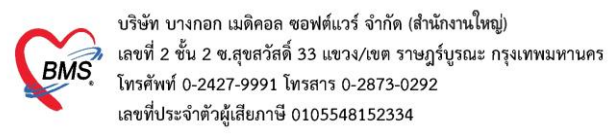

## จะปรากฏหน้าจอ ออกใบรับรองแพทย์ ลงข้อมูลต่างๆดังรูป

| ข้อมูลใบรับรองแพทย์         |                                                                                                |
|-----------------------------|------------------------------------------------------------------------------------------------|
| ที่อยู่ที่สามารถพิดท่อได้   |                                                                                                |
| อาการที่ตรวจพบ              |                                                                                                |
| ประเภทใบรับรองแพทย์         | ใบความเห็นแพทย์ลาป่วย 🔹 จำค่า หยุดงานจากวันที่ 12/6/2560 🔹 ถึงวันที่ 15/6/2560 📼               |
| ความเห็นและข้อแนะนำของแพทย์ |                                                                                                |
| เลือกป                      | ระเภทใบรับรองแพทย์                                                                             |
| การวินิจฉัย                 | 2 C                                                                                            |
|                             |                                                                                                |
| หมายเหตุอื่นๆ               | เลือกชื่อแพทย์ 6<br>บอรับรองว่าขณะนี้ป่วยอยู่ที่ รพ. จริง<br>บอรับรองว่ามารักษาที่ รพ. นั้จริง |
| แพทย์ผู้ทรวจ                | แพทย์หญิง 🦳 🚽 🔽 ดันพ กดปุ่ม บันทึก                                                             |
| ติ๊กพิมพ์ใบรับรองแ          | พทย์ และเลือกเครื่องพิมพ์                                                                      |
| 🗧 ลบ                        | รองแพทย์ Canon LBP6030/6040/6018L (Copy 1) 🚽 🗆 แสดงตัวอย่าง 🕒 บันทึก 🛛 🗙 ปิด                   |

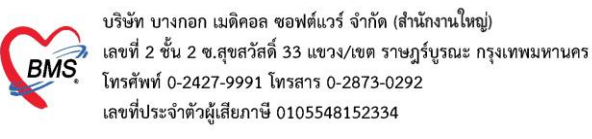

#### การใช้งาน IPD PAPERLESS \*\*สำหรับพยาบาล

1. สร้างตารางเวร เพื่อดึงคนไข้เข้าไปอยู่ในความรับผิดชอบตัวเอง สามารถเข้าไปตั้งค่าได้ 2 แบบ

<u>แบบที่ 1</u> : เข้าเมนู IPD Registery >Addmission Center>Task>Nurse Shift>ตารางขึ้นเวร

| Арр                                                                                   | ica: OPD Re               | Refer Re โก                                                                                                    | พยนาก PCU Psychiat               | Physic F       | IPD Reg Nurs     | e Doctor D         | ental ER EMS I              | Dispens Pharma      | Finance    | Laborati P   | atholo Ra | dioloj Operatic | CheckU Blood         | B Back Of | KPI GIS HHC Tools             |
|---------------------------------------------------------------------------------------|---------------------------|----------------------------------------------------------------------------------------------------|----------------------------------|----------------|------------------|--------------------|-----------------------------|---------------------|------------|--------------|-----------|-----------------|----------------------|-----------|-------------------------------|
| 😃 (                                                                                   | 2                         |                                                                                                    |                                  | E              | EME NU           | IPD Re             | egistry 🥖                   |                     |            |              |           |                 |                      |           |                               |
| Admission                                                                             | Labor                     | Discharge                                                                                                    | Room Reservation                 | Food           | ตรวจสอบการ       | บันทึกรับ<br>Chart |                             |                     |            |              |           |                 |                      |           |                               |
| IPD                                                                                   | IPD                       | IPD                                                                                                    | IPD                              | IPD            | IPD              | Chart              |                             |                     |            |              |           |                 |                      |           |                               |
| 🚸 HOSxPLog                                                                            | inWelcomeHTI              | 1LForm 😵 H                                                                                                    | IOSxPIPDPatientAdmitLis          | tForm 🗵 🤇      | 😓 Report Desig   | iner 😵 SQL         | QueryForm 😵 R               | eport Designer : XE | -FORM-ใม D | ischarge-sun | imary     |                 |                      |           |                               |
| 🤽 รายชื่อผู้ป่วยที่รักษาตัวอยู่ในตึกผู้ป่วยใน 🛛 Dash board Nurse Task 🖥 Layout 💽 Task |                           |                                                                                                    |                                  |                |                  |                    |                             |                     |            |              |           |                 |                      |           |                               |
| เงื่อนไขแสดงผ                                                                         | ล                         |                                                                                                    |                                  |                |                  |                    |                             |                     |            |              |           |                 |                      | ส่งย      | าหั้งตึก(Z)                   |
| A                                                                                     | Excel Export              |                                                                                                    |                                  |                |                  |                    |                             |                     |            |              |           |                 |                      |           |                               |
| ดหนุบรยน                                                                              | ดหลุดนารเรษ               | 12.221                                                                                                    |                                  |                | HN               |                    | 🔲 อันหา                     |                     |            |              |           |                 |                      | Res       | ync AN                        |
| บารมากกา                                                                              | รแมทจนม<br>นาวตัวณา่ 🦳 ล่ | รมสำวัญสื่                                                                                                    | 🔿 จำหน่วยวันชื่ 🔿 เ              | รัฐมากัวในวันเ | я́ А.М.          |                    |                             |                     |            |              |           |                 |                      | Rec       | alc DRGs                      |
|                                                                                       |                           | DEDTENT                                                                                                    |                                  |                |                  |                    | AUPANIA                     | ▲ 148-48.1916464-4  |            |              |           |                 |                      | พิม       | พ้เอกสาร Ward(W)              |
|                                                                                       |                           |                                                                                                    |                                  |                |                  |                    |                             | v د ۲۰              |            |              |           |                 |                      | ราย       | ชื่อผู้รอ Admit(A)            |
| ลาดบ<br>ลำดับ F                                                                       | 2 ສຳໜນ່າ 1 ເ              | X- เก่า อา เชื                                                                                                    | สถานะ<br>้า อาก อ่างริ ติดเพื่อา | แกว อาย มา     | กลับ ศนท์วิ สั่ง | HN                 | พื่อมังไวย                  | ขอมูลทว เบ          | อาย (ขี)   | อาย (เชือน)  | อาย (วัน) | ΔΝ              | วันที่จับตัว         |           | โยน HHC Online(H)             |
| > 1                                                                                   |                           | Image: A marked and a marked and a marked | 0                                |                |                  | 0118426            | นางวิภาวดี หนุ              | 10 <b>0</b>         | 49         | 1            | 19        | 610003596       | 3/4/2561             | Tes       | t >                           |
| 2                                                                                     |                           |                                                                                                    |                                  |                |                  |                    | ด.ญ.ณัฐพร เฉีย              | บแทลม               | 1          | 6            | 14        | 610003636       | 4/4/2561             | Pat       | ient Monitor Device           |
| 3                                                                                     | 0                         |                                                                                                    | 0                                |                |                  | 0259110            | น.ส.จราวรรณร                | มากศรี              | 27         | 4            | 23        | 610003635       | 4/4/2561<br>11175(Y) | Nu        | rse Shift                     |
| 5                                                                                     | <b>o</b>                  |                                                                                                    | 0                                |                |                  | 0299111            | น.ผ.ดาว ทาญท<br>นางสณีแดงสื | IC 681              | 32         | 9            | 25        | 61 เลือกเวร     | เข่างาน(Z)           | 11:55     | แร้เวชกรรม - ตึกสตินารีเวชกรร |
| 6                                                                                     |                           |                                                                                                    | 0                                | 0.00           |                  | 0200126            | 0 01 5 5 Tor 210            | 4                   | 1          | 6            | 17        | 610003531       | 1/4/2561             | 12:26     | สติดออน - สืดสติบาอีเวพดออน   |

<u>แบบที่ 2</u> : เข้าเมนู IPD Registery >Addmission Center>Layout>Task>ตารางขึ้นเวร

| Admissio<br>Center<br>IPD | n Labor<br>Center<br>IPD                                            | Discharge<br>Summary<br>IPD                          | โกซินากา PCU                      | Psychiat P<br>vation<br>r<br>If | hysic R IPD Regional IPD Regional IPD Regional IPD IPD IPD IPD IPD IPD IPD IPD IPD IPD | Da<br>Da<br>10 Da<br>10 Da | ictor Dental ER I<br>ຈັບ<br>t                           | EMS   Disp            | pensi Pharmai I                            | Finance   Lal                         | boratc <sub> </sub> Patholog  Radiolog                          | Operatic Che      | ckU <sub>I  </sub> Blood Bt   Back Off   KPI                                                                                | GIS Tools |
|---------------------------|---------------------------------------------------------------------|------------------------------------------------------|-----------------------------------|---------------------------------|----------------------------------------------------------------------------------------|----------------------------------------------------------------------------------------------------|---------------------------------------------------------|-----------------------|--------------------------------------------|---------------------------------------|-----------------------------------------------------------------|-------------------|----------------------------------------------------------------------------------------------------|-----------|
| HOSxP                     | IPDPatientAdmit                                                     | .istForm 🗵                                           | HOSxPSystem                       | nSettingIPDWa                   | rd 😵 SQLQuery                                                                          | /Form 😵 H                                                                                                    | OSxPIPDBedLayoutDi                                      | isplayForm            |                                            |                                       |                                                                 |                   | 3                                                                                                    |           |
| 🔼 ទា                      | ยชื่อผู้ป่วยที่ร้                                                   | ์กษาตัวอยู่ไ                                         | ในตึกผู้ป่วย <b>ใ</b> เ           | L                               |                                                                                        |                                                                                                    |                                                         |                       |                                            |                                       | Dash board                                                      | Nurse Task        | Layout 💿 Task 🔹                                                                                                    | 🖌 Log     |
| ข้อมูลผู้ป่ว              | ย : 17-ดีกห์                                                        | งิเศษ 1111                                           | ป้ ชั้น6                          |                                 |                                                                                        |                                                                                                    |                                                         |                       |                                            |                                       |                                                                 | 4 Task            | Refresh Page                                                                                                    | Width     |
|                           |                                                                     |                                                      |                                   |                                 |                                                                                        |                                                                                                    |                                                         |                       |                                            |                                       |                                                                 |                   | เดือกเวรห่างาน(W)<br>เดือกผู้ป่วย(X)<br>ดึงซื้อผู้ป่วยที่เดือกมารับผิดชอบในเวร(\<br>Clear รายซื่อผู้ป่วยที่รับผิดชอบในเวร(( | 0         |
|                           | <b></b>                                                             | <b>WQ1607</b>                                        | <b>_</b>                          | WQ1608                          | *                                                                                      | WQ1609                                                                                                    | 🖄 🕷                                                     | Q1610                 | ດ.ດູ.ນູຕະນາຈອລມແປຈ<br>A.V.: 620016200 ອາຊ  | <b>พิติ 1611</b><br>ปัญญากลง<br>เอ ปี | 🖄 Wa1612                                                        | 5                 | ตารางการขึ้นเจร(Z)<br>Display Shift Patient<br>Display Ward Layout                                                          |           |
|                           | <u>ครับ (วร.ว 2</u><br><b>น.ส.จูไวพร</b><br><sub>AN1 62001696</sub> | <sup>#</sup> พ1607<br>ใจเย็น<br><sub>อนุ 35</sub> ปี | 2<br>นางลูน คำมี<br>มาะองแอด      | <b>พ1608</b><br>อนุ7ะปี         | 114ใถนวรรณ หล<br>มางใถนวรรณ หล<br>Abt: 620016275 - ฮา                                  | พ1609<br>หมมเอริญ<br>ขุณปี                                                                                                    | ษ≟า 1<br>นางแสงแก้ว วงศ์<br>∧ง⊹ะะะะะะ                   | พ1610<br>ส์ใหญ่<br>₀ฃ | 1925)<br>นางจอมแปง ปัญ<br>AN: 620016190 อน | <b>พ1611</b><br>ญาทอง<br>เมปิ         | รับ พาธาว<br>นางถ้าคลอง แก้วคำปา<br>มหะเออมเมวา อายุระปั        |                   | เช่า (538.0 இ#"พเ613<br>นายคำ วงค์แก้ว<br>ม∺ 620016225 ะนุ∞ป                                                                |           |
|                           |                                                                     |                                                      |                                   |                                 |                                                                                        |                                                                                                    |                                                         |                       |                                            |                                       |                                                                 |                   |                                                                                                    |           |
|                           | รัฐ<br><b>นางกวีรอง</b><br><sub>AN: 620016022</sub>                 | พารอง<br>โจหล้า<br>อนุระปี                           | 2<br>มางอ่อน แสง<br>AN: 620016214 | พ1605<br>เครื่อันทร์<br>อนุ&ป   | มี<br><b>น.ส.อรพิมพ์</b><br>ภา: 620016296 - พ                                          | <b>พ1604</b><br>บัวเย็น<br><sup>พุธธ</sup> ป                                                                                                    | หมายทันด์ พั่วเท<br>มายทันด์ พั่วเท<br>มาะถวยเสวระ อนุท | พ1603<br>เอ็ก<br>∘ป   | นายมนู วงที่ใจ<br>มาะเวณเธเร จา            | <b>พ1602</b><br>หญ่<br>เสวนี          | รัฐ พิเธอา<br>นางพิกูถ ปั้นนวน<br>มระธรณธาต อนุษยิ              | ห้องท่างานเจ้าหน้ | * ห้องพักเวร                                                                                                    |           |
|                           | <b></b>                                                             | WQ1606                                               | <b></b>                           | WQ1605                          | 2<br>ค.ณู.บุตรม.ส.อรร์<br>AN: 620016300 อา                                             | <b>พติ1604</b><br>ในที่ บัวเย็น<br>ขุดปี                                                                                                    | <b>1</b>                                                | <b>Q1603</b>          | L 1                                        | W@1602                                | 21 พิติ 1601<br>ค.ช.บุตรนางพิกูล ปั้นนวน<br>มระสวดมสวรเ อายุงปี |                   |                                                                                                    |           |
|                           |                                                                     |                                                      |                                   |                                 |                                                                                        |                                                                                                    |                                                         |                       |                                            |                                       |                                                                 |                   |                                                                                                    |           |
|                           |                                                                     |                                                      |                                   |                                 |                                                                                        |                                                                                                    |                                                         |                       |                                            |                                       |                                                                 |                   |                                                                                                    | 🗙 ปิด     |

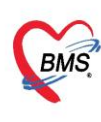

บริษัท บางกอก เมดิคอล ซอฟต์แวร์ จำกัด (สำนักงานใหญ่) เลขที่ 2 ชั้น 2 ซ.สุขสวัสดิ์ 33 แขวง/เขต ราษฎร์บูรณะ กรุงเทพมหานคร โทรศัพท์ 0-2427-9991 โทรสาร 0-2873-0292 เลขที่ประจำตัวผู้เสียภาษี 0105548152334

## 2. เพิ่มตารางขึ้นเวรของพยาบาล

| รายก  | ารตารางขึ้นเวร         | i                  |                      |                      |  |  |  |  |  |  |
|-------|------------------------|--------------------|----------------------|----------------------|--|--|--|--|--|--|
| ລຳດັນ | วันที่                 | เวร                | ตึก                  | Note                 |  |  |  |  |  |  |
| >1    | 17/10/2562             | ! บ่าย             | ตึกนรีเวชกรรม        |                      |  |  |  |  |  |  |
| 2     | 17/10/2562             | 2 เช้า             | ดึกนรีเวชกรรม        |                      |  |  |  |  |  |  |
|       |                        | 😓 HOSxPIPDNur      | seWorkShiftEntryForm | - 🗆 X                |  |  |  |  |  |  |
|       |                        | HOSxPIPD           | NurseWorkShift       | C Log                |  |  |  |  |  |  |
|       | HOSxPIPDNurseWorkShift |                    |                      |                      |  |  |  |  |  |  |
|       |                        | วันที่             | 18/10/2562 -         | เวร ดีก              |  |  |  |  |  |  |
|       |                        | ตือ                | ตือสติบารีเวชอรรบ    | เพิ่มข้อมลตารางเวร 💫 |  |  |  |  |  |  |
|       |                        |                    | Ctoff averal         |                      |  |  |  |  |  |  |
|       |                        | ความรบผดชอบ        | Staff nurse          |                      |  |  |  |  |  |  |
|       |                        | Note               |                      | กดบันทึก 3           |  |  |  |  |  |  |
|       |                        | 🗧 ລນ               |                      | 🛅 บันทึก 🛛 🔀 ปิด     |  |  |  |  |  |  |
| กด    | າປຸ່ມເพີ່ມ             |                    |                      |                      |  |  |  |  |  |  |
|       | เพิ่ม 🔔 แก้            | • • × • * **<br>ใข |                      |                      |  |  |  |  |  |  |

## 3. กลับเข้าสู่หน้าจอผู้ป่วยใน IPD Registery >Addmission Center>กดปุ่ม Layout

| Applica OPD Re Refer Re Insunn PCU Psychial Physic F IPD Reg Nurse Doctor Dental ER EMS Dispens Pharma Finance Laborati Patholo Radioloj Operativ CheckU Blood B Back Of KPI GIS HHC Tools 0 |                                                                                                    |                                                                                                    |                                                                                                    |                                                                                                    |                                                                                                    |                                                                                                    |                                                                                                    |                                                                                                    |                                                                                                    |                                                                                                    |                                                                                                    |                                                                                                    |                                                                                                    |                                                                                                    |                                                                                                    |                                                                                                    |                                                                                                    |                                                                                                    |                                                                                                    |
|----------------------------------------------------------------------------------------------------|----------------------------------------------------------------------------------------------------|----------------------------------------------------------------------------------------------------|----------------------------------------------------------------------------------------------------|----------------------------------------------------------------------------------------------------|----------------------------------------------------------------------------------------------------|----------------------------------------------------------------------------------------------------|----------------------------------------------------------------------------------------------------|----------------------------------------------------------------------------------------------------|----------------------------------------------------------------------------------------------------|----------------------------------------------------------------------------------------------------|----------------------------------------------------------------------------------------------------|----------------------------------------------------------------------------------------------------|----------------------------------------------------------------------------------------------------|----------------------------------------------------------------------------------------------------|----------------------------------------------------------------------------------------------------|----------------------------------------------------------------------------------------------------|----------------------------------------------------------------------------------------------------|----------------------------------------------------------------------------------------------------|----------------------------------------------------------------------------------------------------|
| 9                                                                                                    |                                                                                                    |                                                                                                    | E                                                                                                    | MENU                                                                                                    | IPD                                                                                                    | Registry                                                                                                    |                                                                                                    |                                                                                                    |                                                                                                    |                                                                                                    |                                                                                                    |                                                                                                    |                                                                                                    |                                                                                                    |                                                                                                    |                                                                                                    |                                                                                                    |                                                                                                    |                                                                                                    |
| Labor                                                                                                    | Discharge<br>Summary                                                                                                    | Room Reservation<br>Center                                                                                                    | Food<br>Order                                                                                                    | ตรวจสอบการ<br>สั่งอาหาร                                                                                                    | บันทึกรับ<br>Chart                                                                                                    |                                                                                                    |                                                                                                    |                                                                                                    |                                                                                                    |                                                                                                    |                                                                                                    |                                                                                                    | ก                                                                                                    | ดปุ่ม L                                                                                                    | ayout                                                                                                    | t                                                                                                    |                                                                                                    |                                                                                                    |                                                                                                    |
| PD IPD IPD IPD IPD IPD Chart                                                                                                    |                                                                                                    |                                                                                                    |                                                                                                    |                                                                                                    |                                                                                                    |                                                                                                    |                                                                                                    |                                                                                                    |                                                                                                    |                                                                                                    |                                                                                                    |                                                                                                    |                                                                                                    |                                                                                                    |                                                                                                    |                                                                                                    |                                                                                                    |                                                                                                    |                                                                                                    |
| 🧏 รายชื่อผู้ป่วยที่รักษาด้วอยู่ในดีกผู้ป่วยใน 🛛 🖉 Task 🔻 💽 Layout 🥥 Task 💌 🕼 Log                                                                                                    |                                                                                                    |                                                                                                    |                                                                                                    |                                                                                                    |                                                                                                    |                                                                                                    |                                                                                                    |                                                                                                    |                                                                                                    |                                                                                                    |                                                                                                    |                                                                                                    |                                                                                                    |                                                                                                    |                                                                                                    |                                                                                                    |                                                                                                    |                                                                                                    |                                                                                                    |
|                                                                                                    |                                                                                                    |                                                                                                    |                                                                                                    |                                                                                                    |                                                                                                    |                                                                                                    |                                                                                                    |                                                                                                    |                                                                                                    |                                                                                                    |                                                                                                    |                                                                                                    |                                                                                                    |                                                                                                    | 3)-                                                                                                    |                                                                                                    |                                                                                                    |                                                                                                    |                                                                                                    |
| กสุดินาริเวชก                                                                                                    | รรม                                                                                                    |                                                                                                    |                                                                                                    | Filter                                                                                                    |                                                                                                    |                                                                                                    |                                                                                                    |                                                                                                    |                                                                                                    |                                                                                                    |                                                                                                    |                                                                                                    |                                                                                                    |                                                                                                    |                                                                                                    |                                                                                                    |                                                                                                    |                                                                                                    |                                                                                                    |
| ประเภทการและแล HN 🔲 🗍 ที่แทก                                                                                                    |                                                                                                    |                                                                                                    |                                                                                                    |                                                                                                    |                                                                                                    |                                                                                                    |                                                                                                    |                                                                                                    |                                                                                                    |                                                                                                    |                                                                                                    |                                                                                                    |                                                                                                    |                                                                                                    |                                                                                                    |                                                                                                    |                                                                                                    |                                                                                                    |                                                                                                    |
| าตัวอยู่ 🔿 ร้                                                                                                    | ับเข้าวันที่ (                                                                                                    | 🔿 จำหน่ายวันที่ 🔘 ร่                                                                                                    | รักษาตัวในวัน                                                                                                    | ฑี่ AN                                                                                                    |                                                                                                    | 🔲 ค้แหา                                                                                                    | 🔽 เรีย                                                                                                    | งตามเตียง                                                                                                    |                                                                                                    |                                                                                                    |                                                                                                    |                                                                                                    |                                                                                                    |                                                                                                    |                                                                                                    |                                                                                                    |                                                                                                    |                                                                                                    |                                                                                                    |
| f                                                                                                    | a) OPD Re<br>Cabor<br>Cabor<br>Cabor<br>Cabor<br>VelcomeHTIN<br>รู้ป่วยที่วี่ย<br>มีกับยที่วี่ย<br>สุดินาริเวชก<br>สุดงผล<br>สุดงผล<br>สุดิวอยู่ () ริ<br>ร์ | OPD Re         Refer Re         โก           Labor         Discharge         Discharge           Jone         Refer Re         โก           VersometrifictForm         VersometrifictForm         VersometrifictForm           หุ้าป่วยที่รักษาตัวอยู่ใน         กลุ่มล่ารักษาตัวอยู่ใน           กลุ่มล่ารักษาตัวอยู่ใน         กลุ่มล่ารักค์ | <ul> <li>OPD Re Refer Rt โดยนากา PCU Psychial</li> <li>Labor Discharge Summary Discharge Summary</li> <li>Discharge Discharge Center IPD</li> <li>Discharge 105595 (System SettingPhot 2010)</li> <li>HOSSO System SettingPhot 10500 (System SettingPhot 2010)</li> <li>HOSSO System SettingPhot 10500 (System SettingPhot 2010)</li> <li>HOSSO System SettingPhot 10500 (System SettingPhot 2010)</li> <li>HOSSO System SettingPhot 10500 (System SettingPhot 2010)</li> <li>HOSSO System SettingPhot 10500 (System SettingPhot 2010)</li> <li>HOSSO System SettingPhot 10500 (System SettingPhot 2010)</li> <li>HOSSO System SettingPhot 2010 (System SettingPhot 2010)</li> <li>HOSSO System SettingPhot 2010 (System SettingPhot 2010)</li> <li>HOSSO System SettingPhot 2010 (System SettingPhot 2010)</li> <li>HOSSO System SettingPhot 2010 (System SettingPhot 2010)</li> <li>HOSSO System SettingPhot 2010 (System SettingPhot 2010)</li> <li>HOSSO System SettingPhot 2010 (System SettingPhot 2010)</li> <li>HOSSO System SettingPhot 2010 (System SettingPhot 2010)</li> <li>HOSSO System SettingPhot 2010 (System SettingPhot 2010)</li> <li>HOSSO System SettingPhot 2010 (System SettingPhot 2010)</li> <li>HOSSO System SettingPhot 2010 (System SettingPhot 2010)</li> <li>HOSSO System SettingPhot 2010 (System SettingPhot 2010)</li> <li>HOSSO System SettingPhot 2010 (System SettingPhot 2010)</li> <li>HOSSO SettingPhot 2010 (System SettingPhot 2010)</li> <li>HOSSO SettingPhot 2010 (System SettingPhot 2010)</li> <li>HOSSO SettingPhot 2010 (System SettingPhot 2010)</li> <li>HOSSO SettingPhot 2010 (System SettingPhot 2010)</li> <li>HOSSO SettingPhot 2010 (System SettingPhot 2010)</li> <li>HOSSO SettingPhot 2010 (System SettingPhot 2010)</li> <li>HOSSO SettingPhot 2010 (System SettingPhot 2010)</li> <li>HOSSO SettingPhot 2010 (System SettingPhot 2010)</li> <li>HOSSO SettingPhot 2010 (System SettingPhot 2010)</li> <li>HOSSO SettingPhot 201</li></ul> | <ul> <li>OPD Re, Refer Ri, โดยนาศ PCU Psychial Physic 1</li> <li>Discharge Burnmary Discharge Room Reservation Center IPD</li> <li>Discharge Burnmary IPD Physic 1</li> <li>Discharge Burnmary IPD Physic 1</li> <li>Discharge Bu</li></ul> | OPD Re       Refer Rt       โดยนาท       PCU       Psychial       Physic F       IPD Res       Nurse         Labor       Discharge       Room Reservation       Food       Brasseurns       IPD         Discharge       Room Reservation       Grade       IPD       IPD <td< td=""><td>OPD Re         Refer Re         โกรแนกา         PCU         Psycial         First Reservation         First Reservation         Food         Participation         Usafinitian           Labor         Discharge         Room Reservation         Food         Participation         Usafinitian         Usafinitian         Usafinitian         Usafinitian         Usafinitian         Usafinitian         Chart         IPD         Participation         Usafinitian         Usafinitian         Chart         IPD         Participation         Usafinitian         Chart         IPD         Chart         IPD         Chart         IPD         Chart         IPD         Chart         IPD         Chart         IPD         Chart         IPD         Chart         IPD         IPD</td><td>OPD Re       Refer Rt       โกษณากา       PCU       Psychial       Physic F       IPD Reg       Nurse       Doctor       Dental       ER       EM         Labor       Discharge       Room Reservation       Food       Protational       PD       Protational       Chart       Chart         Other       IPD       IPD       IPD       IPD       Room Reservation       Food       Protational       Chart       Chart</td><td>OPD Re       Refer Rt       โกษณากา       PCU       Paychial       Physic F       IPD Re       Nurse       Doctor       Dental       ER       EMS       Discharge         Labor       Discharge       Room       Reservation       Food       Pravateurns       Lutifrău       Chart         Onter       IPD       Room       Reservation       Food       Pravateurns       Chart       Chart         Order       IPD       IPD       IPD       MossPErDPatientAdmitLisForm       X         Guidinări       Înterinî lurăn       Imsua       Filter       HN       Imsua         Infati       Înterinî lurăn       Înterinî lurăn       AN       Imsua       Imsua</td><td>OPD Re       Refer Re       โกรงเวกา       PCU       Psychiat       Physic f       PD Reg       Nurse       Doctor       Dental       ER       EMS       Dispens       Pharma       Fina         Labor       Discharge       Room Reservation       Food       Psycatasurve       Usinfråu       Chart       PD         Discharge       Room Reservation       Food       Proves       Chart       PD       Chart       PD         Optioner       PD       HOSxPSystemSettingPorm       W       HOSxPEDDestentAdmitListForm       X         Zjulzufränzerssu       -       -       Filter       HN       Imag       Mixin         Resula       -       -       -       -       Filter       HN       W       W       W       Hossenser       W       W       Hossenser       W       W       W       W       W       W       W       Hossenser       Hossenser</td><th>OPD Re       Refer Rt       โดยนาท       PCU       Psychial       Physic F       IPD Re       Nurse       Doctor       Dental       ER       EMS       Discharge       Roam       Finance       Laborat         Labor       Discharge       Room Reservation       Food       Branaurus       Lutifinëu       Chart       IPD       Chart       IPD       Chart       IPD       IPD</th><th>OPD Re       Refer Re       โดยนากา       PCU       Psychial       Physic F       PD Re       Nurse       Doctor       Deter       Deter       Deter       IPD       Registry       IPD       IPD       Registry       IPD       IPD       Registry       IPD       IPD</th></td<> <th>OPD Re       Refer Re       โดยแนกา       PCU       Psychiat       Physic F       IPD Registry         Labor       Discharge       Room       Reservation       Food       Psychiat       Physic F       IPD Registry       IPD Registry         Discharge       Room       Reservation       Food       Psychiat       Physic F       IPD Registry       IPD Registry         Discharge       Room Reservation       Food       Psychiat       Physic F       Chart       IPD         Order       IPD       Registry       IPD       Chart       IPD       Chart       IPD         Visionet/TNLForm       M HOSS/PSystemSettryPhysics/Planmacy.Outperses/SettryProvidentAdmitListForm       Image: Settry Physics Physics       Image: Settry Physics Physics       Image: Settry Physics Physics         All UPD IPD Physics Physics       Filter       HN       Image: Settry Physics Physics       Image: Settry Physics Physics         Instance       Image: Settry Physics Physics       Image: Settry Physics Physics       Image: Settry Physics       Image: Settry Physics       Image: Settry Physics         Instance       Image: Settry Physics       Image: Settry Physics       Image: Settry Physics       Image: Settry Physics       Image: Settry Physics         Instance       Image: Settry Physics       Image: Settr</th> <th>OPD Re       Refer Rt       โดยนาท       PCU       Psychial       Physic F       IPD Reg       Nurse       Doctor       Dental       ER       EMS       Discharge       Room Reservation       Food       Parameunns       Utilineti       Chart       PDD       PDD Resservation       Food       Chart       PDD       PDD Resservation       Chart       PDD       PDD Resservation       Chart       PDD       PDD Resservation       Chart       PDD       PDD Resservation       Chart       PDD       PDD Resservation       Edsords       PDD Resservation       Edsords       PDD Resservation       Edsords       PDD Resservation       Edsords       PDD Resservation       Edsords       PDD Resservation       Edsords       Edsords       PDD Resservation       Edsords       Edsords</th> <th>OPD Re       Refer Rt       โดยนากา       PCU       Psychial       Physic F       IPD Res       Nurse       Doctor       Dental       ER       EMS       Discharge       Rodinolo       Operatic       CheckU         Labor       Discharge       Room Reservation       Food       Order       IPD       Registry       Image: Strange       Image: Strange: Strange: Strange       Image: Strange</th> <th>OPD Re       Refer Rt       โกษณากา       PCU       Psychial       Physic F       IPD Registry         Labor       Discharge       Room       Reservation       Food       Protection       Chart       IPD       Registry       Institution       Institution       Institut</th> <th>OPD Re       Refer Rt       โดยมาก*       PCU       Psychial       Physic F       IPD Reg       Nurse       Decharge       Nurse       Decharge       Nurse       Decharge       Nurse       Nurse       <t< th=""><td>OPD Re       Refer Rt       โดยนากา       PCU       Paychial       Physic F       IPD Re       Nurse       Doctor       Dental       ER       EMS       Discharge       Rodin       Rodina       Rodina</td><td>OPD Re Refer Rt Todurm PCU Psychial Physics PDRes Nurse Doctor Dental ER EMS Dispens Pharma Finance Laboration Patholo Radiolo Operatic CheckU Blood B Back Of KPI GIS HHK         Image: Contract Patholo Reservation Center       Food Press Post Patholo Reservation Center         Discharge Room Reservation Center       Food Post Post Post Post Post Post Post Post</td><td>PD PR Refer Rt [ Nouxin' PCU] Psychial Physic 1 [PD Reg] Nurse Doctor Dental ER. EMS Dispens Pharma Finance Laborati. Patholo Radioloi. Operatic CheckU. Blood B. Back OF KPI GIS HHC Tools         Ibbor Discharge       Room Reservation         Order       PD Refistry         Usthore       Discharge         Normany       PCU         Poto       Poto         Order       PD Refistry         Usthore       PD         Poto       PD         Poto       PD         Poto       PD         Poto       PD         Poto       PD         Poto       PD         Poto       PD         Poto       PD         PD       PD         PD       PD</td></t<></th> | OPD Re         Refer Re         โกรแนกา         PCU         Psycial         First Reservation         First Reservation         Food         Participation         Usafinitian           Labor         Discharge         Room Reservation         Food         Participation         Usafinitian         Usafinitian         Usafinitian         Usafinitian         Usafinitian         Usafinitian         Chart         IPD         Participation         Usafinitian         Usafinitian         Chart         IPD         Participation         Usafinitian         Chart         IPD         Chart         IPD         Chart         IPD         Chart         IPD         Chart         IPD         Chart         IPD         Chart         IPD         Chart         IPD         IPD | OPD Re       Refer Rt       โกษณากา       PCU       Psychial       Physic F       IPD Reg       Nurse       Doctor       Dental       ER       EM         Labor       Discharge       Room Reservation       Food       Protational       PD       Protational       Chart       Chart         Other       IPD       IPD       IPD       IPD       Room Reservation       Food       Protational       Chart       Chart | OPD Re       Refer Rt       โกษณากา       PCU       Paychial       Physic F       IPD Re       Nurse       Doctor       Dental       ER       EMS       Discharge         Labor       Discharge       Room       Reservation       Food       Pravateurns       Lutifrău       Chart         Onter       IPD       Room       Reservation       Food       Pravateurns       Chart       Chart         Order       IPD       IPD       IPD       MossPErDPatientAdmitLisForm       X         Guidinări       Înterinî lurăn       Imsua       Filter       HN       Imsua         Infati       Înterinî lurăn       Înterinî lurăn       AN       Imsua       Imsua | OPD Re       Refer Re       โกรงเวกา       PCU       Psychiat       Physic f       PD Reg       Nurse       Doctor       Dental       ER       EMS       Dispens       Pharma       Fina         Labor       Discharge       Room Reservation       Food       Psycatasurve       Usinfråu       Chart       PD         Discharge       Room Reservation       Food       Proves       Chart       PD       Chart       PD         Optioner       PD       HOSxPSystemSettingPorm       W       HOSxPEDDestentAdmitListForm       X         Zjulzufränzerssu       -       -       Filter       HN       Imag       Mixin         Resula       -       -       -       -       Filter       HN       W       W       W       Hossenser       W       W       Hossenser       W       W       W       W       W       W       W       Hossenser       Hossenser | OPD Re       Refer Rt       โดยนาท       PCU       Psychial       Physic F       IPD Re       Nurse       Doctor       Dental       ER       EMS       Discharge       Roam       Finance       Laborat         Labor       Discharge       Room Reservation       Food       Branaurus       Lutifinëu       Chart       IPD       Chart       IPD       Chart       IPD       IPD | OPD Re       Refer Re       โดยนากา       PCU       Psychial       Physic F       PD Re       Nurse       Doctor       Deter       Deter       Deter       IPD       Registry       IPD       IPD       Registry       IPD       IPD       Registry       IPD       IPD | OPD Re       Refer Re       โดยแนกา       PCU       Psychiat       Physic F       IPD Registry         Labor       Discharge       Room       Reservation       Food       Psychiat       Physic F       IPD Registry       IPD Registry         Discharge       Room       Reservation       Food       Psychiat       Physic F       IPD Registry       IPD Registry         Discharge       Room Reservation       Food       Psychiat       Physic F       Chart       IPD         Order       IPD       Registry       IPD       Chart       IPD       Chart       IPD         Visionet/TNLForm       M HOSS/PSystemSettryPhysics/Planmacy.Outperses/SettryProvidentAdmitListForm       Image: Settry Physics Physics       Image: Settry Physics Physics       Image: Settry Physics Physics         All UPD IPD Physics Physics       Filter       HN       Image: Settry Physics Physics       Image: Settry Physics Physics         Instance       Image: Settry Physics Physics       Image: Settry Physics Physics       Image: Settry Physics       Image: Settry Physics       Image: Settry Physics         Instance       Image: Settry Physics       Image: Settry Physics       Image: Settry Physics       Image: Settry Physics       Image: Settry Physics         Instance       Image: Settry Physics       Image: Settr | OPD Re       Refer Rt       โดยนาท       PCU       Psychial       Physic F       IPD Reg       Nurse       Doctor       Dental       ER       EMS       Discharge       Room Reservation       Food       Parameunns       Utilineti       Chart       PDD       PDD Resservation       Food       Chart       PDD       PDD Resservation       Chart       PDD       PDD Resservation       Chart       PDD       PDD Resservation       Chart       PDD       PDD Resservation       Chart       PDD       PDD Resservation       Edsords       PDD Resservation       Edsords       PDD Resservation       Edsords       PDD Resservation       Edsords       PDD Resservation       Edsords       PDD Resservation       Edsords       Edsords       PDD Resservation       Edsords       Edsords | OPD Re       Refer Rt       โดยนากา       PCU       Psychial       Physic F       IPD Res       Nurse       Doctor       Dental       ER       EMS       Discharge       Rodinolo       Operatic       CheckU         Labor       Discharge       Room Reservation       Food       Order       IPD       Registry       Image: Strange       Image: Strange: Strange: Strange       Image: Strange | OPD Re       Refer Rt       โกษณากา       PCU       Psychial       Physic F       IPD Registry         Labor       Discharge       Room       Reservation       Food       Protection       Chart       IPD       Registry       Institution       Institution       Institut | OPD Re       Refer Rt       โดยมาก*       PCU       Psychial       Physic F       IPD Reg       Nurse       Decharge       Nurse       Decharge       Nurse       Decharge       Nurse       Nurse <t< th=""><td>OPD Re       Refer Rt       โดยนากา       PCU       Paychial       Physic F       IPD Re       Nurse       Doctor       Dental       ER       EMS       Discharge       Rodin       Rodina       Rodina</td><td>OPD Re Refer Rt Todurm PCU Psychial Physics PDRes Nurse Doctor Dental ER EMS Dispens Pharma Finance Laboration Patholo Radiolo Operatic CheckU Blood B Back Of KPI GIS HHK         Image: Contract Patholo Reservation Center       Food Press Post Patholo Reservation Center         Discharge Room Reservation Center       Food Post Post Post Post Post Post Post Post</td><td>PD PR Refer Rt [ Nouxin' PCU] Psychial Physic 1 [PD Reg] Nurse Doctor Dental ER. EMS Dispens Pharma Finance Laborati. Patholo Radioloi. Operatic CheckU. Blood B. Back OF KPI GIS HHC Tools         Ibbor Discharge       Room Reservation         Order       PD Refistry         Usthore       Discharge         Normany       PCU         Poto       Poto         Order       PD Refistry         Usthore       PD         Poto       PD         Poto       PD         Poto       PD         Poto       PD         Poto       PD         Poto       PD         Poto       PD         Poto       PD         PD       PD         PD       PD</td></t<> | OPD Re       Refer Rt       โดยนากา       PCU       Paychial       Physic F       IPD Re       Nurse       Doctor       Dental       ER       EMS       Discharge       Rodin       Rodina       Rodina | OPD Re Refer Rt Todurm PCU Psychial Physics PDRes Nurse Doctor Dental ER EMS Dispens Pharma Finance Laboration Patholo Radiolo Operatic CheckU Blood B Back Of KPI GIS HHK         Image: Contract Patholo Reservation Center       Food Press Post Patholo Reservation Center         Discharge Room Reservation Center       Food Post Post Post Post Post Post Post Post | PD PR Refer Rt [ Nouxin' PCU] Psychial Physic 1 [PD Reg] Nurse Doctor Dental ER. EMS Dispens Pharma Finance Laborati. Patholo Radioloi. Operatic CheckU. Blood B. Back OF KPI GIS HHC Tools         Ibbor Discharge       Room Reservation         Order       PD Refistry         Usthore       Discharge         Normany       PCU         Poto       Poto         Order       PD Refistry         Usthore       PD         Poto       PD         Poto       PD         Poto       PD         Poto       PD         Poto       PD         Poto       PD         Poto       PD         Poto       PD         PD       PD         PD       PD |

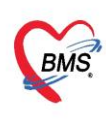

บริษัท บางกอก เมดิคอล ซอฟต์แวร์ จำกัด (สำนักงานใหญ่) เลขที่ 2 ชั้น 2 ซ.สุขสวัสดิ์ 33 แขวง/เขต ราษฎร์บูรณะ กรุงเทพมหานคร โทรศัพท์ 0-2427-9991 โทรสาร 0-2873-0292 เลขที่ประจำตัวผู้เสียภาษี 0105548152334

4. กดปุ่ม Task>เลือกเวรทำงาน

| ข้อมูลผู้ป่วย : ตึกสุตินารีเวชกรรม                                         |                     | Task - Defresh Page Width                                                                                                    |
|----------------------------------------------------------------------------|---------------------|----------------------------------------------------------------------------------------------------|
| G                                                                          | <ul> <li></li></ul> | ເອີດກາງກ່າວການ(W)<br>ເອີດກຸ່ນີ້ປາຍ(X)<br>ລົຍຮັບຜູ້ນຳຍາທີ່ກັບກາງການເອົາຂອບນັ້ນມາຈ(Y)<br>Clear ການຮັກຜູ້ນຳຍາທີ່ກັບເອັດອັນນັ້ນມາຈ(C)<br>ຫາງການກາງຮູ້ນາງຈະເ<br>Display Shift Patient<br>Display Ward Layout |
| <u>เมื่อ</u><br>พ.ศ. 51.517 สร้างนี้ พ.ศ. 51.5175<br>ค.ศ. 51.51577 - มหูเป |                     | าล                                                                                                    |

5. กดปุ่ม Task>เลือกผู้ป่วย>ติ๊กที่ชื่อคนไข้> ดึงชื่อผู้ป่วยที่เลือกมารับผิดชอบเวร

| ข้อมูลผู้ป่วย : ดึกสูตินารีเวชกรรม |                                                                                                    |                                      | Task efresh Page Width                                                                                                    |
|------------------------------------|----------------------------------------------------------------------------------------------------|--------------------------------------|----------------------------------------------------------------------------------------------------|
| GYN05 GYN02                        | GYN81         CYN83           หมายกลาง         หมายสู่มีเหลาสี<br>เสาะแสนอง         หมายสู่มีเหลาสี<br>เสาะแสนอง           ติ๊กเลือกคนไข้ ให้ขึ้น<br>เครื่องหมายติ๊กถูก         3 | SNB09 Ragaign<br>Ragaign<br>Ar Innan | ເອັດກາະກຳກາຍໃໝ່<br>ດີເຄຍີ່ບໍ່ໃນເກີດເປັນກຳເມືອດຮູບໃນນາຈ(Y)<br>Clear ການຄົນຜູ້ປາຍທີ່ບໍ່ມີສອຍນັ້ນມາຈ(C)<br>ສາຫາລາກເອີ້ແນາຈ(Z)<br>Display Shift Patient<br>Display Ward Layout |

6. ระบบจะแสดงรายชื่อคนไข้ที่เลือกเข้ามาอยู่ความรับผิดชอบ

| ข้อมูลผู้ป่วย : 17-ลึกพิเศษ 111ปี ชื่น6                                                                                                    | เ ษา ึ่งทุก⊈‴ รอรับร<br>น.ส.ทดสอบ ผู้ป่วยใน<br> | Task         Refresh         Page         Width           ເຮັດກາວກຳນາແ/W)         ເຮັດກາວກຳນາແ/W)         ເຮັດກາງວ່າມ(X)         ເຮັດກາງວ່າມ(X)           ເຮັດກາງວ່າມ(X)         ເຮັດກາງວ່າມ(X)         ເຮັດກາງວ່າມ(X)         ເຮັດກາງວ່າມ(X)           ເຮັດກາງວ່າມີ(X)         ເຮັດກາງວ່າມີ(X)         ເຮັດກາງວ່າມີ(X)         ເຮັດກາງວ່າມີ(X)           ເຮັດກາງວ່າມີ(X)         ເຮັດກາງວ່າມີ(X)         ເຮັດກາງວ່າມີ(X)         ເຮັດກາງວ່າມີ(X)           Display Shift Patient         Display Ward Layout         Display Ward Layout |
|----------------------------------------------------------------------------------------------------|-------------------------------------------------|----------------------------------------------------------------------------------------------------|
| มี<br>มีมีการเรียงสมอด 1 ชม ก่อน มา 0                                                                                                    |                                                 | <b>a</b> 04                                                                                                    |
| La Cintra Cintra | 8 1007<br>14.0<br>100000                        |                                                                                                    |
|                                                                                                    |                                                 | 🛛 มีด                                                                                                    |

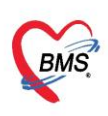

บริษัท บางกอก เมดิคอล ซอฟต์แวร์ จำกัด (สำนักงานใหญ่) เลขที่ 2 ชั้น 2 ซ.สุขสวัสดิ์ 33 แขวง/เขต ราษฎร์บูรณะ กรุงเทพมหานคร โทรศัพท์ 0-2427-9991 โทรสาร 0-2873-0292 เลขที่ประจำตัวผู้เสียภาษี 0105548152334

7. คลิกที่ชื่อคนไข้ เพื่อเข้าไปทำกิจกรรมตาม Order แพทย์

| ข้อมูลผู้ป่วย : 17-ดึกพิเศษ 111ปี ชั้น6                  |                                                                           | Task - Ref                | resh Page Width |
|----------------------------------------------------------|---------------------------------------------------------------------------|---------------------------|-----------------|
| มิตา<br>ดู อาศักราช แก่เรื่าว<br>สว<br>สำเหลือจรรษาวรแคล | เช่⊤ 8™ 6 ∰ <b>วอวับร</b><br>น.ส.ทดสอบ ผู้ป่วยใน<br>.อา: สอแสะธ ≋ชุ 26 ชิ | ອີ້ - ອຸ <b>ດຄ</b> າ<br>ເ |                 |
| มีขึ้ง 1<br>มีน้ำปนเลือดของการเช่นองคออก 1 ชน ก่อน มา 6  | ื่ 683<br>มา ํ 1<br>.x:                                                   | L. CO.4                   |                 |
|                                                          | CO7                                                                       |                           |                 |

8. เมื่อเลือกคนไข้ ระบบจะเปิดหน้าจอข้อมูลการรักษาผู้ป่วยใน IPD

| ข้อมูล | <b>กการรักษาพยาบา</b> ลผู้ป่ว | ย IPD                                 |                   |                            | C Log |
|--------|-------------------------------|---------------------------------------|-------------------|----------------------------|-------|
| 0      | Admit Summary                 | Zoom 100 0 (( ( 1 0 ) ))              |                   | เต็มดวามกว้าง แสดงทั้งหน้า |       |
| G      | Visit EMR                     | 10 ສຳເຮຍເຈື້ອແລະ                      |                   |                            | ^     |
| G      | Order Sheet                   | 10 0 13560 1660                       |                   |                            |       |
| •      |                               |                                       | 620016316         | หมูโลหิต :                 |       |
| C      |                               | 620016316                             | 0 1071 86172 65 9 | 8 0000000                  |       |
| C      |                               | 020010510                             | 0-10/1-001/3-03-0 | 0 <u>99999999</u> 9        |       |
| C      |                               | น ส ทดสอบ ผ้ป่วยใน                    |                   | ไทย                        |       |
| C      | Order Summary                 |                                       |                   |                            |       |
| C      | Order Plan                    | 3 หมู่ 1 ต.เชียงบาน อ.เชียงคำ จ.พะเยา |                   | $\diamond$                 |       |
|        | Nurse Schedule                | 3                                     |                   |                            |       |
|        | Discharge Summary             | หญิง                                  | หม้าย             | พนักงานราชการ              |       |
|        |                               | 27/01/1993 26 09 02                   |                   |                            |       |
|        |                               | 06-តួดិ-นรีเวชกรรม តួติกร             | າຈາມ 29/1         | 10/2019 9:47               | ~     |
|        |                               |                                       |                   | 🕒 บันทึก                   | 🗙 ปิด |

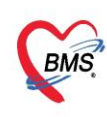

บริษัท บางกอก เมดิคอล ซอฟต์แวร์ จำกัด (สำนักงานใหญ่) ลิขที่ 2 ชั้น 2 ซ.สุขสวัสดิ์ 33 แขวง/เขต ราษฎร์บูรณะ กรุงเทพมหานคร BMS โทรศัพท์ 0-2427-9991 โทรสาร 0-2873-0292 เลขที่ประจำตัวผู้เสียภาษี 0105548152334

## สำหรับแถบเมนูที่พยาบาลจะต้องเข้าไปใช้งาน ดังนี้

แถบ Order Plan สำหรับรับคำสั่งแพทย์ \_

| ข้อมูล | ข้อมูลการรักษาพยาบาลผู้ป่าย IPD |       |            |          |                          |             |      |                         |                                                                                       |                                                                                                  |                |
|--------|---------------------------------|-------|------------|----------|--------------------------|-------------|------|-------------------------|---------------------------------------------------------------------------------------|--------------------------------------------------------------------------------------------------|----------------|
|        | Admit Summary                   | ลำดับ | วันที่สั่ง | เวลาสั่ง | ผู้สั่ง                  | Oneday / Co | Туре | ประเภท                  | คำสั่ง                                                                                | เวลาที่ทำ                                                                                        | วันที่เริ่ม เว |
|        | Visit EMR                       | > 1   | 18/10/2562 | 14:17    | เจ้าหน้าที่bms<br>ขนิษฐา | One Day     | 6    | Medication              | AMOXICILLIN 250 MG CAP<br>กินครั้งละ tab วันละ 3 ครั้ง<br>หลังอาหาร เข้า กลางวัน เย็น |                                                                                                  |                |
| G      | Order Sheet                     | 2     | 18/10/2562 | 14:17    | เจ้าหน้าที่bms<br>ขมิพธา | One Day     | n,   | Operation               | การฉีดยา IM                                                                           | interval_name                                                                                    |                |
| •      | ฟอร์มปรอท                       | 3     | 18/10/2562 | 14:17    | เจ้าหน้าที่bms<br>ขนิษฐา | One Day     | r,   | Ope                     | อาร์รีอยา IV<br>เพทย์ โดยการเลือกเวลาที่ทำ                                            | $\begin{array}{c} 02, 10, 18 \\ 06, 14, 22 \\ \hline \\ 06, 14, 22 \\ \hline \end{array} \equiv$ |                |
|        | Lab History<br>X-Ray            | 4     | 17/10/2562 | 15:57    | เจ้าหน้าที่bms<br>ขนิษฐา | One Day     | Ø    | Ho<br>Me กิจกรรมเ<br>Me | หรือ Order แพทย์ให้กับคนไข้                                                           | 06, 14, 22<br>07<br>07, 11, 15                                                                   | 17/10/2562     |
| G      | Doctor Order                    | 5     | 17/10/2562 | 15:53    | เจ้าหน้าที่bms<br>ขนิษฐา | One Day     |      | Examination             | Radiology : Abdomen<br>lateralcrosstable[prone] (41003)                               | 07, 11, 15, 20<br>07, 15                                                                         | 17/10/2562     |
| G      | Order Summary                   | 6     | 17/10/2562 | 15:25    | เจ้าหน้าที่bms<br>ขนิษฐา | One Day     |      | Examination             | Lab : Chloride : <item></item>                                                        | 08 🚽                                                                                             | 17/10/2562     |
| 0      | Order Plan                      | 7     | 17/10/2562 | 15:20    | เจ้าหน้าที่bms<br>ขนิษฐา | Continue    | ri,  | Operation               | การฉีดยา IM                                                                           | 12                                                                                               | 17/10/2562     |
| C      | Nurse Schedule                  | 8     | 17/10/2562 | 15:20    | เจ้าหน้าที่bms<br>ขนิษฐา | One Day     | m,   | Operation               | การฉีดยา IV                                                                           | 08,12,17                                                                                         | 17/10/2562     |
| G      | Discharge Summary               | 9     | 17/10/2562 | 15:20    | เจ้าหน้าที่bms<br>ขนิษฐา | One Day     |      | Other                   | v/s Q 4 hr.                                                                           | 08, 12, 17, 20                                                                                   | 17/10/2562     |
|        |                                 | 10    | 17/10/2562 | 15:15    | เจ้าหน้าที่bms<br>ขนิษฐา | Continue    | ø    | Medication              | PARACETAMOL (120 MG/5 ML)<br>ML                                                       | 17                                                                                               | 17/10/2562     |

แถบ Nurse Schedule สำหรับเข้าไปทำกิจกรรมให้กับคนไข้ โดยโปรแกรมจะเด้งหน้าจอให้เลือกเวร \_ ทำงานก่อน

| ข้อมูล | ลการรักษาพยาบาลผู้ป่ว | ย IPD                       |                  |                    |               |              |
|--------|-----------------------|-----------------------------|------------------|--------------------|---------------|--------------|
| •      | Admit Summary         |                             |                  |                    |               |              |
|        | Visit EMR             | 🚸 HOSxPIPDNurseWor          | kShiftSearchForm |                    |               | - 🗆 X        |
|        | Order Sheet           | เลือกรายการเวรท์            | างาน             |                    |               |              |
|        | ฟอร์มปรอท             | รายการขนเวร<br>ลำดับ วันที่ | 135              | ตึก                | ความรับผิดชอบ | Note         |
|        | Lab History           | > 1 18/10/25                | 562 ดึก          | ดึกสูตินารีเวชกรรม | Staff nurse   |              |
| G      | X-Ray                 |                             |                  |                    |               |              |
| G      | Doctor Order          |                             |                  |                    |               |              |
| G      | Order Summary         |                             |                  |                    |               |              |
| G      | Order Plan            |                             |                  |                    |               |              |
| 6      | Nurse Schedule        |                             |                  |                    |               |              |
|        | Discharge Summary     |                             |                  |                    |               |              |
|        |                       |                             |                  |                    |               |              |
|        |                       |                             |                  |                    |               |              |
|        |                       | ₩4 <del>~</del> → >> >> + · | - ^ V Y A * '* 9 | •                  |               |              |
|        |                       |                             |                  |                    | 0             | ตกลง 🛛 🖾 ปิด |

เอกสารฉบับนี้จัดทำขึ้นสำหรับโรงพยาบาลพุนพิน จังหวัดสุราษฎร์ธานี ท่านั้น ห้ามเผยแพร่โดยมิได้รับอนุญาต [22]

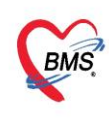

บริษัท บางกอก เมดิคอล ซอฟต์แวร์ จำกัด (สำนักงานใหญ่) 3 เลขที่ 2 ชั้น 2 ซ.สุขสวัสดิ์ 33 แขวง/เขต ราษฎร์บูรณะ กรุงเทพมหานคร โทรศัพท์ 0-2427-9991 โทรสาร 0-2873-0292 เลขที่ประจำตัวผู้เสียภาษี 0105548152334

## เมื่อเลือกเวรทำงานเสร็จ โปรแกรมจะเปิดหน้าจอให้บันทึกกิจกรรมให้กับคนไข้

| HOSxPIPDNurseWorkShiftPatie | entSummaryForm |            |       |            |          |            |                                                                          | - a x                                    |
|-----------------------------|----------------|------------|-------|------------|----------|------------|--------------------------------------------------------------------------|------------------------------------------|
| ข้อมูลการวักษาพยาบาลผู้ป    | hu IPD         |            |       |            |          |            |                                                                          | C Log                                    |
| G Admit Summary             | แสดงข้อมูลวั   | นที่ 18/10 | /2562 | • R        | efresh L | Jpdate Pla | 📔 🗉 แสดงเฉพาะช่วงเวลาในเวรท่างาน 🛛 No Filter 🛛 แสดงรายการที่ Off แล      | ກັ                                       |
| Visit EMR                   | ผู้ป่วยในควา   | มรับผิดชอบ | J     |            |          |            | กรองรายการ                                                               | ประเภทรายการ                             |
| Condex Charak               | 610014421      | L          |       |            |          | + All      | None Medication Operation Examination Other                              | ☑ One Day ☑ Continue                     |
| G Order Sneet               |                |            | 2     | ไอมูลรายกา | 5        | - effe     | 4                                                                        | ดารางทำงาน                               |
| 👩 ฟอร์มปรอท                 | 8              | หมายเล     | 0.T.  | ประเภท     | STAT.    | สถานะ      | ศาสัง 00 01 02 03 04 05 06 07 08 09 1                                    | 0 11 12 13 14 15 16 15 18 19 20 21 22 25 |
| Lab History                 |                |            | -     |            |          |            | AMOXYCILLIN 250 mg.(P)                                                   |                                          |
| C X-Ray                     | -              | 020        | •     |            |          | 0          | CAPSOLE<br>รับประทาน ครั้งละ 1 เม็ด วันละ 2<br>ครั้ง หลังอาหาร เข้า-เข็น | 16                                       |
| G Doctor Order              | -              | 020        | •     |            | 8        | 0          | PARA (CEMOL) 500 mg. เม็ด<br>รับประทาน ครั้งละ 1 เม็ค วันละ 3            |                                          |
| G Order Summary             |                |            |       |            |          |            | AMOXYCILLIN 250 mg.(P)                                                   |                                          |
| G Order Pl                  | -              | 020        | 0     | •          | 2        | ۲          | CAPSULE [STAT]                                                           |                                          |
| O Nurse Schedule            | >              | 020        | 1     | L 👗        |          | 0          | DTX (หน่วยงานทำเอง)                                                      | 16:17                                    |
|                             |                | 020        |       | n          | 63       | 0          | DTX (หน่วยงานทำเอง)                                                      |                                          |
|                             | The second     | 020        | ۲     | -          |          | <b>O</b>   | DTX (หน่วยงานทำเอง)                                                      |                                          |
| คลิกแถบ Nurs                | se l           |            |       | -          |          |            |                                                                          |                                          |
|                             |                |            |       | 1          | แสดงส    | ถานะ       | ายการที                                                                  | v å e di                                 |
| Schedule                    |                |            |       |            | 0        | ก และ      | Off Ninis                                                                | ดบเบลคลกทชวง                             |
|                             |                |            |       |            | 0        | 11 00010   | เวลาผ                                                                    | การางการทำงาน                            |
|                             |                |            |       |            |          |            |                                                                          |                                          |
|                             | 14 4 4 4 of f  |            |       | ~ × • • •  |          | -          |                                                                          |                                          |
|                             | 4010           | ,          |       |            | 10000    |            |                                                                          |                                          |
|                             |                |            |       |            |          |            |                                                                          | 🖻 บันทึก 🛛 ปิด                           |

#### <u>ความหมายสีสถานะตารางทำงาน</u>

- 📕 ยังไม่ได้บันทึกกิจกรรมพยาบาลและเลยเวลาที่ต้องทำ
- 🔤 บันทึกกิจกรรมพยาบาลแล้ว
- <sup>13</sup>ยาที่ต้องการข้าม Dose
- 📕 ถึงเวลาทำและยังไม่ได้บันทึกกิจกรรมพยาบาล
- 📕 ยังไม่ถึงเวลาทำกิจกรรมพยาบาล
- 📒 รอทำกิจกรรมพยาบาลกรณีที่ไม่สามารถระบุเวลาได้
- 🔳 รายการนั้นถูก Off ตั้งแต่เวลาไหน

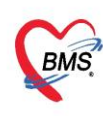

การบันทึกกิจกกรมคนไข้ โดยการดับเบิ้ลคลิกที่ช่องเวลา เช่น

 เมื่อดับเบิ้ลคลิกที่ช่วงเวลาที่เป็นรายการ Lab / X-Ray / หัตถการ จะแสดงปุ่ม Execute Job Detail ขึ้นมาเพื่อให้สามารถ สั่ง LAB / X-RAY / หัตถการ ขึ้นมาให้เลย ยกตัวอย่างเช่น การทำหัตถการ จะ แสดงหน้าจอการสั่งหัตถการขึ้นมา

| รักษาพยาบาลผู้ป่วย                                                                                                    | IPD                                                                                                    |                      | C Log           |
|----------------------------------------------------------------------------------------------------|----------------------------------------------------------------------------------------------------|----------------------|-----------------|
| mit Summary                                                                                                    | 🤹 HOSxPIPDDoctorOrderNussePlanEntryForm – 📼 🗙<br>แสดงข้อมูล<br>มีเห็นชื่อออกรรมผยาวเวล                                                                                                    | แสดงรายการที่ Off แล | ล้ว             |
| Visit EMR                                                                                                    | ผู้ป่วยในค<br>ข้อมูลกิจกรรม                                                                                                    | C Other              | ประเภทรายการ    |
| Order Sheet                                                                                                    | 0100035<br>วันที่วางแผน 18/10/2562 เวลา 08:00:00 🛟 🗖 ปฏิบัติเสร็จแล้ว                                                                                                    | Oulei                | Colle Day       |
| ฟอร์มปรอท                                                                                                    | ลำดับ AN วันที่/เวลาที่ทำ 18/10/2562 15:51:38 - Execute Job Detail                                                                                                    | 04 05 06 07 08 0     | 9 10 11 12 13 1 |
| <ul> <li>HOSxPIPDPatientA</li> <li>บันทึกหัดอุกการผู้ป</li> <li>ข้อมูลหัดดการ</li> <li>ต้องกัดดการ</li> <li>การ</li> <li>ผู้ทำหัดดการ</li> <li>แล้าเริ่ม</li> <li>แล้าเริ่ม</li> <li>เพื่อเริ่ม</li> </ul> | สิพรา IV         •         จำนวน         1         •         •         •         •         •         •         •         •         •         •         •         •         •         •         •         •         •         •         •         •         •         •         •         •         •         •         •         •         •         •         •         •         •         •         •         •         •         •         •         •         •         •         •         •         •         •         •         •         •         •         •         •         •         •         •         •         •         •         •         •         •         •         •         •         •         •         •         •         •         •         •         •         •         •         •         •         •         •         •         •         •         •         •         •         •         •         •         •         •         •         •         •         •         •         •         •         •         •         •         •         •         •         < |                      |                 |
| ICD9 Priority<br>ผู้ร่วมทำหัสตการ<br>ผู้∎ เช่ม                                                                                                    | 0 ;<br>2 แก้ไข<br>->>>>>>>>>>>>>>>>>>>>>>>>>>>>>>>>>>>>                                                                                                    |                      | ้ก 🔽 ปัด        |

## ตัวอย่างการบันทึกการสั่งแลป

| ข้อมูล | ฉการรักษาพยาบาลผุ้ | ป่วย IPD                     |                                |                  |                                      |                               |                                 |                   |                                                                           |                            |                      | C            | Log   |
|--------|--------------------|------------------------------|--------------------------------|------------------|--------------------------------------|-------------------------------|---------------------------------|-------------------|---------------------------------------------------------------------------|----------------------------|----------------------|--------------|-------|
| 6      | Admit Summary      | แสดงข้อมูล                   | HOSxPIPDDoctor                 | OrderNursePI     | anEntryForm                          |                               |                                 |                   |                                                                           | - = x                      | แสดงรายการที่ Off แม | ລ້ວ          |       |
| G      | Visit EMR          | ผู้ป่วยในค                   | บันทึกกิจกรรม<br>ข้อมูลกิจกรรม | 4811116          |                                      |                               |                                 |                   | 4                                                                         | Log                        | C Oth are            | ประเภทรายส   | การ   |
| G      | Order Sheet        | 6100035                      | วันที่วางแผน                   | 20/10/25         | 562 เวลา                             | 10:00:00                      | 1                               |                   | ปฏิบัติเสร็จแล้ว 🔲 ข้าม Dose                                              |                            | M Other              |              |       |
| G      | ฟอร์มปรอท          | ลำดับ AN                     | วันที่/เวลาที่ทำ               | 20/10/25         | 562 9:39:55                          |                               | ÷                               | Έ                 | Execute Job Detail                                                        |                            | 5 06 07 08 09 10     | 11 12 13     | 14 15 |
| 6      | Lab History        | > 1 610<br>596               | ผู้ปฏิบัติ                     | เจ้าหน้าที่      | bms ขนิษฐา                           |                               | *                               |                   | 2                                                                         |                            | 09                   | A            |       |
| G      | X-Ray              | <b>5</b> 610                 | รายละเอียด                     |                  |                                      |                               |                                 |                   | -                                                                         |                            |                      |              |       |
| G      | Doctor Order       | HOSxPLabOrderM               | ainForm                        |                  | d 0 0                                | _                             |                                 |                   |                                                                           |                            | ดับเบิ์ลค            | ลิกที่ช่องเว | ลา    |
| G      | Order Summar       | เลือกรายการสัง               | Lab HN:(                       | 0118426 ·        | ชื่อ : นางวิภาวดิ                    | หนูรอด                        |                                 |                   |                                                                           |                            | ามระบบ               | ทยบผล Lab    |       |
| G      | Order Plan         | ประวัติการลัง Lab<br>การสั่ง |                                |                  |                                      |                               |                                 |                   | ข้อมูลการสั่ง                                                             |                            | เปรียบเทียบผล 🙆 สั่ง | งช้า 🕅 แก้ไข |       |
| 0      | Nurse Schedule     | 📲 สั่งใหม่                   | 10 10 112                      | ยการสั่ง Lab ล่า | างหน้า Log                           | 🗶 Lab Online                  | <b>0</b> 10                     | เลือด             | ลำดับ ประเภท Specim                                                       | en ชื่อรายก<br>in h BLIN * | 18                   | 1            |       |
| G      | Discharge Summ     | Filte อยการตั้ง              |                                |                  | 🔲 แสดงเฉพาะรายก<br>🗖 จัดกลุ่มตาม Mas | ารที่สั่ง 🔲 เ<br>ter Form 🗔 : | แสดงเฉพาะข้อ<br>ช่อนรายการที่ยั | หมูลใน<br>ไขไม่ชา |                                                                           |                            |                      |              |       |
|        |                    | กดปุ่มสั่งใหม                | ม่ เวลา เลร                    | บที่ แผนก        | มู้สั่ง                              | วันที่สั่ง                    | เวลาสั่ง                        | ฟอร์              |                                                                           |                            |                      |              |       |
|        |                    |                              |                                | 00678 IPD        | ปริญญา สฤงการ์นัน                    | 20/10/2562                    | 09:40                           | 011               |                                                                           |                            |                      |              |       |
|        |                    | 2                            | 1 1 10                         | 00672 IPD        | ปริญญา สฤงคาร่นั้น                   | 5/4/2561                      | 10:48                           | 041               |                                                                           |                            |                      |              |       |
|        |                    | 4                            | 1 1 10                         | 00584 IPD        | จาามาศ สินแบน นา                     | 3/4/2561                      | 11.10                           | 041               |                                                                           |                            |                      |              |       |
|        |                    | 5                            | 1 1 10                         | 00582 IPD        | จุฑามาศ สินแบน,นา                    | 3/4/2561                      | 10:44                           | 011               | HI HI + → → W + - → ∨ X ∩                                                 | • * '* ₽                   | <                    | →            |       |
|        |                    | 6                            | 10 11                          | 11224 007        | ปริญญา สฤงคาร์นัน                    | 26/2/2561                     | 09:35                           | OLE               | ผล Lab                                                                    |                            | 📑 แสดงผลแบบละเอี     | มียด 📄 พิมพ์ |       |
|        |                    | 7                            | 1 1 11                         | 10765 045        | ศุภาพิชญ์ สุวรรณส                    | 24/2/2561                     | 11:07                           | OL                | LIB .                                                                     |                            |                      |              |       |
|        |                    | 8                            | 10 11                          | 10764 045        | ศุภาพิชญ์ สุวรรณส                    | 24/2/2561                     | 11:05                           | OLE               | ลำดับ ผิดปกติ Critical Profile                                            | ชื่อ                       | អត                   | ด่าง         |       |
|        |                    | 9                            | 3 10 90                        | 15925 009        | ปารชาต ดัษฐ์สมบุณ                    | 8/4/2559                      | 09:53                           | OLL               | <n< th=""><th>lo data to d</th><th>isplav&gt;</th><th></th><th></th></n<> | lo data to d               | isplav>              |              |       |

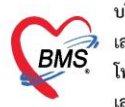

บริษัท บางกอก เมติคอล ซอฟต์แวร์ จำกัด (สำนักงานใหญ่) เลขที่ 2 ชั้น 2 ซ.สุขสวัสดิ์ 33 แขวง/เขต ราษฎร์บูรณะ กรุงเทพมหานคร โทรศัพท์ 0-2427-9991 โทรสาร 0-2873-0292 เลขที่ประจำตัวผู้เสียภาษี 0105548152334

## <u>การใช้งานเพิ่มเติม</u>

1. กรณีต้องการดูคนไข้ในความรับผิดชอบของตัวเองทั้งหมดที่ Layout >Task> Display Shift Patient

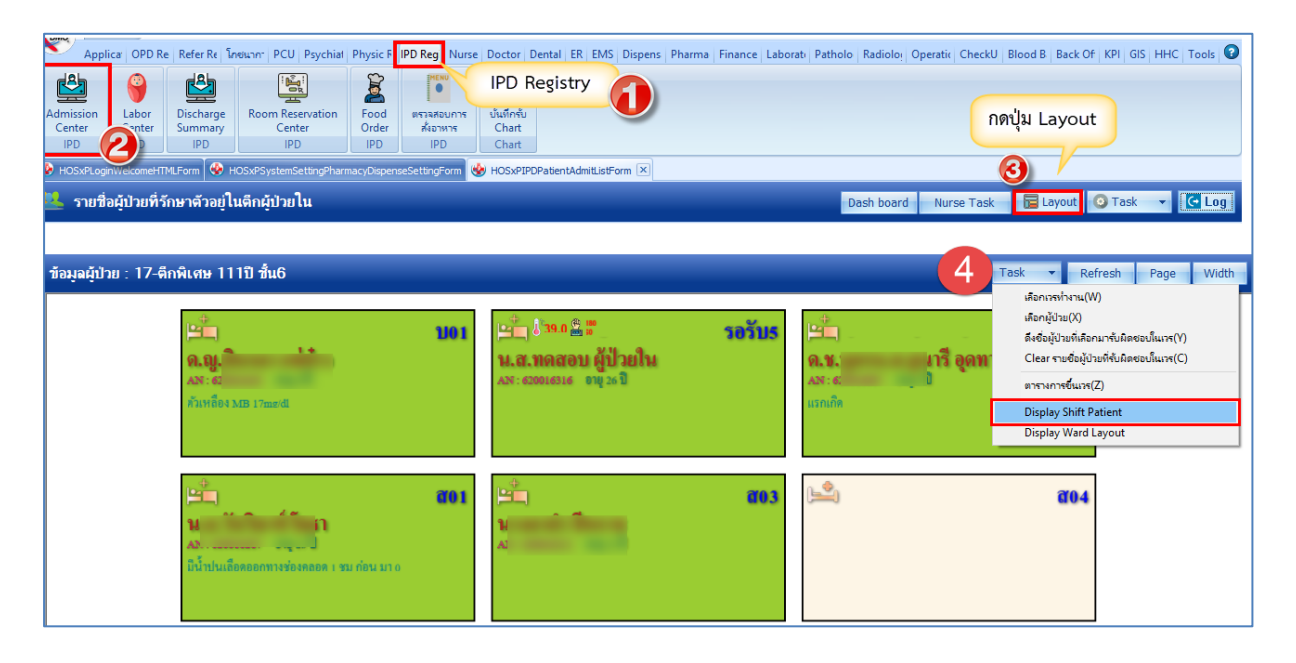

2. กรณีต้องการดึงเข้า-นำออก คนไข้จากความรับผิดชอบทีละคน สามารถทำได้โดยการ

คลิกขวาที่ชื่อคนไข้ เลือกนำออก หรือดึงมาอยู่ในความรับผิดชอบ

| 🔼 รายชื่อผู้ป่วยที่รักษาตัวอยู่ในตีกผู้ป่วยใน                     | รายชื่อผู้ป่วยที่รักษาตัวอยู่ในดึกผู้ป่วยใน |                            |                 |                       |              |             |           |              |            | 🔉 Task 🔻 🧲 Log                                             |
|-------------------------------------------------------------------|---------------------------------------------|----------------------------|-----------------|-----------------------|--------------|-------------|-----------|--------------|------------|------------------------------------------------------------|
| เงื่อนไขแสดงผล                                                    |                                             |                            |                 |                       |              |             |           |              |            |                                                            |
| ดักมัปวยใน ดักสตินารีเวชกรรม                                      | Filter                                      |                            |                 |                       |              |             |           |              |            |                                                            |
| ประเภทการแสดงผล                                                   | HN                                          | 🔲 ค้นหา                    |                 |                       |              |             |           |              |            |                                                            |
| อิตาลังรักษาด้วอย่                                                | AN                                          | 🔲 ค้นหา                    | 🔽 เรียงตามเตียง |                       |              |             |           |              |            |                                                            |
|                                                                   |                                             |                            |                 |                       |              |             |           |              |            |                                                            |
|                                                                   |                                             |                            | P 29.           |                       |              |             |           |              |            |                                                            |
| ลาดบ สถานะ                                                        |                                             | Medication Profile         |                 |                       |              | (*)         |           |              |            | 1 23                                                       |
| ลำดับ R จำง Lɛ X· ผ่า กา เผ่า อาก ดาบริง ติดเชิง กายภา ลากยากลับง | . ศูนย์จั ถัง HN                            | ฟอร์มปรอท(Q)               |                 | งายุ (ปี)             | อายุ (เดือน) | อายุ (วัน)  | AN        | วันที่รับตัว | เวลารับตัว | แผนก / ทอผู้ป่วย                                           |
|                                                                   |                                             | Note                       |                 | 49                    | 6            | 21          | 610003596 | 3/4/2561     | 08:33      | แรเวชกรรม - ตกสุดนารเวชกรร                                 |
|                                                                   |                                             | พิมพ์เอกสาร(T)             |                 | 27                    | 4            | 25          | 610003635 | 4/4/2561     | 03:06      | มุตกรรม - ตกมุตนารเวอกรรม<br>สติดคอม - ตั้งสติบาติเวลดคอม  |
|                                                                   |                                             | ส่งตัวรับบริการแผนกอื่น(V  | 0               | 25                    | 3            | 27          | 610003694 | 5/4/2561     | 14:01      | หูงการรม งกษุงหลางรบการรม<br>แร้เวทกรรม - ดึกสตินาริเวทกรร |
|                                                                   |                                             | Same Suction Vila Su (S)   |                 | 32                    | 9            | 19          | 610003559 | 2/4/2561     | 11:55      | แร้เวชกรรม - ตึกสตินาริเวชกรร                              |
|                                                                   |                                             | scan เปลงอาลูบายแ(3)       |                 | 1                     | 6            | 19          | 610003531 | 1/4/2561     | 12:26      | สติกรรม - ดึกสตินารีเวชกรรม                                |
|                                                                   | 029                                         | Shere a lori la Scall sone | u ((C)          | 23                    | 6            | 13          | 610003524 | 1/4/2561     | 09:40      | สุติกรรม - ตึกสุตินารีเวชกรรม                              |
|                                                                   |                                             | โอนดำไข้ล่ายจาก OPD(C      | ))              |                       |              |             |           |              |            |                                                            |
|                                                                   |                                             | 51 10                      |                 |                       |              |             |           |              |            |                                                            |
|                                                                   |                                             | EMIK                       | maD(A)          |                       |              |             |           |              |            |                                                            |
|                                                                   |                                             | www.unnininis.com (exter   | (nai)(A)        |                       |              |             |           |              |            |                                                            |
|                                                                   |                                             | Home Health Care           | >               |                       |              |             |           |              |            |                                                            |
|                                                                   |                                             | Customize Grid             |                 |                       |              |             |           |              |            |                                                            |
|                                                                   |                                             | Reset                      |                 |                       |              | 0           | dd ww     |              |            |                                                            |
|                                                                   | Resync AN                                   |                            |                 | P                     | าลิกขว       | าทิชิอคนใข้ |           |              |            |                                                            |
| Ki <i +="" 1="" <="" <i="" hi="" of7="" ×="" →=""> * * ▼</i>      | ₩ ≪ ← 1 of7 → → ₩ +                         |                            |                 |                       |              |             |           | าอย่         |            | Þ                                                          |
|                                                                   |                                             | Doctor Order Sheet         |                 |                       |              |             |           | - U          |            |                                                            |
| 📫 บันทึก Admit 🔣 แก้ไขรายการ 🔲 เดือนเมื่อมีผู้ป่วย Admit ไหม่ 🔲 เ | พิมพ์ไบรายงานผล                             | ดึงมาอยู่ในความรับผิดชอบ   | u(X)            | 📜 ในความรับผิดชอบ 📃 💵 |              |             |           |              | 🗙 ปิด      |                                                            |
| CAPS NUM SCRL INS เจ้าหน้าที่bms ขนิษฐา:000 คลินิกผู้สูงอาขุ      | DE                                          | น่าออกจากความรับผิดชอง     | u(Z)            |                       |              |             |           |              |            |                                                            |

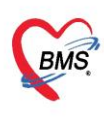

3. กรณีที่รับ Order Plan แล้ว ต้องเข้าไปทำกิจกรรมให้กบคนไข้ หลายๆคนได้เร็วขึ้น ใน

หน้าจอสามารถทำได้โดย กดปุ่ม Nurse Task ที่หน้าทะเบียนผู้ป่วยในได้เลย

| Admissie<br>Center<br>IPD<br>HOSXA | Applica' OF<br>Labo<br>Labo<br>LoginWelcon<br>ยชื่อผู้ป่วย | D Re Refer Re โดยนาท<br>T Discharge<br>Summary<br>HPD ROSIPSY<br>MISTREFOR ROSIPSY<br>MISTREFOR ROSIPSY | PCU Psychiat Physic F<br>Theservation<br>Peservation<br>Production<br>PD<br>Setting Filtermacy Observation<br>Control Landon Control Control<br>Control Landon Control Control<br>Control Landon Control Control<br>Control Landon Control Control<br>Control Landon Control Control Control<br>Control Landon Control Control Control Control<br>Control Control Cont | PD Reg Nur<br>ตราลสอบการ<br>ส่งอาหาร<br>IPD<br>eSettlingForm | se Doctor Dental E<br>IPD Regist<br>Uuśneu<br>Chart<br>Chart<br>HOSXPIPDPabentA | R EMS Dis | spens F | 'harma <sub> </sub> Finance <sub> </sub> Laborati   f                             | Patholo Radiolo | i Operati<br>ปุ่ม Nu | ik CheckU<br>urse Ta | Blood B<br>Isk | Back Of | KPI GIS H | HHC   Tools | 9  |
|------------------------------------|------------------------------------------------------------|----------------------------------------------------------------------------------------------------|----------------------------------------------------------------------------------------------------|--------------------------------------------------------------|---------------------------------------------------------------------------------|-----------|---------|-----------------------------------------------------------------------------------|-----------------|----------------------|----------------------|----------------|---------|-----------|-------------|----|
| ข้อมูลกา                           | ารรักษาพ                                                   | ยาบาลผู้ป่วย IPD                                                                                        |                                                                                                    |                                                              |                                                                                 |           |         |                                                                                   |                 |                      |                      |                |         |           | C Log       | g  |
| แสดงข้อ                            | บมูลวันที่                                                 | 31/10/2562 •                                                                                            | Refresh Updat                                                                                                    | e Plan                                                       | 🗆 แสดงเฉพาะช่วง                                                                 | บวลาในเว  | รทำงา   | น 🗆 No Filter 🗆 แส                                                                | สดงรายการที่ (  | Off ແລ້ວ             |                      |                |         |           |             |    |
| ผู้ป่วยใ                           | ในความรับ                                                  | มผิดชอบ                                                                                                 |                                                                                                    |                                                              | กรองรายการ                                                                      |           |         |                                                                                   |                 |                      | ประเภทรา             | ายการ          |         |           |             |    |
| 61                                 |                                                            |                                                                                                    |                                                                                                    | All None                                                     | Medication                                                                      | 🗹 Ope     | eration | Examination                                                                       | Other           | [                    | 🗆 One D              | ау             | 🗆 Conti | nue       |             |    |
|                                    |                                                            |                                                                                                    | บ้อ                                                                                                    | อมูลรายกา                                                    | 5                                                                               |           |         |                                                                                   |                 |                      |                      |                | ดาร     | กงทำงาน   |             |    |
| ลำดับ                              | AN                                                         | ชื่อผู้ป่วย                                                                                             | หมายเลข                                                                                                    | O.T.                                                         | ประเภท                                                                          | STAT.     | สถา     | คำสั่ง                                                                            | 00 01 02        | 03 04                | 05 06 0              | 07 08          | 09 10   | 11 12 13  | 8 14 15     | 16 |
| 1                                  | 6<br>6                                                     |                                                                                                    | GYN01                                                                                                    | ۲                                                            | 6                                                                               |           | 0       | PARACETAMOL<br>(120 MG/5 ML) ML                                                   | 2 2             | <u>a</u> d           | _                    |                |         |           |             |    |
| 2                                  | 6<br>6                                                     | ·                                                                                                    | GYN01                                                                                                    | ۲                                                            | A                                                                               |           | 0       | การฉีดยา IM                                                                       | ดบเบลค          | ลกทเว                | วลา                  |                |         |           |             |    |
| ×3                                 | 6<br>4                                                     |                                                                                                    | สน999                                                                                                    | ٢                                                            | <i>.</i>                                                                        |           | 0       | PARACETAMOL 500<br>MG TAB<br>กินครั้งละ 1 ทุก 4-6<br>ชั่วโมง เวลาปวด<br>หรือมีไข้ |                 |                      |                      |                |         |           |             |    |
|                                    |                                                            |                                                                                                    |                                                                                                    |                                                              |                                                                                 |           |         |                                                                                   |                 |                      |                      |                |         |           |             |    |

 แถบ Order Sheet สำหรับการเพิ่ม Order คลิกที่แถบ Order Sheet >> กด Add Order จะขึ้น หน้าจอ บันทึก Order ต่างๆ เช่น สั่งยา,สั่งหัตถการ,สั่ง Lab/X-Ray,การคีย์สั่งรายการอื่น ๆ และการคีย์ Order ยากลับบ้าน

| ข้อมุลการรักษาพย | ยาบาลผู้ป่ว       | ย IPD                                          |                                          |                                                                                                   | GL                                                                                                    | .og |
|------------------|-------------------|------------------------------------------------|------------------------------------------|---------------------------------------------------------------------------------------------------|----------------------------------------------------------------------------------------------------|-----|
| G Admit Su       | mmary             | 🕀 Add Order                                    | Refresh                                  | 😑 พิมพ์                                                                                           |                                                                                                    |     |
| G Visit E        | MR                |                                                | 0                                        | โรงพยายาสารรับ<br>DOCTOR'S ORDER SHEE                                                             | т                                                                                                    | ^   |
| 🕒 ฟอร์มป         | รอท               | AN : 61                                        | 796 HN : 01                              | [Ado Under]<br>111 176 ชื่อ : นางไถึู่ ⊨ ≽ อายุ : 49 ปี 1 เดือน CID : 17                          | 2225222222 /0                                                                                               |     |
| Lab His          | story<br>ay       | PROGRESS<br>NOTE                               | Date Time                                | ORDER FOR ONE DAY                                                                                 | CONTINUOUS ORDER                                                                                            |     |
| Doctor (         | Order             | S =<br>O =<br>A =                              | 17/10/62<br>15:57                        | Home Medication                                                                                   |                                                                                                    |     |
| G Order Su       | Plan              | P =<br>Risk =<br>Sign =                        | [ <u>Edit]</u><br>[ReOrder]              | - PRACE I MIDE (120 MG) ME) ME<br>เจ้าหน้าที่bms ขนิษฐา                                           |                                                                                                    |     |
| Discharge S      | hedule<br>Summary | S =<br>O =<br>A =<br>P =<br>Risk =<br>Sign =   | 17/10/62<br>15:53<br>[Edit]<br>[ReOrder] | Examination<br>- Radiology : Abdomen lateralcrosstable[prone]<br>(41003)<br>เจ้าหน้าที่bms ขนิษฐา |                                                                                                    |     |
|                  |                   | S =<br>O =<br>A =<br>P =<br>Risk =<br>RTF HTML | 17/10/62<br>15:25<br>[Edit]<br>[ReOrder] | Examination<br>- Lab : Chloride : <item><br/>เจ้าหน้าที่<b>bms ขนิน</b>รา</item>                  | Off<br>- AMOXICILLIN 250 MG CAP >กินครั้งละ tab 17/10/62<br>วันละ 3 ครั้ง หลังอาหาร เข้า กลางวัน เย็น 15:26 | ~   |
|                  |                   |                                                |                                          |                                                                                                   | 🕒 บันทึก 🛛 ปีด                                                                                              |     |

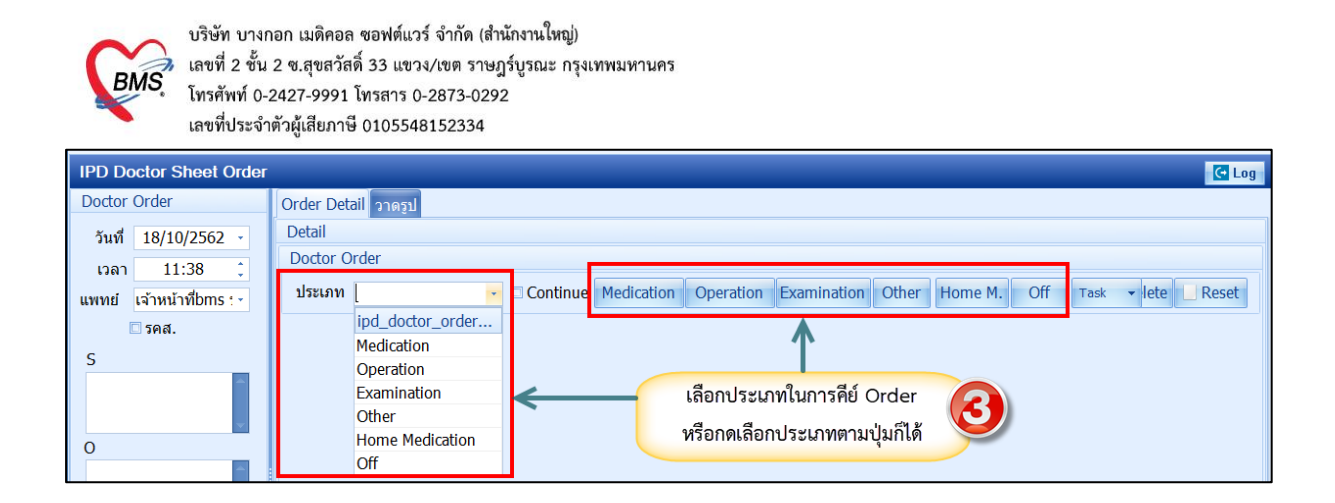

4.1. ประเภท Medication คือการคีย์ข้อมูลยา กดที่ปุ่ม Medication >ระบุชื่อยาและวิธีใช้ พร้อมทั้งติ๊กว่า
 เป็นยา Continue หรือยา STAT >> กดปุ่ม Add

| HOSxPIPDDoctorOrderEntryForm | - ¬ ×                                                                                  |
|------------------------------|----------------------------------------------------------------------------------------|
| IPD Doctor Sheet Order       |                                                                                        |
| Doctor Order                 | Order Detail อาดรูป                                                                    |
| วันที่ 18/10/2562 -          | Detail                                                                                 |
| เวลา 11:38 💲                 | Doctor Order                                                                           |
| แพทย์ เจ้าหน้าที่bms 😒       | ประเภท Medication - Continue Medicati คียชื่อรายการยา พร้อมระบุว่า Off Task lete Reset |
| 🗆 รคส.                       | ชื่อรายการ PARACETAMOL 325 MG TAB Continue หรือ STAT 🛛 Mode 2                          |
| S                            | วิธีใช้ Dose หน่วย · ความถี่ เวลา 🖾 Quick mode                                         |
| <b>^</b>                     | OR1 • 1.00 amp • E4-6 • WM • แก้ไข 🛛 Lock                                              |
| v                            | กินครั้งละ 1 amp ทุก 4-6 ชั่วโมง เวลาปูช <b>ุด</b> ์ หรือมีไข้                         |
| 0                            | จำแวนจ่ายครั้งแขก 🛛 🗘 🗖 STAT 💅                                                         |
|                              |                                                                                        |
|                              | ลำดับ ประเภท คำสง รุรีมาสง เวลา<br>DADACETAMOL 325 MG TAR                              |
| A                            | 1 Medication กินครั้งละ 1 amp ทุก 4-6 ชั่วโมง เวลาปวด หรือมีไข้ <                      |
|                              | รายการยาตภุลงด้างเล่าง                                                                 |
| D                            |                                                                                        |
|                              |                                                                                        |
|                              |                                                                                        |
| Risk                         |                                                                                        |
| ×                            | ₩. (( ( ) ) ) ) ) · · · · · · · · · · · ·                                              |
| 📴 ລນ                         | 🕒 บันทึก 🗾 ปีด                                                                         |

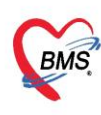

4.2. ประเภท Operation คือการคีย์ข้อมูลหัตถการ กดที่ปุ่ม Operation >>ระบุชื่อหัตถการ >> กดปุ่ม

#### Add

| HOSxPIPDDoctorOrderEntryForm | - ¤ x                                                                                                    |
|------------------------------|----------------------------------------------------------------------------------------------------|
| IPD Doctor Sheet Order       | C Log                                                                                                    |
| Doctor Order                 | Order Detail 27051                                                                                                    |
| วันที่ 18/10/2562 -          | Detail                                                                                                    |
| เวลา <u>11:38</u> 1          | Doctor Order                                                                                                    |
| แพทย์ เจ้าหน้าที่bms : -     | ประเภท Operation - Continue Medication Operation Examination Other Home M. Off Task - lete Reset                                                                                                    |
| ิ รคส.<br>S<br>O             | ชื่อหัดการ การฉีดยา 2 คีย์หัตถการเสร็จ กดปุ่ม Add 3 การฉีดยา IV เพื่อให้รายการยาตกลงด้านล่าง การฉีดยา IV การฉีดยา เข้าข้อ(71711) การฉีดยาเข้าข้อ(71711) การฉีดยาเข้าข้อ(71711) การฉีดยาเข้าข้อ(71711) การฉัดยา เข้าข้อ                                                                                                    |
| A p                          | 1     Medication     PARACETAMOL 325 MG TAB [STAT]     Image: Comparison of the state of the state of |
| Risk                         | Ht. 4t ( ↓ >> >> + ∧ √ × ?a + '+ ♥ 【                                                                                                    |

## 4.3. ประเภท Examination คือการคีย์ข้อมูล Radiology และ Lab

| IPD Doctor Sheet Order   |                                                                                                    |
|--------------------------|----------------------------------------------------------------------------------------------------|
| Doctor Order             | Order Detail อาครูป กดปุ่ม Examination                                                               |
| วันที่ 18/10/2562 🔹      | Detail Detail                                                                                        |
| ເວລາ 11:38 🗘             |                                                                                                    |
| แพทย์ เจ้าหน้าที่bms : - | Use Main Examination - Continue Medication Operation Examination Other Home M. Off Task - lete Reset |
| 🗆 รคส.                   | Examination Lab ชื่อรายการ CBC : <item> Add</item>                                                   |
| S                        | илицию examination_typ                                                                               |
|                          | Radiology<br>lab คีย์ชื่อรายการตาม                                                                   |
|                          | Examination ที่เลือก คีย์รายการเสร็จ กดปุ่ม Add                                                      |
|                          | เลือกประเภท Examination เพื่อให้รายการยาตกลงด้านล่าง                                                 |
|                          | ล่าอัน ประเภท เศาสม                                                                                  |
| A                        | 1 Madication PARACETAMOL 325 MG TAB [STAT]                                                           |
| A                        | 1 ที่ยอเตอเอกที่ กินครั้งละ 1 amp ทุก 4-6 ชั่วโมง เวลาปวด หรือมีใช้                                  |
|                          | 2   Examination   Lab : CBC : <item></item>                                                          |
| P                        |                                                                                                    |
| *                        |                                                                                                    |
| <b>•</b>                 |                                                                                                    |
| Risk                     |                                                                                                    |
| <b>^</b>                 | H + + + + + + + + + + + + + + + + + + +                                                              |
| 🐻 ລນ                     | 🕒 บันทึก 📃 🔀 ปัด                                                                                     |

เอกสารฉบับนี้จัดทำขึ้นสำหรับโรงพยาบาลพุนพิน จังหวัดสุราษฎร์ธานี ท่านั้น ห้ามเผยแพร่โดยมิได้รับอนุญาต [28]

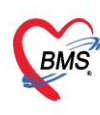

บริษัท บางกอก เมดิคอล ซอฟต์แวร์ จำกัด (สำนักงานใหญ่) BMS เลขที่ 2 ขั้น 2 ช.สุขสวัสดิ์ 33 แขวง/เขต ราษฎร์บูรณะ กรุงเทพมหานคร โทรศัพท์ 0-2427-9991 โทรสาร 0-2873-0292 เลขที่ประจำตัวผู้เสียภาษี 0105548152334

## 4.4. ประเภท Other คือการคีย์ข้อมูลอื่นๆ

| 🚸 HOSxPIPDDoctorOrderEntryForm | - ¤ x                                                                                        |
|--------------------------------|----------------------------------------------------------------------------------------------|
| IPD Doctor Sheet Order         | 🖸 Log                                                                                        |
| Doctor Order                   | Order Detail 27051                                                                           |
| วันที่ 18/10/2562 🔹            | Detail 1904 Other                                                                            |
| ເວລາ 12:38 🛟                   |                                                                                              |
| แพทย์ เจ้าหน้าที่bms : 🕤       | บระเภท Other - Continue Medication Operation Examination Other Home M. Off Task + lete Reset |
| ี  รคส.<br>S                   | ชื่อรายการ Add 3                                                                             |
|                                | คีย์เสร็จ กดปุ่ม Add เพื่อให้ ่าย<br>รายการยาตกลงด้านล่าง                                    |
| 0                              | คีย์ข้อมูลอื่นๆ เช่น วัด Vital                                                               |
|                                | รับยาสัง จำหน่าย รายาสัง รับยาสัง ผู้รับศาสัง เวลา                                           |
| А                              | ≥1 Other - v/s Q 4 hr.                                                                       |
| ×                              |                                                                                              |
| р                              |                                                                                              |
| ×                              |                                                                                              |
| Risk                           |                                                                                              |
|                                | ₩ « ( · ) » » + - ^ ∨ X ^ * * ♥ ( III                                                        |
| 🟮 ລນ                           | 🗋 บันทึก 🗾 ปัต                                                                               |